LANDESAMT FÜR UMWELT, LANDWIRTSCHAFT UND GEOLOGIE

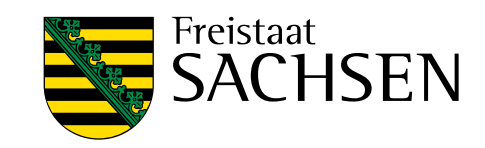

# BEFU

Düngungsempfehlungs- und Bilanzierungssystem

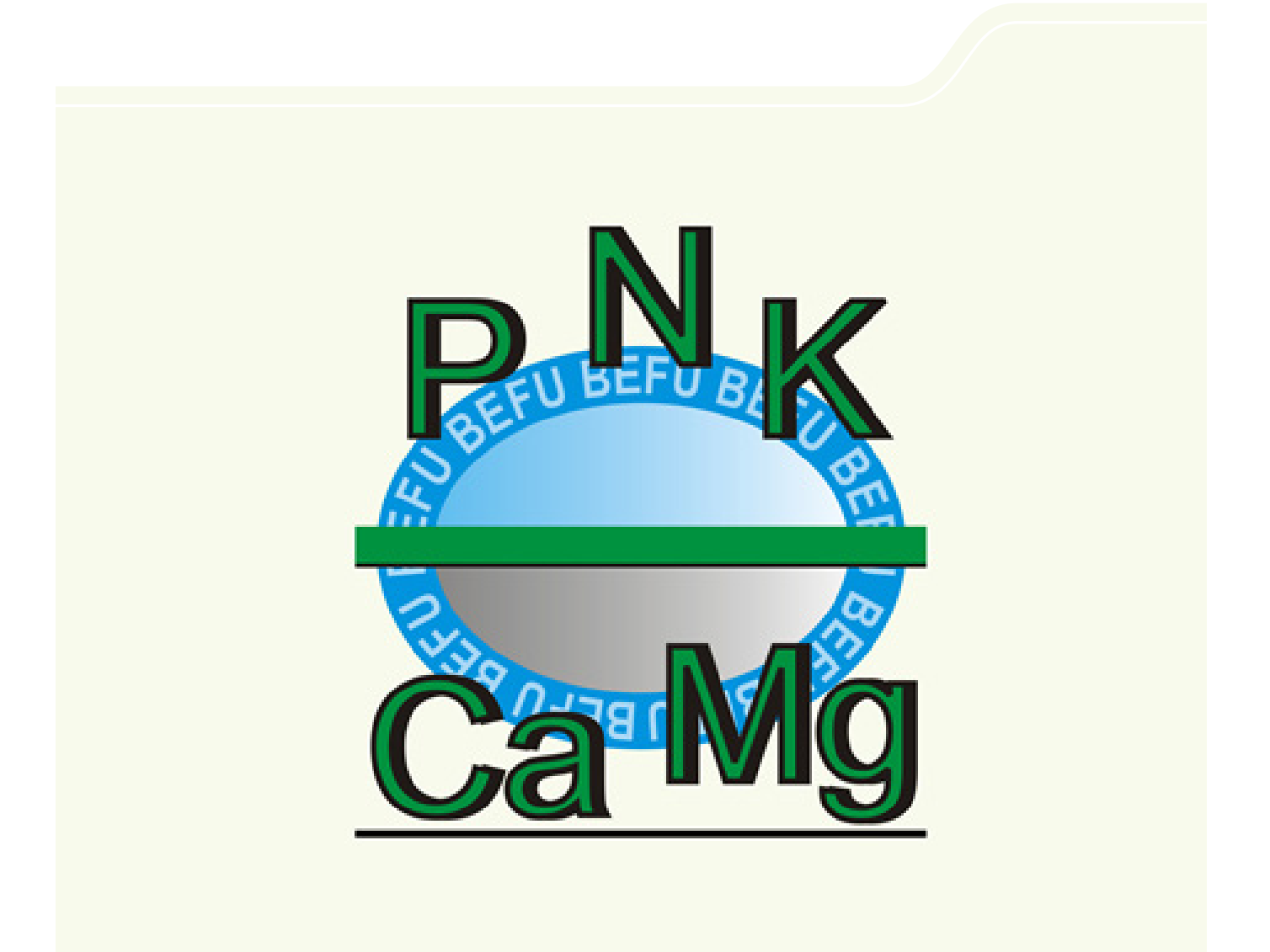

# BEFU (ab Version 2013)

N, P, K, Mg, Kalk-Düngungsempfehlung N-Empfehlung mit Wetterdaten N, P, K-Nährstoffbilanzen – Cadmium-Bilanz – Humusbilanzen Ökonomische Bewertung der N-Düngung

Frank Förster

#### Inhalt

|     |                                                              | Seite |
|-----|--------------------------------------------------------------|-------|
| 1   | Einleitung                                                   | 1     |
| 2   | Übersicht der Nutzungsmöglichkeiten                          | 2     |
| 3   | Systemvoraussetzungen                                        | 3     |
| 4   | Installation                                                 | 4     |
| 5   | Anwendung                                                    | 9     |
| 5.1 | Start von BEFU                                               | 9     |
| 5.2 | Tastaturführer                                               | 10    |
| 5.3 | Hauptmenü "Betrieb"                                          | 13    |
| 5.4 | Hauptmenü "Daten"                                            | 41    |
| 5.5 | Hauptmenü "Ergebnisse"                                       | 55    |
| 5.6 | Hauptmenü "Optionen"                                         | 68    |
| 5.7 | Hauptmenü "?"                                                | 68    |
| 5.8 | Sichern der Daten                                            | 68    |
| 6   | Berechnungsprinzip für die N-Düngungsempfehlungen            | 69    |
| 7   | Berechnungsprinzip für die P-, K-, Mg- und Kalk-Empfehlungen | 74    |
| 8   | Prinzipien der Nährstoffbilanzierung für N, P und K          | 76    |
| 9   | Cadmium-Bilanz                                               | 80    |
| 10  | Humusbilanz                                                  | 82    |
| 11  | Hinweise für Labore                                          | 85    |
| 12  | Definitionen und Begriffe                                    | 87    |

| Anhang    |                                                           |
|-----------|-----------------------------------------------------------|
| Anhang 1  | Verzeichnis über Gehalte und Richtwerte                   |
| Anhang 2  | Datenerfassungsbeleg                                      |
| Anhang 3  | Datenerfassung - Abkürzungen                              |
| Anhang 4  | Datenerfassungsbeleg Fruchtfolge                          |
| Anhang 5  | Formular schlagbezogene Nährstoffbilanz                   |
| Anhang 6a | Formular Flächenbilanz Betrieb (Tierhaltung)              |
| Anhang 6b | Formular Flächenbilanz Betrieb                            |
| Anhang 7  | Formular Obergrenze für Stickstoff aus Wirtschaftsdüngern |
| Anhang 8  | Ergebnisdarstellung                                       |

#### 1 Einleitung

Die Düngung als unbestritten wichtige ertrags- und qualitätsbeeinflussende Maßnahme hat auf der Grundlage der Düngeverordnung zu erfolgen. Mit ihr werden die Grundsätze der guten fachlichen Praxis auf dem Gebiet näher bestimmt. Das vom Sächsischen Landesamt für Umwelt, Landwirtschaft und Geologie entwickelte BEFU (abgeleitet von <u>Be</u>standes<u>fu</u>ehrung) zur Düngungsberatung wird den Anforderungen der Düngeverordnung im Hinblick auf eine bedarfsgerechte Nährstoffzufuhr gerecht. BEFU wurde auf der Basis umfangreicher und mehrjähriger Versuche entwickelt. Seine Treffgenauigkeit wird in Eichversuchen auf Versuchsstationen und unter Praxisbedingungen ständig überprüft. Für die wichtigsten Fruchtarten einschließlich Feldgemüse können mittels BEFU die N-, P-, K-, Mg- und Kalk-Düngungsempfehlungen ermittelt sowie die N-, P- und K-Nährstoffbilanzierung gemäß Düngeverordnung durchgeführt werden. Die Anwendung von BEFU soll wichtige Ziele der Düngeverordnung unterstützen. Diese sind u. a.:

- Verminderung der Nitratauswaschung und der Ammoniakemission
- Aufrechterhaltung einer ausreichenden Bodenversorgung mit P, K, Mg und Kalk
- Nachhaltige Sicherung der Humusversorgung
- Sicherung des ertragsniveauabhängigen Nährstoffbedarfes der Kulturpflanzen
- Erzeugung qualitativ hochwertiger Produkte

BEFU kann von allen sächsischen Betrieben, aber auch von Betrieben, die außerhalb Sachsens liegen, genutzt werden. Auch können Grundnährstoffempfehlungen für den ökologischen Landbau berechnet werden. Zur Anwendung von BEFU sowie zu Fragen der Düngung und Nährstoffbilanzierung können die jeweils zuständigen Außenstellen des Landesamtes für Umwelt, Landwirtschaft und Geologie konsultiert werden.

Das Programm kann unter folgender Internet-Adresse herunter geladen werden:

#### www.landwirtschaft.sachsen.de/befu

#### 2 Übersicht der Nutzungsmöglichkeiten

Die Möglichkeiten bei der Anwendung von BEFU beziehen sich im Wesentlichen auf folgende Schwerpunkte:

- Nutzung einheitlicher Belege (Anhang 2, 3 und 4) zur Datenerhebung f
  ür die N-, P-, K-, Mg- und Kalkempfehlungen des jeweiligen Erntejahres sowie f
  ür die P-, K-, Mg- und Kalkempfehlungen im Rahmen einer Fruchtfolge
- Formulare für die Erhebung von Daten zur Durchführung von Nährstoffbilanzen auf den Ebenen Schlag und Betrieb (Anhang 5, 6a, 6b und 7)
- Berücksichtigung des bundeseinheitlichen Richtwertsystems der Entzüge und Gehalte zur Umsetzung der Düngeverordnung
- Ermittlung der schlagbezogenen Empfehlungen für Stickstoff, Phosphor, Kalium, Magnesium und Kalk auf der Grundlage einer einheitlichen Datenbasis
- Düngungsempfehlungen für stabilisierte N-Dünger
- Aktualisierung der N-Empfehlung unter Nutzung von Wetter-Ist- und Wettervorhersagedaten
- Ökonomische Bewertung der N-Düngung für Wintergetreide und Winterraps
- Fruchtfolgeempfehlungen für Phosphor, Kalium, Magnesium und Kalk entsprechend der Anbauvorgaben
- Ermittlung von Empfehlungen für P, K, Mg und Kalk in einer Fruchtfolge für den ökologischen Landbau
- Teilschlagbezogene Düngebedarfsermittlung für einen unbegrenzten Probenumfang hinsichtlich  $N_{\text{min}}$  und Makronährstoffe
- Durchführung der Nährstoffbilanzierung für N, P und K auf den Ebenen Schlag und Betrieb (Flächenbilanz) gemäß Düngeverordnung
- Ermittlung der N-Obergrenzen für Wirtschaftsdünger tierischer Herkunft gemäß Düngeverordnung für den Betrieb
- Cadmium-Bilanz für ausgewählte Schläge
- Humusbilanz gemäß Cross Compliance sowie zwei weitere Humusbilanzverfahren
- Hoftor-Bilanz für den ökologischen Landbau
- Ergebnisbereitstellung für die
  - Düngungsempfehlungen
  - Nährstoffbilanzen sowie
  - Bodenuntersuchungsergebnisse
- Fortschreibungsmöglichkeit von jahresspezifischen Daten
- Ausdruck des BEFU-Beleges zur Düngebedarfsermittlung mit den vom Anwender erhobenen Daten für das Folgejahr
- Import-/Exportmöglichkeiten für Labore und Ackerschlagkarteien auf der Grundlage vorgegebener strukturierter Schnittstellen
- Angepasste Nutzungsbedingungen für Landwirt, Berater und Labor

#### 3 Systemvoraussetzungen

Folgende Minimalanforderungen zur Hardware, Systemsoftware und zum Speicherbedarf sind für die Nutzung von BEFU Voraussetzung.

#### Hardware

- Pentium, 400 MHz (mindestens Pentium-III-Prozessor)
- 256 MB RAM
- 2 GB Festplatte (BEFU beansprucht ca. 63 MB; pro Betrieb sind ca. 0,8 MB im ersten Anwendungsjahr zu kalkulieren)
- CD-ROM-Laufwerk
- Bildschirm Eine Auflösung von 800 \* 600 Pixel mit 256 Farben wird empfohlen. Die dpi-Einstellung für den Bildschirm sollte 96 dpi betragen.

#### Betriebssystem

BEFU setzt voraus, dass Microsoft Windows ab Version XP oder höher auf dem Computer genutzt wird. Das Programm ist ohne diese Oberfläche nicht lauffähig.

In der Systemsteuerung (Ländereinstellung) des jeweiligen Windows sollte die Jahresangabe beim Datum in der Form JJJJ (4-stellig) eingestellt werden.

#### Entwicklungssystem

BEFU 2013 wurde mit ACCESS 2003 entwickelt.

#### 4 Installationshinweise BEFU 2013

#### Allgemeines

BEFU 2013 läuft unter dem Betriebssystem Windows XP, Vista, 7, 8. Für BEFU 2013 wird als Entwicklungsumgebung Access 2003 verwendet. Um Probleme mit neueren Versionen von Access zu vermeiden sollten diese nicht auf dem Computer installiert sein. Möglich ist zwar eine Parallelinstallation, aber dies ist vom Betriebssystem und dem unterschiedlichen Computerinstallationen abhängig. Zum Beispiel wurden unter Windows 7 und Windows 8, mit installiertem Access 2010, BEFU 2013 unter den Ordner "C:\Programme (x86)\Befu2013" erfolgreich installiert. Ein abwechselnder Aufruf von Access 2010 und BEFU 2013 (d. h. also Access 2003) hatte immer das Ausführen von Installationsroutinen mit dem Eintragen der verwendeten Objekt Library der unterschiedlichen Access Versionen in die Registrierung zur Folge.

Bevor Sie mit der Installation beginnen ist sicherzustellen, dass Sie Administratorrechte besitzen.

#### Installation

Nach dem Download der Datei Befu2013 Landwirt.msi bzw. Befu2013 Labor.msi wird die Datei durch Doppelklick im Downloadordner gestartet.

Die Installation läuft unter Windows XP, Vista, 7, 8 folgendermaßen ab (in folgendem Beispiel unter Windows 7).

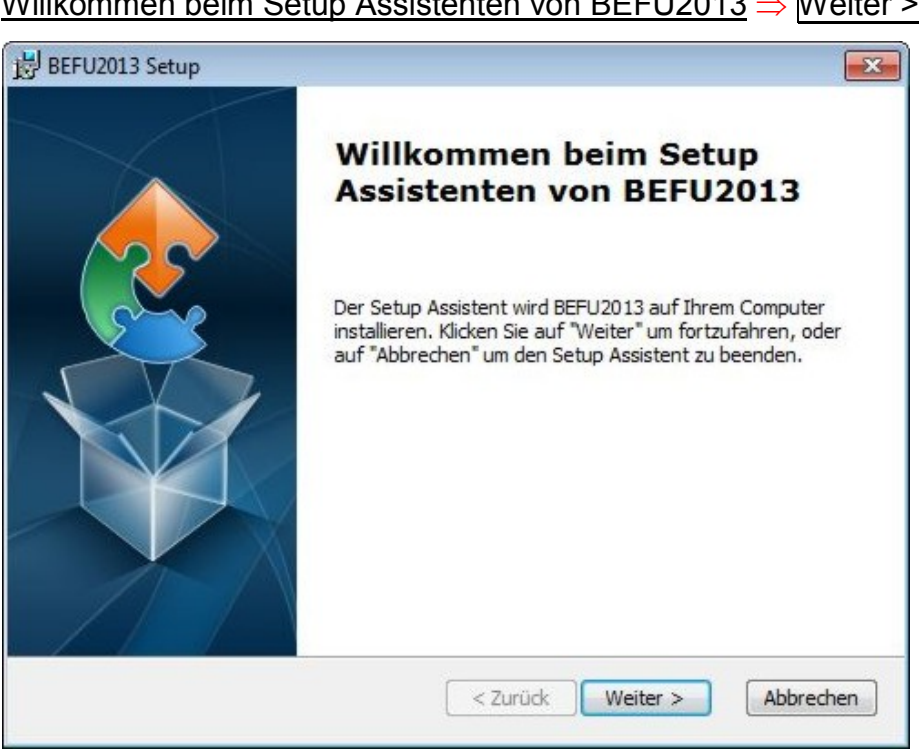

#### Willkommen beim Setup Assistenten von BEFU2013 $\Rightarrow$ Weiter >

#### Installationsverzeichnis wählen ⇒ Weiter >

| BEFU2013 Setup                                                                       |                                                                              |                                     |
|--------------------------------------------------------------------------------------|------------------------------------------------------------------------------|-------------------------------------|
| Installationsverzeichnis wählen                                                      |                                                                              |                                     |
| Installationsverzeichnis von BEFU2                                                   | 2013.                                                                        |                                     |
| Um in das angegebene Verzeichnis<br>alternatives Installationsverzeichn<br>"Wählen". | : zu installieren, klicken Sie bitte "<br>is wählen Sie bitte ein anderes Vi | Weiter". Für ein<br>erzeichnis über |
| Verzeichnis:                                                                         |                                                                              |                                     |
| C:\Program Files (x86)\BEFU2013\                                                     |                                                                              | Wählen                              |
|                                                                                      |                                                                              |                                     |
|                                                                                      |                                                                              |                                     |
|                                                                                      |                                                                              |                                     |
| vanced Installer                                                                     |                                                                              |                                     |
|                                                                                      | < Zurück Weit                                                                | er > Abbrechen                      |
|                                                                                      |                                                                              |                                     |

(über  $\Rightarrow$  Wählen kann der Installationsordner gewechselt werden z. B. "C:\Befu2013")

Es wird empfohlen in den angegebenen Ordner

z. B. "C:\Program Files (x86)\BEFU2013\" zu installieren, da durch diesen Setup-Assistenten die Schreibrechte für diesen Ordner gesetzt werden.

Vorbereitung der Installation abgeschlossen ⇒ Installieren

| 🛃 BEFU2013 Setup                                                                                            |                                                                                                    | ×            |
|----------------------------------------------------------------------------------------------------|----------------------------------------------------------------------------------------------------|--------------|
| Vorbereitung der Installation a                                                                             | abgeschlossen                                                                                                    |              |
| Der Setup Assistent ist bereit, mi                                                                          | it der Installation zu beginnen.                                                                                           | 2            |
| Klicken Sie auf "Installieren" um d<br>Installationseinstellungen überpr<br>den Setup Assistent zu beenden, | die Installation zu starten. Wenn Sie die<br>"üfen oder ändern möchten, klicken Sie auf<br>ı, klicken Sie auf "Abbrechen". | "Zurück". Um |
|                                                                                                    |                                                                                                    |              |
| Advanced Installer                                                                                          |                                                                                                    |              |
|                                                                                                    | < Zurück                                                                                                    | Abbrechen    |

Es meldet sich die Benutzerkontensteuerung. Benutzername des Administrators und Kennwort ist einzugeben. Danach wird Access 2003 Runtime installiert, wenn es auf dem Computer noch nicht vorhanden ist. Die Benutzerkontensteuerung meldet sich noch einmal.

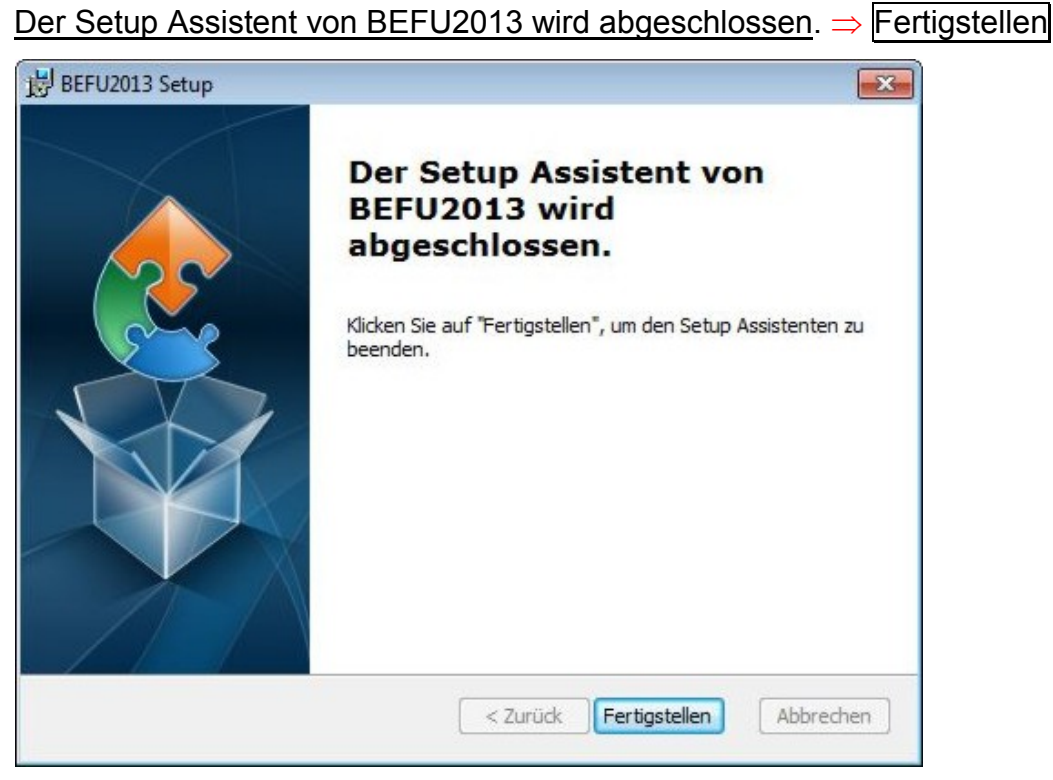

Wurde BEFU 2013 in die vorgegebenen Ordner unter C:\Programme\Befu2013" (Windows XP) bzw. unter "C:\Programme (x86)\Befu2013" (Windows 7,8) installiert sind die Schreibrechte durch die Installation gesetzt.

Wurde ein anderer Installationsordner z. B. "C:\Befu2013" gewählt, ist zu überprüfen ob für den Benutzer noch Schreibrechte zu setzen sind. Dies ist aber bei wenigen Fällen notwendig.

Die Schreibrechte werden folgendermaßen gesetzt:

Starten Sie den Windows-Explorer und gehen Sie in den Installationsordner.

rechte Mouse-Taste auf Installationsordner  $\Rightarrow$  Eigenschaften  $\Rightarrow$  Sicherheit  $\Rightarrow$ 

- $\Rightarrow$  Bearbeiten  $\Rightarrow$  Fortsetzen  $\Rightarrow$  Benutzer auswählen  $\Rightarrow$
- $\Rightarrow$  Vollzugriff zulassen(Häkchen)  $\Rightarrow$  Übernehmen  $\Rightarrow$  OK  $\Rightarrow$  OK

#### Starten von BEFU 2013

Auf dem Desktop erscheint ein Symbol BEFU 2013. Doppelklicken Sie auf das Symbol und BEFU 2013 wird gestartet. Nach dem Start erscheint immer eine Sicherheitswarnung. Klicken Sie auf Öffnen. Ist auf dem Rechner Microsoft Office

installiert, so können Sie z. B. bei Word die Makrosicherheit auf niedrig stellen und die Sicherheitswarnung erscheint nicht.

Meldungen unter Windows 7/8:

Möchten Sie unsichere Ausdrucke blockieren)  $\rightarrow$  nein

Möchten Sie diese Datei öffnen? → ja Öffnen

Tragen Sie als erstes unter "Labor/Berater/Nutzer" Ihre Adresse ein. Diese erscheint dann im Kopf der Ergebnislisten.

#### <u>Datenaktualisierung</u>

Daten aus früheren BEFU-Versionen (ab 2004) können Sie in BEFU 2013 weiter verarbeiten.

Kopieren Sie aus dem Unterordner …\Daten von z. B. BEFU 2012 die Betriebsdateien (.mdb) nach dem Unterordner …\Daten von BEFU 2013. Der Musterbetrieb 3befudem.mdb aus der vorherigen Version von BEFU darf nicht mit kopiert werden, da sonst der aktuelle Musterbetrieb überschrieben wird.

Beispiele Datenordner von BEFU 2012:

C:\Befu2012\Daten

C:\Programme\Befu2012\Daten

C:\Programme (x86)\Befu2012\Daten

Beispiele Datenordner von BEFU 2013:

C:\Befu2013\Daten

C:\Programme\Befu2013\Daten

C:\Programme (x86)\Befu2013\Daten

Starten Sie Befu2013 und führen Sie folgende Befehle aus:

 $Betrieb \Rightarrow Betrieb einbinden$ 

Betrieb ⇒ Datenstruktur ändern

 $BEFU2013 - Aktualisierung \Rightarrow Datenstruktur ändern starten \Rightarrow Beenden$ 

Danach können Sie mit den bestehenden Betriebsdateien weiterarbeiten, in dem Sie unter "Betrieb wählen" den zu bearbeitenden Betrieb auswählen.

#### <u>Deinstallieren</u>

Um das Programm BEFU 2013 vom Computer zu entfernen/deinstallieren führen Sie folgende Befehle aus:

Entfernen unter Windows XP:

 $\begin{array}{l} \text{Start} \Rightarrow \text{Einstellungen} \Rightarrow \text{Systemsteuerung} \Rightarrow \text{Software} \Rightarrow \text{BEFU2013} \Rightarrow \text{Entfernen} \\ \hline \text{Deinstallieren unter Windows Vista/7/8:} \\ \hline \text{Start} \Rightarrow \text{Einstellungen} \Rightarrow \text{Systemsteuerung} \Rightarrow \text{Programme und Funktionen} \Rightarrow \\ \hline \text{Deinstellungen} \Rightarrow \text{Systemsteuerung} \Rightarrow \text{Programme und Funktionen} \Rightarrow \\ \hline \text{Deinstellungen} \Rightarrow \text{Systemsteuerung} \Rightarrow \text{Programme und Funktionen} \Rightarrow \\ \hline \text{Deinstellungen} \Rightarrow \text{Systemsteuerung} \Rightarrow \text{Programme und Funktionen} \Rightarrow \\ \hline \text{Deinstellungen} \Rightarrow \text{Systemsteuerung} \Rightarrow \text{Programme und Funktionen} \Rightarrow \\ \hline \text{Deinstellungen} \Rightarrow \text{Systemsteuerung} \Rightarrow \text{Programme und Funktionen} \Rightarrow \\ \hline \text{Deinstellungen} \Rightarrow \text{Systemsteuerung} \Rightarrow \text{Programme und Funktionen} \Rightarrow \\ \hline \text{Deinstellungen} \Rightarrow \text{Systemsteuerung} \Rightarrow \text{Systemsteuerung} \Rightarrow \\ \hline \text{Start} \Rightarrow \text{Einstellungen} \Rightarrow \text{Systemsteuerung} \Rightarrow \text{Programme und Funktionen} \Rightarrow \\ \hline \text{Start} \Rightarrow \text{Einstellungen} \Rightarrow \text{Systemsteuerung} \Rightarrow \text{Systemsteuerung} \Rightarrow \\ \hline \text{Start} \Rightarrow \text{Einstellungen} \Rightarrow \text{Systemsteuerung} \Rightarrow \text{Systemsteuerung} \Rightarrow \\ \hline \text{Start} \Rightarrow \text{Einstellungen} \Rightarrow \text{Systemsteuerung} \Rightarrow \text{Systemsteuerung} \Rightarrow \\ \hline \text{Start} \Rightarrow \text{Einstellungen} \Rightarrow \text{Systemsteuerung} \Rightarrow \text{Systemsteuerung} \Rightarrow \\ \hline \text{Start} \Rightarrow \text{Einstellungen} \Rightarrow \text{Systemsteuerung} \Rightarrow \\ \hline \text{Start} \Rightarrow \text{Einstellungen} \Rightarrow \\ \hline \text{Start} \Rightarrow \text{Einstellungen} \Rightarrow \\ \hline \text$ 

 $\Rightarrow$  BEFU2013  $\Rightarrow$  Deinstallieren  $\Rightarrow$  Möchten Sie BEFU2013 wirklich deinstallieren?  $\Rightarrow$ 

⇒ Ja ⇒ Zulassen

Wurde BEFU 2013 in einem anderen Ordner z. B. "C:\Befu2013" als der vorgegebene Ordner installiert, sichern Sie sich die Betriebsdateien. Danach löschen Sie nach dem Deinstallieren diesen Ordner.

Vor einer folgenden Neuinstallation in den gleichen Ordner löschen Sie die folgenden Dateien in diesem Ordner:

Befuprog.mdb, Befuanwe.mdb, Befutabl.mdb, Befustan.mdb, Befuwett.mdb und im Unterordner \Daten: 3befudem.mdb

Wurden vor einer folgenden Neuinstallation in den gleichen Ordner diese Dateien nicht gelöscht, bleiben diese erhalten und werden durch die Neuinstallation nicht überschrieben.

Das vollständige Entfernen der Programmkomponenten erfolgt nur im Ordner "C:\Programme\Befu2013" bzw. "C:\Programme (x86)\Befu2013".

#### **Netzinstallation**

Um von mehreren Computer-Arbeitsplätzen auf den gleichen Datenordner zu zugreifen, gehen Sie wie folgt vor:

Installieren Sie BEFU 2013 wie oben beschrieben auf allen Computern, von denen der Zugriff auf die Betriebsdateien erfolgen soll.

Kopieren Sie einmal den gesamten Ordner z. B. "C:\Befu2013" in ein Netzlaufwerk z. B. "G:\".

Danach müssen Sie auf jeden Computer die Befehlszeile von BEFU 2013 anpassen.

rechte Mouse-Taste BEFU 2013 – Symbol auf Desktop  $\Rightarrow$  Eigenschaften  $\Rightarrow$ 

 $\Rightarrow$  Verknüpfung  $\Rightarrow$  Ändern Sie in Ziel den Parameter /cmd in den

Netzlaufwerk-Ordner z. B. /cmd "G:\Befu2013"  $\Rightarrow$  OK

#### **Datensicherung**

Nach Änderung Ihrer Betriebsdatei(en) sichern Sie sich diese Daten aus dem Unterordner ...\Daten der BEFU 2013-Installation auf CD, DVD, USB-Stick oder externer Festplatte.

Die Betriebsdateien sind alle Dateien mit der Erweiterung .mdb außer 3befudem.mdb in diesem Ordner.

#### 5 Anwendung

#### 5.1 Start von BEFU

Durch Doppelklick auf das Startsymbol wird BEFU gestartet. Nach der Aktualisierung des Arbeitsbereiches für BEFU erscheint folgendes Startbild.

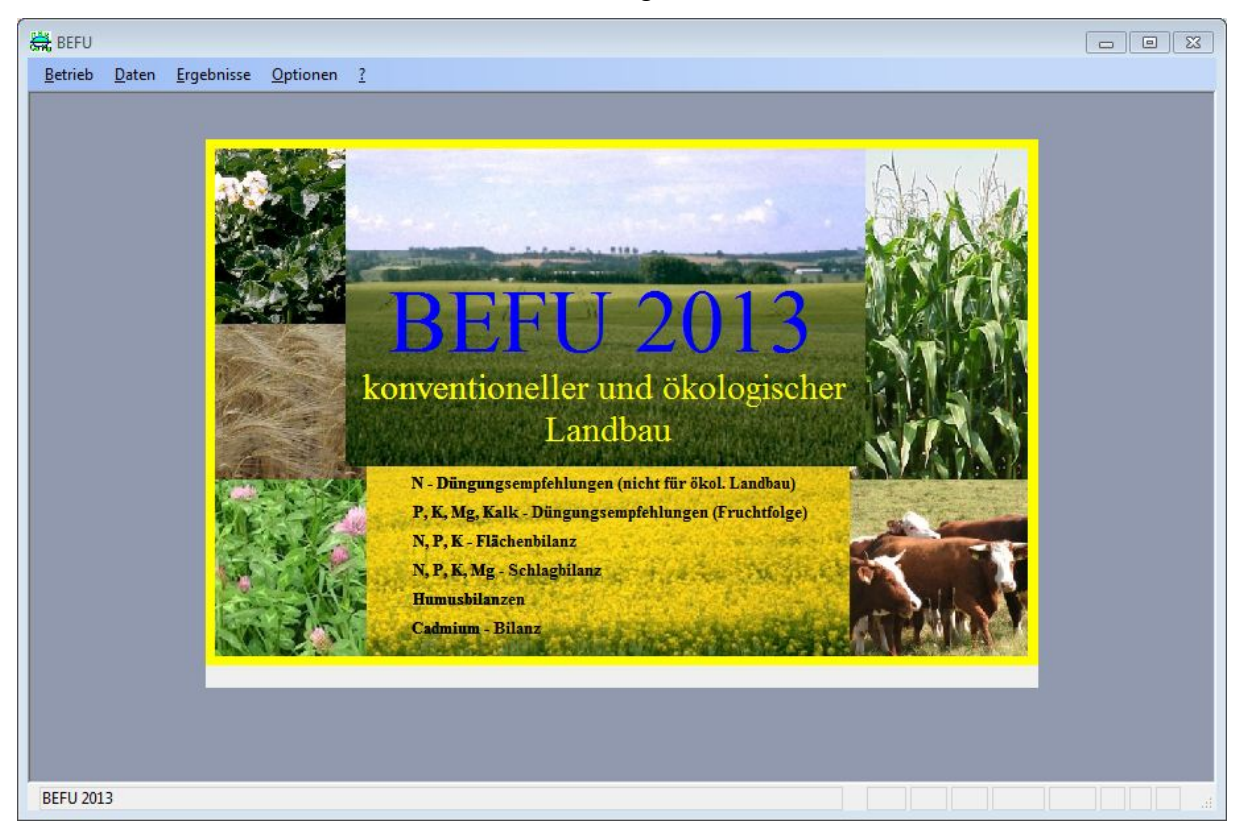

#### Das Hauptmenü

| <u>B</u> etrieb | <u>D</u> aten | <u>E</u> rgebnisse | <u>O</u> ptionen | <u>?</u> |
|-----------------|---------------|--------------------|------------------|----------|
|-----------------|---------------|--------------------|------------------|----------|

wird in den Abschnitten 5.3 bis 5.7 ausführlich erläutert.

Am unteren Rand des Bildschirmes ist die Statuszeile dargestellt, die im linken Teil über gewählte Schaltflächen, Wertebereiche für die Dateneingabe u. a. informiert. Der rechte Teil der Statuszeile kann folgende Abkürzungen enthalten.

| FLTR  | es wird ein Datenfilter verwendet                                                          |
|-------|--------------------------------------------------------------------------------------------|
| ERW   | Erweiterungsmodus ist aktiviert (durch ESC deaktiviert)                                    |
| GROSS | FESTSTELLERTASTE ist aktiviert (Großschreibung)                                            |
| NF    | NUM-TASTE ist aktiviert                                                                    |
| RF    | ROLLEN-TASTE ist aktiviert                                                                 |
| ÜB    | Überschreibungsmodus ist aktiviert (mit EINFG wechseln zwischen aktiviert und deaktiviert) |

# 5.2 Tastenführer

### Globale Tasten

| Taste(n)                       | Funktion                                                                                                    |
|--------------------------------|----------------------------------------------------------------------------------------------------|
| ALT oder F10                   | Das erste Menü auf der Menüleiste auswählen oder die Auswahl abbrechen.                                                               |
| Eine Zeichentaste              | Das Menü oder den Befehl auswählen, dessen<br>unterstrichener Buchstabe (oder Zahl) dem von Ihnen<br>eingegebenen Zeichen entspricht. |
| NACH-LINKS oder<br>NACH-RECHTS | Bewegen zwischen Menüs                                                                                                    |
| NACH-OBEN oder<br>NACH-UNTEN   | Bewegen zwischen Befehlen                                                                                                    |
| EINGABETASTE                   | Das ausgewählte Menü oder den ausgewählten Befehl wählen.                                                                             |
| ESC                            | Die Auswahl eines Menünamens abbrechen<br>oder das geöffnete Menü schließen.                                                          |
| ALT + Leertaste                | Anzeigen des Systemmenüs                                                                                                    |
| STRG + F4                      | Schließen des aktiven Fensters                                                                                                    |
| ALT + F4                       | Beenden von BEFU                                                                                                    |
| STRG + ESC                     | Wechseln zur Task-Liste                                                                                                    |
| STRG + P                       | Drucken des aktuellen oder ausgewählten Objektes                                                                                      |

# Tasten zur Bearbeitung im Bildschirm-Formular

| Taste(n)                           | Funktion                                                                                                    |
|------------------------------------|----------------------------------------------------------------------------------------------------|
| TAB, NACH-RECHTS oder EINGABETASTE | Zum nächsten Feld gehen.                                                                                                    |
| STRG + TAB                         | Das Unterformular verlassen und zum nächsten Feld im<br>Hauptformular gehen bzw., wenn Sie sich nicht in einem<br>Unterformular befinden, zum nächsten Feld gehen. |
| UMSCHALT + TAB                     | Zum vorherigen Feld gehen.                                                                                                    |
| ENDE                               | Zum letzten Feld im aktuellen Datensatz gehen.                                                                                                    |
| STRG + ENDE                        | Zum letzten Feld im letzten Datensatz gehen.                                                                                                    |
| POS1                               | Zum ersten Feld im aktuellen Datensatz gehen.                                                                                                    |
| STRG + POS1                        | Zum ersten Feld im ersten Datensatz gehen.                                                                                                    |
| STRG + BILD-AB                     | Zum aktuellen Feld im nächsten Datensatz gehen.                                                                                                    |
| STRG + BILD-AUF                    | Zum aktuellen Feld im vorherigen Datensatz gehen.                                                                                                    |
| BILD-AB                            | Eine Seite nach unten bzw. am Ende des Datensatzes<br>an den Anfang des nächsten Datensatzes gehen.                                                                |
| BILD-AUF                           | Eine Seite nach oben bzw. am Anfang des Datensatzes an den Anfang des vorherigen Datensatzes gehen.                                                                |
| F2                                 | Wechseln zwischen dem Bearbeitungsmodus (die Ein-<br>fügemarke ist angezeigt) und dem Navigationsmodus.                                                            |

| Taste(n)                         | Funktion                                                                                                    |
|----------------------------------|----------------------------------------------------------------------------------------------------|
| F4 oder ALT + NACH-<br>UNTEN     | Öffnen eines Auswahlfeldes.                                                                                                    |
| NACH-UNTEN                       | Im Auswahlfeld eine Zeile nach unten gehen.                                                                                                    |
| BILD-AB                          | Im Auswahlfeld eine Gruppe von Werten nach unten gehen.                                                                                                    |
| NACH-OBEN                        | Im Auswahlfeld eine Zeile nach oben gehen.                                                                                                    |
| BILD-AUF                         | Im Auswahlfeld eine Gruppe von Werten nach oben gehen.                                                                                                    |
| ТАВ                              | Verlassen des Auswahlfeldes.                                                                                                    |
| F5                               | Zum Datensatznummernfeld gehen. Geben Sie darin die<br>Nummer des gewünschten Datensatzes ein und drücken<br>Sie dann die EINGABETASTE.                                                                                                    |
| F6 oder ALT + F6                 | Vorwärtsblättern durch Bereiche des Formulars.                                                                                                    |
| UMSCHALT + F6                    | Rückwärtsblättern durch Bereiche des Formulars.                                                                                                    |
| F9                               | Neuberechnen der Felder im Fenster.                                                                                                    |
| RÜCKTASTE                        | Löschen der Markierung oder des Zeichens links von der Einfügemarke.                                                                                                    |
| ENTF                             | Löschen der Markierung oder des Zeichens rechts von der Einfügemarke.                                                                                                    |
| STRG + Z oder<br>ALT + RÜCKTASTE | Rückgängigmachen von Eingaben.                                                                                                    |
| ESC                              | Rückgängigmachen von Änderungen im aktuellen Feld<br>oder Datensatz. Wurden sowohl Feld als auch<br>Datensatz geändert, drücken Sie zweimal die ESC-<br>TASTE, um zuerst die Änderung im Feld und dann die<br>Änderung im Datensatz rückgängig zu machen. |
| STRG + SEMIKOLON (;)             | Einfügen des aktuellen Datums.                                                                                                    |
| STRG + APOSTROPH (')             | Einfügen des Wertes des gleichen Felds aus dem vorherigen Datensatz.                                                                                                    |
| STRG + MINUS-<br>ZEICHEN (-)     | Löschen des aktuellen Datensatzes.                                                                                                    |
| UMSCHALT + EINGABE-<br>TASTE     | Speichern von Änderungen am aktuellen Datensatz.                                                                                                    |
| LEERTASTE                        | Umschalten des Wertes in einem Kontrollkästchen.                                                                                                    |

# Fortsetzung Tasten zur Bearbeitung im Bildschirm-Formular

| Taste(n)                    | Funktion                                                                                                    |
|-----------------------------|----------------------------------------------------------------------------------------------------|
| р                           | Öffnen des Dialogfeldes Drucken                                                                                             |
| S                           | Öffnen des Dialogfeldes Seite einrichten                                                                                    |
| Z                           | Vergrößertes Darstellen eines Teils der Seite<br>(Zoomen)                                                                   |
| C oder ESC                  | Abbrechen der Seitenansicht                                                                                                 |
| F5                          | Zum Seitenzahlfeld gehen; geben Sie darin die Nummer<br>der gewünschten Seite ein, und drücken Sie dann die<br>EINGABETASTE |
| BILD-AB oder NACH-<br>UNTEN | Zur nächsten Seite gehen                                                                                                    |
| BILD-AUF oder NACH-<br>OBEN | Zur vorherigen Seite gehen                                                                                                  |
| UMSCHALT + F10              | Anzeigen des Kontextmenüs; entspricht Klicken rechte<br>Maustaste                                                           |

# So werden unterschiedliche Teile der aktuellen Seite mit Hilfe der Funktion "Zoomen" angezeigt

| Taste(n)                      | Funktion                                                         |
|-------------------------------|------------------------------------------------------------------|
| NACH-UNTEN                    | Durchführen eines Bildlaufes nach unten in kleinen Schrittgrößen |
| BILD-AB                       | Durchführen eines Bildlaufes nach unten in großen Schrittgrößen  |
| STRG+NACH-UNTEN               | An das Ende der Seite gehen                                      |
| NACH-OBEN                     | Durchführen eines Bildlaufs nach oben in kleinen Schrittgrößen   |
| BILD-AUF                      | Durchführen eines Bildlaufes nach oben in großen Schrittgrößen   |
| STRG+NACH-OBEN                | An den Anfang der Seite gehen                                    |
| NACH-RECHTS                   | Durchführen eines Bildlaufs nach rechts in kleinen Schrittgrößen |
| STRG+NACH-RECHTS<br>oder ENDE | An den rechten Rand der Seite gehen                              |
| STRG+ENDE                     | An die untere rechte Ecke der Seite gehen                        |
| NACH-LINKS                    | Durchführen eines Bildlaufs nach links in kleinen Schrittgrößen  |
| STRG+NACH-LINKS<br>oder POS1  | An den linken Rand der Seite gehen                               |
| STRG+POS1                     | An die obere linke Ecke der Seite gehen                          |

#### 5.3 Hauptmenü "Betrieb"

Betrieb <u>n</u>eu Betrieb <u>w</u>ählen Betrieb <u>l</u>öschen Betrieb <u>e</u>inbinden Betrieb <u>k</u>omprimieren Daten<u>i</u>mport Datenstruktur <u>ä</u>ndern <u>B</u>eenden

#### Betrieb neu

Es erfolgt die Datenerhebung für einen neuen Betrieb. Alle gelb umrandeten Felder sind die Mindesteingaben für dieses Formular.

Wichtig ist u. a. die Erfassung der konkreten Betriebsnummer eines sächsischen Landwirtschaftsbetriebes, da diese für den Aufbau der Dateien von wesentlicher Bedeutung ist. Liegt diese nicht vor, kann eine fiktive 10-stellige Betriebsnummer gewählt werden. Sollten für den neuen Betrieb auch anschließend die schlagbezogenen Daten erfasst werden, ist zunächst über "Betrieb wählen" dieser Betrieb auszuwählen.

| Betrieb neu           |                                                                   |
|-----------------------|-------------------------------------------------------------------|
| Berechnungsgrundlage: | Konventioneller Landbau                                           |
| Betriebsname:         |                                                                   |
| Betriebsnummer:       |                                                                   |
| zuständiges Amt:      | für Sachsen: Außenstelle des LfULG, sonst: "Amt allgemein" wählen |
|                       |                                                                   |
| Straße:               |                                                                   |
| Postleitzahl / Ort:   |                                                                   |
| Vorwahl/Telefon-Nr.:  |                                                                   |
| Vorwahl/Telefax-Nr.:  |                                                                   |
| E-Mail:               |                                                                   |
| Wettergebiet:         |                                                                   |
|                       |                                                                   |
|                       | Abbrechen                                                         |

Bei der fiktiven Betriebsnummer ist darauf zu achten, dass die erste Stelle den Direktionsbezirk charakterisiert (5, 6, 7). Die regionale Einordnung dieses Betriebes ist abhängig von der Wahl des Direktionsbezirkes und für die Berechnung der N-Empfehlungen bei Wintergetreide von Bedeutung. Dabei wird der langjährige Vegetationsbeginn in Abhängigkeit von der Höhenlage in der gewählten Region bestimmt. Betriebe außerhalb Sachsens können sich an der folgenden Einteilung orientieren:

5 - später Vegetationsbeginn;

- 100 700 m Höhe über NN bis 300 m Höhe über NN 300 – 600 m Höhe über NN
- mittelspäter Vegetationsbeginn; 7 - früher bis mittelfrüher Vegetationsbeginn;

6 - früher bis mittelfrüher Vegetationsbeginn; bis 300 m Höhe über NN

Aufbau der Betriebsnummer (10 Stellen):

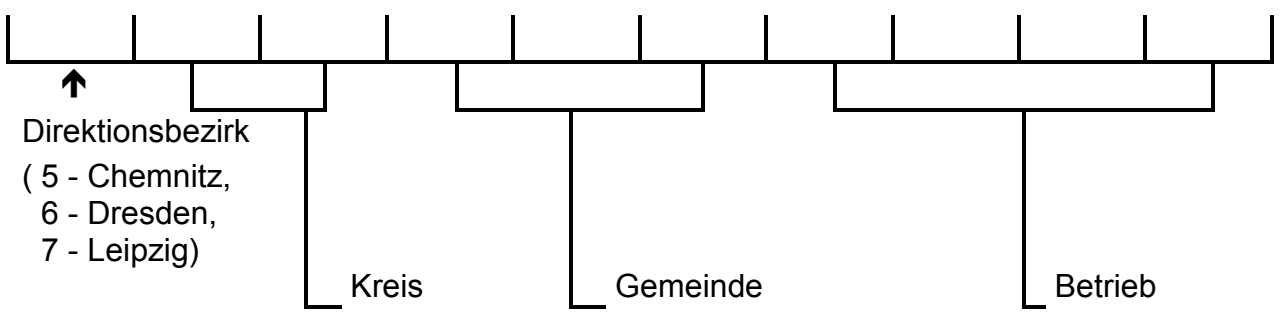

Kreisgliederung (Stand 01.08.2008)

| Direktionsbezirk | Kreis                                |  |
|------------------|--------------------------------------|--|
| 5 Chemnitz       | 11 Chemnitz, Stadt                   |  |
|                  | 21 Erzgebirgskreis                   |  |
|                  | 22 Mittelsachsen                     |  |
|                  | 23 Vogtlandkreis                     |  |
|                  | 24 Zwickau                           |  |
| 6 Dresden        | 12 Dresden, Stadt                    |  |
|                  | 25 Bautzen                           |  |
|                  | 26 Görlitz                           |  |
|                  | 27 Meißen                            |  |
|                  | 28 Sächsische Schweiz, Osterzgebirge |  |
| 7 Leipzig        | 13 Leipzig, Stadt                    |  |
|                  | 29 Leipzig                           |  |
|                  | 30 Nordsachsen                       |  |

Die in den Betriebsnummern enthaltenen vorangegangenen Regierungsbezirke (1, 2, 3) und Kreisnummern können verwendet werden.

Aufbau der fiktiven Betriebsnummer (10 Stellen):

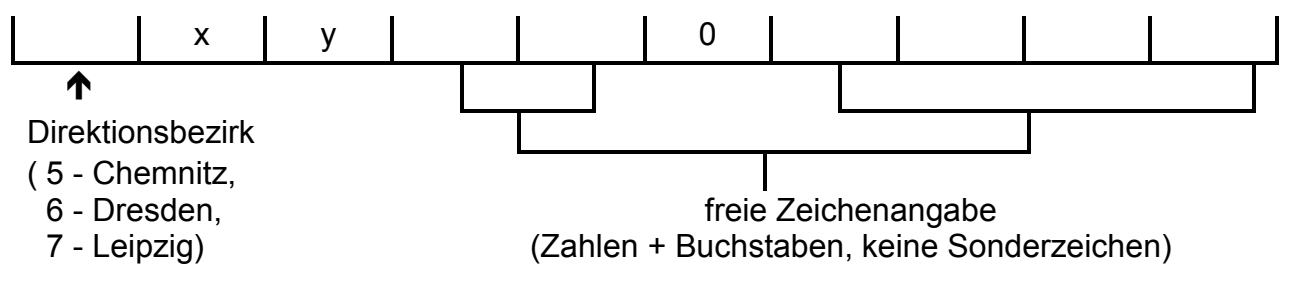

#### Betrieb wählen

Es ist die Auswahl eines bereits erfassten Betriebes zur weiteren Bearbeitung vorzunehmen. Diese Auswahl kann über Betriebsname oder Betriebsnummer erfolgen. Änderungen der Betriebsdaten (außer Betriebsnummer) können nur für den gewählten Betrieb gespeichert werden.

| Betrieb wählen<br>Betriebsname |                             | Ort                        | Betriebsnummer |
|--------------------------------|-----------------------------|----------------------------|----------------|
| Musterbetrieb                  |                             | Musterdorf                 | 3_BEFOUDEM     |
| Berechnungsgrundlage:          | Konventioneller Landbau     |                            | Ţ              |
| Betriebsname:                  | Musterbetrieb               |                            |                |
| Betriebsnummer:                | 3_BEFOUDEM                  |                            |                |
| zuständiges Amt:               | für Sachsen: Außenstelle de | s LfULG sonst: "Amt allgen | nein" wählen   |
|                                | Döbeln 🖵                    |                            |                |
| Straße / Nr.:                  | Musterstraße 11             | <u> </u>                   |                |
| Postleitzahl/Ort:              | 09999 Musterdorf            |                            |                |
| Vorwahl/Telefon-Nr.:           | 099999/1234567890           |                            |                |
| Vorwahl/Telefax-Nr.:           | 099999/1234567890           |                            |                |
| E-Mail:                        | Name@Musterbetrieb.de       |                            |                |
| Wettergebiet:                  | Ostsächsiches Teich- und He | eideland                   | ?              |
| Änderungen speiche             | rn                          | Α                          | bbrechen   📭   |
| Atriabailharaiaht eartiart     | nah                         |                            |                |
| Concosupersient soluen         |                             |                            |                |

Alle gespeicherten Betriebe können in einer Übersicht angezeigt bzw. ausgedruckt werden. Aus dieser ist die Verbindung zwischen Betriebsnummer und Dateiname ersichtlich. Eine Sortierung nach Betriebsname, Ort, Betriebsnummer oder Dateiname ist möglich.

#### Betrieb löschen

Möglichkeit zum Löschen eines ausgewählten Betriebes (Warnung: Vollständiges Löschen der Datei). Der vollständige Dateiname wird angezeigt. Der Musterbetrieb kann nicht gelöscht werden.

#### Betrieb einbinden

BEFU-Betriebsdateien, die in den Unterordner von …\DATEN von BEFU kopiert wurden, werden in die BEFU-Anwendung eingebunden. Diese Funktion ist ebenfalls zu nutzen, wenn eine neue aktualisierte BEFU-Version installiert wurde.

#### Betrieb <u>k</u>omprimieren

Durch die Möglichkeit des Komprimierens von BEFU-Betriebsdateien kann der Speicherplatz der Datei verringert werden. Gleichzeitig erfolgt automatisch ein Reparieren der BEFU-Betriebsdateien, wenn z. B. durch Absturz des Systems interne Tabellen nicht richtig geschlossen wurden. Der vollständige Dateiname wird angezeigt.

#### Datenimport

| Daten für                                                                                                    | Düngungsempfehlung      | n ein, in dem sich die au<br>son | stige Daten                                                 |
|----------------------------------------------------------------------------------------------------|-------------------------|----------------------------------|-------------------------------------------------------------|
| ✓       IMPBETR.TXT       Betriebsdaten         ✓       IMPANBAU.TXT       Standort-, Anbau- und Boniturda         ✓       IMPORG.TXT       organische Düngung         ✓       IMPNMIN.TXT       Nmin-Untersuchung         ✓       IMPMAKRO.TXT       Makronährstoffuntersuchung         ✓       IMPBODEN.TXT       Bodenbearbeitung |                         | IMPMIKRO.TXT                     | Mikronährstoffuntersuchung<br>mineralische Düngung<br>Ernte |
|                                                                                                    | Verzeichnis: Daten impo | ortieren                         |                                                             |

Die Daten für die Berechnung der Düngungsempfehlungen werden nach einer vorgegebenen ASCII-Struktur importiert.

Es ist der Verzeichnisname einzugeben, in dem sich folgende Dateien befinden.

- IMPBETR.TXT
- IMPANBAU.TXT
- IMPORG.TXT
- IMPNMIN.TXT
- IMPMAKRO.TXT
- IMPBODEN.TXT

Folgende Dateien können zusätzlich importiert werden:

- IMPMIKRO.TXT
- IMPMIND.TXT
- IMPERNTE.TXT

#### Aufbau der Dateien:

- keine Feldnamen
- Feldtrennzeichen:
- Texttrennzeichen:

•

- Dezimaltrennzeichen:
  - Datumsformat: tt.mm.jjjj
- alle Verschlüsselungen als Text

In jeder Datei kann eine beliebige Anzahl von Datensätzen vorhanden sein. Diese sind zur Neueingabe und/oder zur Aktualisierung nutzbar. Es können alle Dateien oder nur ausgewählte in dem Verzeichnis stehen. Nach Eingabe des Verzeichnisnamens erfolgt das Importieren der Dateien. **Eine Datenprüfung wird nicht durch-geführt.** Aus den Tabellen 1 – 19 ist jeweils der entsprechende Code in den ASCII-Dateien zu verwenden.

;

,,

#### Aufbau der Betriebsnummer:

- 1. Stelle  $\rightarrow$  Regierungsbezirk (neu: 5, 6, 7; alt: 1, 2, 3)
- 2. und 3. Stelle  $\rightarrow$  Kreis
- 4. bis 6. Stelle  $\rightarrow$  Gemeinde
- 7. bis 10. Stelle  $\rightarrow$  Betrieb

#### Struktur der Dateien

#### Betriebsdaten

Datei: IMPBETR.TXT

| Feld                 | Wertebereich    |
|----------------------|-----------------|
| Betriebsnr.          | 10 Zeichen      |
| Betriebsname         | max. 50 Zeichen |
| Postleitzahl         | 5 Zeichen       |
| Ort                  | max. 30 Zeichen |
| Straße               | max. 30 Zeichen |
| Außenstelle LfULG    | Tabelle 1       |
| Berechnungsgrundlage | Tabelle 2       |

# Standort-, Anbau-, Bestandes- und Entwicklungsdaten

Datei: IMPANBAU.TXT

| Feld                                                            | Wertebereich                                          |
|-----------------------------------------------------------------|-------------------------------------------------------|
| Betriebsnr.                                                     | 10 Zeichen                                            |
| Feldstücknr.                                                    | max. 10 Zeichen                                       |
| Schlagnr.                                                       | max. 10 Zeichen                                       |
| Erntejahr                                                       | ≥ 1990                                                |
| Schlagname                                                      | max. 30 Zeichen                                       |
| Fläche [ha]                                                     | 0,01 – 200,00                                         |
| Bodenzahl                                                       | 1 – 99                                                |
| Bodenart                                                        | Tabelle 3                                             |
| Entstehung                                                      | Tabelle 4                                             |
| Bodentiefe [cm]                                                 | 10 – 200                                              |
| Höhe NN [m]                                                     | 0 – 650                                               |
| Steinigkeit [%]                                                 | 0 – 60                                                |
| Wasserschutzgebiet                                              | Tabelle 5                                             |
| Datum Anbau Vorfrucht                                           | tt.mm.jjjj                                            |
| Vorfrucht                                                       | Tabelle 6a/6b                                         |
| Brache (Vorfrucht) ja oder nein                                 | j, n                                                  |
| Vorfruchtertrag                                                 | Tabelle 6a/6b                                         |
| Vorfrucht Nebenprodukt                                          | Tabelle 12                                            |
| Datum Anbau Frucht                                              | tt.mm.jjjj                                            |
| Fruchtart                                                       | Tabelle 6a/6b                                         |
| Brache (Fruchtart) ja oder nein                                 | j, n                                                  |
| Erwartungsertrag                                                | Tabelle 6a/6b                                         |
| Verwendung                                                      | Tabelle 7                                             |
| Beregnung                                                       | Tabelle 8                                             |
| Stabilisierte N-Dünger ja oder nein                             | j, n                                                  |
| EC zur Probenahme                                               | 11 – 32                                               |
| Pflanzendichte oder Pflanzen/m <sup>2</sup>                     | Tabelle 9, Pflanzen/m <sup>2</sup> nur für Winterraps |
| Vegetationsbeginn (Datum)                                       | 1.2.jjjj bis 1.5.jjjj des Erntejahres                 |
| Art der Bestellung                                              | Tabelle 14                                            |
| Feldblock                                                       | max. 20 Zeichen                                       |
| erhebliche Blattverluste im Winter<br>(Winterraps) ja oder nein | j, n                                                  |
| Wurzelhalsdurchmesser [mm]<br>(Winterraps)                      | 2 – 15                                                |
| Sprossfrischmasse/m² [kg]<br>(Winterraps)                       | 0,2 – 5                                               |

# Organische Düngung

Datei: IMPORG.TXT

| Feld                  |                    | Wertebereich    |
|-----------------------|--------------------|-----------------|
| Betriebsnr.           |                    | 10 Zeichen      |
| Feldstücknr.          |                    | max. 10 Zeichen |
| Schlagnr.             |                    | max. 10 Zeichen |
| Erntejahr             |                    | ≥ 1990          |
| Datum Anbau F         | rucht              | tt.mm.jjjj      |
| Fruchtart             |                    | Tabelle 6a/6b   |
| Datum organ. D        | )üngung            | tt.mm.jjjj      |
| Düngerart/Tier        |                    | Tabelle 13      |
| Bezeichnung Düngerart |                    | max. 40 Zeichen |
| Fruchtart (bei S      | troh-, Gründüngung | Tabelle 6a/6b   |
| und Ernterücks        | tände)             |                 |
| Menge                 | [t/ha bzw. m³/ha]  | 0,0 - 60,0      |
| TS                    | [%]                | 1,0 – 99,0      |
| Ν                     | [%]                | 0,0 – 6,0       |
| NH <sub>4</sub>       | [%]                | 0,0 – 3,0       |
| Р                     | [%]                | 0,0 – 2,0       |
| К                     | [%]                | 0,0 - 4,0       |
| Mg                    | [%]                | 0,0 – 1,0       |

#### N<sub>min</sub>-Untersuchung

Datei: IMPNMIN.TXT

| Feld            |                       |                    | Wertebereich    |
|-----------------|-----------------------|--------------------|-----------------|
| Betriebsnr.     |                       |                    | 10 Zeichen      |
| Feldstü         | cknr.                 |                    | max. 10 Zeichen |
| Schlagr         | nr.                   |                    | max. 10 Zeichen |
| Erntejał        | nr                    |                    | ≥ 1990          |
| Datum /         | Anbau F               | rucht              | tt.mm.jjjj      |
| Fruchta         | rt                    |                    | Tabelle 6a/6b   |
| Datum I         | N <sub>min</sub> -Unt | ersuchung          | tt.mm.jjjj      |
| Proben          | -Nr.                  |                    | max. 10 Zeichen |
| Labor-N         | lr.                   | Schicht 0 – 15 cm  | max. 10 Zeichen |
| $NH_4$          | [kg/ha]               | Schicht 0 – 15 cm  | 0 – 50          |
| NO <sub>3</sub> | [kg/ha]               | Schicht 0 – 15 cm  | 0 – 100         |
| Labor-N         | lr.                   | Schicht 15 – 30 cm | max. 10 Zeichen |
| $NH_4$          | [kg/ha]               | Schicht 15 – 30 cm | 0 – 50          |
| NO <sub>3</sub> | [kg/ha]               | Schicht 15 – 30 cm | 0 – 100         |
| Labor-N         | lr.                   | Schicht 0 – 30 cm  | max. 10 Zeichen |
| $NH_4$          | [kg/ha]               | Schicht 0 – 30 cm  | 0 – 100         |
| NO <sub>3</sub> | [kg/ha]               | Schicht 0 – 30 cm  | 0 – 200         |
| Labor-N         | lr.                   | Schicht 30 – 60 cm | max. 10 Zeichen |
| NH <sub>4</sub> | [kg/ha]               | Schicht 30 – 60 cm | 0 – 100         |
| NO <sub>3</sub> | [kg/ha]               | Schicht 30 – 60 cm | 0 – 200         |

Anmerkung: Schichten 0 – 15 cm und 15 – 30 cm für Grünland (Wiese, Weide) sowie unterschiedliche Schichten bei Feldgemüse

# Makronährstoffuntersuchung

Datei: IMPMAKRO.TXT

| Feld                     |                  | Wertebereich    |
|--------------------------|------------------|-----------------|
| Betriebsnr.              |                  | 10 Zeichen      |
| Feldstücknr.             |                  | max. 10 Zeichen |
| Schlagnr.                |                  | max. 10 Zeichen |
| Erntejahr                |                  | ≥ 1990          |
| Datum Makronährst        | off-Untersuchung | tt.mm.jjjj      |
| Proben-Nr.               |                  | max. 10 Zeichen |
| Labor-Nr.                |                  | max. 10 Zeichen |
| Humus-Gehalt             | [%]              | 0,0 – 15,0      |
| pH-Wert                  |                  | 3,0 - 8,5       |
| P-Gehalt                 | [mg/100 g]       | 0,5 – 30,0      |
| K-Gehalt                 | [mg/100 g]       | 0,5 - 60,0      |
| Mg-Gehalt                | [mg/100 g]       | 0,5 – 30,0      |
| Methode P/K-Untersuchung |                  | Tabelle 10      |

#### Bodenbearbeitung

Datei: IMPBODEN.TXT

| Feld                     | Wertebereich    |
|--------------------------|-----------------|
| Betriebsnr.              | 10 Zeichen      |
| Feldstücknr.             | max. 10 Zeichen |
| Schlagnr.                | max. 10 Zeichen |
| Erntejahr                | ≥ 1990          |
| Datum Bodenbearbeitung   | tt.mm.jjjj      |
| Art der Bodenbearbeitung | Tabelle 15      |

# Mikronährstoffuntersuchung

Datei: IMPMIKRO.TXT

| Feld                              | Wertebereich    |
|-----------------------------------|-----------------|
| Betriebsnr.                       | 10 Zeichen      |
| Feldstücknr.                      | max. 10 Zeichen |
| Schlagnr.                         | max. 10 Zeichen |
| Erntejahr                         | ≥ 1990          |
| Datum Mikronährstoff-Untersuchung | tt.mm.jjjj      |
| Proben-Nr.                        | max. 10 Zeichen |
| Labor-Nr.                         | max. 10 Zeichen |
| Bor-Gehalt [mg/1000 g]            |                 |
| Kupfer-Gehalt [mg/1000 g]         |                 |
| Mangan-Gehalt [mg/1000 g]         |                 |
| Molybdän-Gehalt [mg/1000 g]       |                 |
| Zink-Gehalt [mg/1000 g]           |                 |
| Eisen-Gehalt [mg/1000 g]          |                 |
| Natrium-Gehalt [mg/1000 g]        |                 |
| Schwefel (0 – 30 cm) [kg/ha]      |                 |
| Schwefel (30 – 60 cm) [kg/ha]     |                 |
| Schwefel (0 – 60 cm) [kg/ha]      |                 |

# Mineralische Düngung

Datei: IMPMIND.TXT

| Feld                       |           | Wertebereich    |
|----------------------------|-----------|-----------------|
| Betriebsnr.                |           | 10 Zeichen      |
| Feldstücknr.               |           | max. 10 Zeichen |
| Schlagnr.                  |           | max. 10 Zeichen |
| Erntejahr                  |           | ≥ 1990          |
| Datum Anbau                | J Frucht  | tt.mm.jjjj      |
| Fruchtart                  |           | Tabelle 6a/6b   |
| Datum mineralische Düngung |           | tt.mm.jjjj      |
| Düngerartgru               | рре       | Tabelle 16      |
| Bezeichnung                | Düngerart | max. 40 Zeichen |
| Menge                      | [dt/ha]   | 0,0 – 200,0     |
| N                          | [%]       | 0,0 – 100,0     |
| Ρ                          | [%]       | 0,0 – 40,0      |
| К                          | [%]       | 0,0 – 60,0      |
| Mg                         | [%]       | 0,0 – 30,0      |
| CaO                        | [%]       | 0,0 – 90,0      |
| S                          | [%]       | 0,0 – 80,0      |

## Ernte

Datei: IMPERNTE.TXT

| Feld                                               | Wertebereich                  |
|----------------------------------------------------|-------------------------------|
| Betriebsnr.                                        | 10 Zeichen                    |
| Feldstücknr.                                       | max. 10 Zeichen               |
| Schlagnr.                                          | max. 10 Zeichen               |
| Erntejahr                                          | >= 1990                       |
| Datum Anbau Frucht                                 | tt.mm.jjjj                    |
| Fruchtart                                          | Tabelle 6a/6b                 |
| Datum Ernte                                        | tt.mm.jjjj                    |
| Bezeichnung Fruchtart *)                           | max. 100 Zeichen              |
| Ertrag Hauptprodukt [dt/ha]                        | 0,0 – fruchtartabhängig       |
| Verwendung Hauptprodukt                            | Tabelle 7                     |
| Ertragsanteil Beweidung [dt/ha]                    | 0 – 700                       |
| Ertrag Nebenprodukt [dt/ha]                        | 0,0 – fruchtartabhängig       |
| Verwendung Nebenprodukt                            | Tabelle 7 ohne Code 11 und 12 |
| N-Entzug Haupt- und Nebenprodukt<br>[dt/ha] *)     | 0,00 – 20,00                  |
| P-Entzug Haupt- und Nebenprodukt<br>[dt/ha] *)     | 0,00 – 2,00                   |
| K-Entzug Haupt- und Nebenprodukt<br>[dt/ha] *)     | 0,00 – 20,00                  |
| Mg-Entzug Haupt- und Nebenprodukt<br>[dt/ha] *)    | 0,00 – 2,50                   |
| N-Entzug Nebenprodukt [dt/ha] *)                   | 0,00 – 5,00                   |
| P-Entzug Nebenprodukt [dt/ha] *)                   | 0,00 - 1,00                   |
| K-Entzug Nebenprodukt [dt/ha] *)                   | 0,00 – 5,00                   |
| Mg-Entzug Nebenprodukt [dt/ha] *)                  | 0,00 - 1,50                   |
| Gewichtsverhältnis Hauptprodukt zu Nebenprodukt *) | 0,00 – 10,00                  |

\*) nur notwendig bei sonstigen Früchten, wo Standardwerte fehlen

#### Tabelle 1: Amt

| Code | Außenstelle LfULG |
|------|-------------------|
| 1    | Döbeln            |
| 2    | Großenhain        |
| 3    | Kamenz            |
| 4    | Löbau             |
| 6    | Mockrehna         |
| 8    | Plauen            |
| 9    | Rötha             |
| 10   | Pirna             |
| 13   | Zwickau           |
| 14   | Zwönitz           |
| 99   | Amt allgemein     |

#### Tabelle 2: Art der Berechnungsgrundlage

# CodeArtDVDV – Konventioneller<br/>LandbauÖLÖL – Ökologischer

Landbau

#### Tabelle 3: Bodenart

| Code | Bodenart               |  |  |
|------|------------------------|--|--|
|      | (nach Bodenschätzung)  |  |  |
| 1    | S Sand                 |  |  |
| 2    | SI anlehmiger Sand     |  |  |
| 3    | IS lehmiger Sand       |  |  |
| 4    | SL stark lehmiger Sand |  |  |
| 5    | sL sandiger Lehm       |  |  |
| 6    | L Lehm                 |  |  |
| 7    | IT lehmiger Ton        |  |  |
| 8    | T Ton                  |  |  |
| 9    | Mo anmoorig, Moor      |  |  |

## Tabelle 4: Entstehung

| Code | Entstehung        |     |
|------|-------------------|-----|
| 1    | Al Alluvialböden  |     |
| 2    | D Diluvialböden   |     |
| 3    | Lö Lößböden       |     |
| 4    | V Verwitterungsbö | den |
| 5    | K Kippenböden     |     |

#### Tabelle 5: Wasserschutzgebiet

| Code | Wasserschutzgebiet, -zone |  |
|------|---------------------------|--|
| n    | nein                      |  |
| j    | ja (Wasserschutzzone      |  |
|      | nicht bekannt)            |  |
| 1    | ja Wasserschutzzone I     |  |
| 2    | ja Wasserschutzzone II    |  |
| 3    | ja Wasserschutzzone III   |  |

# Tabelle 6a: Fruchtarten im BEFU (konventionellen Landbau) einschließlich Fruchtartcode, abweichende N<sub>min</sub>-Probenahmetiefe und Wertebereich für Erträge

| Fruchtart<br>Code | Fruchtart            | abweichende<br>N <sub>min</sub> -Probe-<br>nahmetiefe | Wertebereich<br>der Erträge<br>[dt/ha] |      |
|-------------------|----------------------|-------------------------------------------------------|----------------------------------------|------|
|                   |                      | [cm] '/                                               | von                                    | bis  |
| 0102              | Qualitätsweizen      |                                                       | 30                                     | 120  |
| 0101              | Winterweizen         |                                                       | 30                                     | 120  |
| 0105              | Winterweizen Brau    |                                                       | 30                                     | 115  |
| 0120              | Wintergerste         |                                                       | 30                                     | 115  |
| 0125              | Wintergerste Brau    |                                                       | 30                                     | 115  |
| 0110              | Winterroggen         |                                                       | 20                                     | 100  |
| 0190              | Triticale            |                                                       | 20                                     | 100  |
| 0130              | Sommerweizen         |                                                       | 20                                     | 100  |
| 0191              | Dinkel               |                                                       | 20                                     | 100  |
| 0103              | Durumweizen          |                                                       | 20                                     | 110  |
| 0150              | Sommergerste Futter  |                                                       | 20                                     | 100  |
| 0151              | Sommergerste Brau    |                                                       | 20                                     | 100  |
| 0140              | Sommerroggen         |                                                       | 20                                     | 90   |
| 0160              | Hafer                |                                                       | 20                                     | 90   |
| 0170              | Körnermais           |                                                       | 30                                     | 150  |
| 0304              | Ackerbohne           |                                                       | 10                                     | 70   |
| 0301              | Erbse                |                                                       | 10                                     | 60   |
| 0307              | Lupine blau          |                                                       | 10                                     | 50   |
| 0401              | Winterraps           |                                                       | 15                                     | 65   |
| 0403              | Sommerraps           |                                                       | 10                                     | 45   |
| 0409              | Sonnenblume          |                                                       | 10                                     | 40   |
| 0407              | Öllein               |                                                       | 5                                      | 30   |
| 0405              | Senf                 |                                                       | 5                                      | 35   |
| 0701              | Frühkartoffeln       |                                                       | 100                                    | 450  |
| 0705              | Spätkartoffeln       |                                                       | 150                                    | 600  |
| 0801              | Zuckerrüben          |                                                       | 150                                    | 900  |
| 0901              | Gehaltsrüben         |                                                       | 200                                    | 1000 |
| 0902              | Masserüben           |                                                       | 300                                    | 1500 |
| 1030              | Silomais             |                                                       | 150                                    | 850  |
| 1011              | Weidelgras           |                                                       | 200                                    | 700  |
| 1028              | Feldgras             |                                                       | 100                                    | 700  |
| 1040              | Getreide Ganzpflanze |                                                       | 100                                    | 500  |

| Fruchtart<br>Code | Fruchtart                   | abweichende<br>N <sub>min</sub> -Probe-<br>nahmetiefe | Wertebereich<br>der Erträge<br>[dt/ha] |      |
|-------------------|-----------------------------|-------------------------------------------------------|----------------------------------------|------|
|                   |                             | [cm] ''                                               | von                                    | bis  |
| 1008              | Kleegras (50:50)            |                                                       | 150                                    | 700  |
| 1108              | Kleegras (70:30)            |                                                       | 150                                    | 700  |
| 1027              | Luzernegras (50:50)         |                                                       | 150                                    | 700  |
| 1127              | Luzernegras (70:30)         |                                                       | 150                                    | 700  |
| 1001              | Rotklee                     |                                                       | 150                                    | 700  |
| 1023              | Luzerne                     |                                                       | 150                                    | 700  |
| 2000              | Zwischenfrucht              |                                                       | 50                                     | 500  |
| 1044              | Wiese                       | 0-15, 15-30, 30-60                                    | 150                                    | 700  |
| 1047              | Weide                       | 0-15, 15-30, 30-60                                    | 100                                    | 700  |
| 6011              | Blumenkohl früh             |                                                       | 300                                    | 450  |
| 6010              | Blumenkohl Sommer/Herbst    |                                                       | 300                                    | 450  |
| 6012              | Blumenkohl starker Aufwuchs |                                                       | 300                                    | 450  |
| 6041              | Brokkoli früh               |                                                       | 120                                    | 200  |
| 6040              | Brokkoli Sommer/Herbst      |                                                       | 120                                    | 200  |
| 6042              | Brokkoli starker Aufwuchs   |                                                       | 120                                    | 250  |
| 6022              | Buschbohnen Industrie       |                                                       | 80                                     | 150  |
| 6060              | Chicorée                    |                                                       | 300                                    | 550  |
| 6072              | Chinakohl gepflanzt früh    |                                                       | 500                                    | 800  |
| 6071              | Chinakohl gepflanzt Sommer  |                                                       | 500                                    | 800  |
| 6073              | Chinakohl gepflanzt Herbst  |                                                       | 500                                    | 800  |
| 6074              | Chinakohl gesät             |                                                       | 500                                    | 800  |
| 6161              | Grünkohl Handernte Blatt    |                                                       | 300                                    | 500  |
| 6162              | Grünkohl maschinelle Ernte  |                                                       | 300                                    | 500  |
| 6171              | Gurke Einleger gepflanzt    | 0-30                                                  | 450                                    | 1000 |
| 6172              | Gurke Einleger gesät        | 0-30                                                  | 450                                    | 1000 |
| 6211              | Kohlrabi früh               | 0-30                                                  | 300                                    | 600  |
| 6210              | Kohlrabi Sommer             | 0-30                                                  | 300                                    | 600  |
| 6212              | Kohlrabi Herbst             | 0-30                                                  | 300                                    | 600  |
| 6111              | Markerbse frühe Sorten      |                                                       | 40                                     | 80   |
| 6112              | Markerbse späte Sorten      |                                                       | 40                                     | 100  |
| 6272              | Möhren Bund früh            |                                                       | 400                                    | 700  |
| 6271              | Möhren Bund Sommer          |                                                       | 400                                    | 700  |
| 6273              | Möhren Bund Herbst          |                                                       | 400                                    | 700  |

| Fruchtart<br>Code | Fruchtart                          | abweichende<br>N <sub>min</sub> -Probe-<br>nahmetiefe | Wertebereich<br>der Erträge<br>[dt/ha] |      |
|-------------------|------------------------------------|-------------------------------------------------------|----------------------------------------|------|
|                   |                                    | [cm] ''                                               | von                                    | bis  |
| 6275              | Möhren Wasch früh                  |                                                       | 500                                    | 1000 |
| 6274              | Möhren Wasch Sommer                |                                                       | 500                                    | 1000 |
| 6276              | Möhren Wasch Herbst                |                                                       | 500                                    | 1000 |
| 6277              | Möhren Industrie                   |                                                       | 500                                    | 1000 |
| 6312              | Porree gepflanzt früh              |                                                       | 300                                    | 650  |
| 6311              | Porree gepflanzt Sommer            |                                                       | 300                                    | 650  |
| 6313              | Porree gepflanzt Herbst und Winter |                                                       | 300                                    | 650  |
| 6314              | Porree gesät                       |                                                       | 300                                    | 650  |
| 6361              | Radies früh                        | 0-15                                                  | 200                                    | 350  |
| 6360              | Radies Sommer                      | 0-15                                                  | 200                                    | 350  |
| 6362              | Radies Herbst                      | 0-15                                                  | 200                                    | 350  |
| 6391              | Rosenkohl frühe Sorten             |                                                       | 150                                    | 300  |
| 6392              | Rosenkohl mittelfrühe Sorten       |                                                       | 150                                    | 300  |
| 6393              | Rosenkohl späte Sorten             |                                                       | 150                                    | 300  |
| 6410              | Rote Rüben                         |                                                       | 400                                    | 800  |
| 6401              | Rotkohl frühe Sorten               |                                                       | 300                                    | 750  |
| 6402              | Rotkohl mittelfrühe Sorten         |                                                       | 300                                    | 750  |
| 6403              | Rotkohl späte Sorten               |                                                       | 300                                    | 750  |
| 6451              | Salat Blatt grün früh              | 0-30                                                  | 200                                    | 450  |
| 6450              | Salat Blatt grün Sommer            | 0-30                                                  | 200                                    | 450  |
| 6452              | Salat Blatt grün Herbst            | 0-30                                                  | 200                                    | 450  |
| 6441              | Salat Blatt rot früh               | 0-30                                                  | 200                                    | 400  |
| 6440              | Salat Blatt rot Sommer             | 0-30                                                  | 200                                    | 400  |
| 6442              | Salat Blatt rot Herbst             | 0-30                                                  | 200                                    | 400  |
| 6181              | Salat Eissalat früh                | 0-30                                                  | 400                                    | 800  |
| 6180              | Salat Eissalat Sommer              | 0-30                                                  | 400                                    | 800  |
| 6182              | Salat Eissalat Herbst              | 0-30                                                  | 400                                    | 800  |
| 6461              | Salat Kopfsalat früh               | 0-30                                                  | 300                                    | 700  |
| 6460              | Salat Kopfsalat Sommer             | 0-30                                                  | 300                                    | 700  |
| 6462              | Salat Kopfsalat Herbst             | 0-30                                                  | 300                                    | 700  |
| 6472              | Sellerie Knollen                   |                                                       | 350                                    | 800  |
| 6491              | Spargel Pflanzjahr                 |                                                       | 0                                      | 0    |
| 6492              | Spargel 2.Jahr                     |                                                       | 5                                      | 30   |

| Fruchtart<br>Code | Fruchtart                                  | abweichende<br>N <sub>min</sub> -Probe-<br>nahmetiefe | Wertebereich<br>der Erträge<br>[dt/ha] |      |
|-------------------|--------------------------------------------|-------------------------------------------------------|----------------------------------------|------|
|                   |                                            | [cm] ''                                               | von                                    | bis  |
| 6494              | Spargel 3.Jahr                             |                                                       | 20                                     | 100  |
| 6493              | Spargel ab 4.Jahr                          |                                                       | 30                                     | 130  |
| 6503              | Spinat Hack früh                           | 0-30                                                  | 200                                    | 400  |
| 6502              | Spinat Hack                                | 0-30                                                  | 200                                    | 400  |
| 6504              | Spinat Hack Herbst                         | 0-30                                                  | 200                                    | 400  |
| 6506              | Spinat Überwinterung (März)                | 0-30                                                  | 200                                    | 400  |
| 6611              | Weißkohl Frischmarkt frühe<br>Sorten       |                                                       | 300                                    | 1400 |
| 6612              | Weißkohl Frischmarkt mittelfrühe<br>Sorten |                                                       | 400                                    | 1400 |
| 6613              | Weißkohl Frischmarkt späte<br>Sorten       |                                                       | 400                                    | 1400 |
| 6614              | Weißkohl Industrie frühe Sorten            |                                                       | 400                                    | 1400 |
| 6615              | Weißkohl Industrie mittelfrühe<br>Sorten   |                                                       | 400                                    | 1400 |
| 6616              | Weißkohl Industrie späte Sorten            |                                                       | 400                                    | 1400 |
| 6621              | Wirsing frühe Sorten                       |                                                       | 250                                    | 500  |
| 6622              | Wirsing mittelfrühe Sorten                 |                                                       | 250                                    | 500  |
| 6623              | Wirsing späte Sorten                       |                                                       | 250                                    | 500  |
| 6661              | Zwiebeln frühe Sorten                      |                                                       | 450                                    | 900  |
| 6662              | Zwiebeln mittelfrühe Sorten                |                                                       | 450                                    | 900  |
| 6663              | Zwiebeln späte Sorten                      |                                                       | 450                                    | 900  |
| 3031              | Erdbeeren Pflanzjahr                       | 0-30                                                  | 0                                      | 0    |
| 3032              | Erdbeeren Ertragsjahr                      |                                                       | 120                                    | 160  |
| 6001              | Hopfen (lufttrocken)                       |                                                       | 10                                     | 30   |
| 9999              | Sonstige                                   |                                                       | 5                                      | 1500 |

1)  $N_{min}$ -Probenahmetiefe 0 - 30, 30 - 60 cm

# Tabelle 6b: Fruchtarten im BEFU (ökologischer Landbau) einschließlich Fruchtartcode, abweichende N<sub>min</sub>-Probenahmetiefe und Wertebereich für Erträge

| Fruchtart<br>Code | Fruchtart                                 | abweichende<br>N <sub>min</sub> -Probe-<br>nahmetiefe | Werteb<br>der Ei<br>[dt/ | ereich<br>träge<br>ha] |
|-------------------|-------------------------------------------|-------------------------------------------------------|--------------------------|------------------------|
|                   |                                           | [cm] '/                                               | von                      | bis                    |
| 0102              | Qualitätsweizen                           |                                                       | 10                       | 90                     |
| 0101              | Winterweizen                              |                                                       | 10                       | 90                     |
| 0105              | Winterweizen Brau                         |                                                       | 10                       | 90                     |
| 0120              | Wintergerste                              |                                                       | 10                       | 80                     |
| 0125              | Wintergerste Brau                         |                                                       | 10                       | 80                     |
| 0110              | Winterroggen                              |                                                       | 10                       | 80                     |
| 0190              | Triticale                                 |                                                       | 10                       | 80                     |
| 0130              | Sommerweizen                              |                                                       | 10                       | 80                     |
| 0191              | Dinkel                                    |                                                       | 10                       | 70                     |
| 0103              | Durumweizen                               |                                                       | 10                       | 80                     |
| 0150              | Sommergerste Futter                       |                                                       | 10                       | 70                     |
| 0151              | Sommergerste Brau                         |                                                       | 10                       | 70                     |
| 0140              | Sommerroggen                              |                                                       | 10                       | 70                     |
| 0160              | Hafer                                     |                                                       | 10                       | 70                     |
| 0180              | Getreidegemenge                           |                                                       | 10                       | 90                     |
| 0170              | Körnermais                                |                                                       | 10                       | 110                    |
| 0195              | Buchweizen                                |                                                       | 5                        | 40                     |
| 0304              | Ackerbohne                                |                                                       | 5                        | 60                     |
| 0301              | Erbse                                     |                                                       | 5                        | 60                     |
| 0307              | Lupine blau                               |                                                       | 5                        | 45                     |
| 0327              | Lupine weiß                               |                                                       | 5                        | 45                     |
| 0317              | Lupine gelb                               |                                                       | 5                        | 45                     |
| 0305              | Wicke                                     |                                                       | 5                        | 45                     |
| 0311              | Linse                                     |                                                       | 5                        | 40                     |
| 0308              | Sojabohne                                 |                                                       | 5                        | 60                     |
| 0309              | Hülsenfruchtgemenge                       |                                                       | 5                        | 60                     |
| 0310              | Hülsenfrucht-/<br>Nichtleguminosengemenge |                                                       | 5                        | 80                     |
| 0401              | Winterraps                                |                                                       | 5                        | 40                     |
| 0403              | Sommerraps                                |                                                       | 5                        | 35                     |
| 0409              | Sonnenblume                               |                                                       | 5                        | 40                     |
| 0407              | Öllein                                    |                                                       | 3                        | 30                     |

| Fruchtart<br>Code | Fruchtart                                 | abweichende<br>N <sub>min</sub> -Probe-<br>nahmetiefe | Wertebereich<br>der Erträge<br>[dt/ha] |      |
|-------------------|-------------------------------------------|-------------------------------------------------------|----------------------------------------|------|
|                   |                                           | [cm] <sup>1)</sup>                                    | von                                    | bis  |
| 0405              | Senf                                      |                                                       | 3                                      | 35   |
| 0408              | Leindotter                                |                                                       | 3                                      | 30   |
| 0701              | Frühkartoffeln                            |                                                       | 50                                     | 450  |
| 0703              | Mittelfrühe Kartoffeln                    |                                                       | 50                                     | 600  |
| 0705              | Spätkartoffeln                            |                                                       | 50                                     | 600  |
| 0801              | Zuckerrüben                               |                                                       | 100                                    | 600  |
| 0901              | Gehaltsrüben                              |                                                       | 100                                    | 800  |
| 0902              | Masserüben                                |                                                       | 150                                    | 1200 |
| 1030              | Silomais                                  |                                                       | 100                                    | 800  |
| 1130              | Silomais (Zweitfrucht)                    |                                                       | 100                                    | 700  |
| 1230              | Grünmais                                  |                                                       | 100                                    | 700  |
| 1029              | Corn-Cob-Mix (CCM)                        |                                                       | 10                                     | 200  |
| 1010              | Deutsches Weidelgras                      |                                                       | 100                                    | 700  |
| 1011              | Welsches Weidelgras                       |                                                       | 100                                    | 700  |
| 1012              | Einjähriges Weidelgras                    |                                                       | 100                                    | 700  |
| 1013              | Knaulgras                                 |                                                       | 100                                    | 700  |
| 1019              | Wiesenfuchsschwanz                        |                                                       | 100                                    | 700  |
| 1015              | Wiesenlieschgras                          |                                                       | 100                                    | 700  |
| 1018              | Wiesenschwingel                           |                                                       | 100                                    | 700  |
| 1028              | Feldgras                                  |                                                       | 100                                    | 700  |
| 1034              | Futterraps                                |                                                       | 100                                    | 700  |
| 1050              | Rübsen                                    |                                                       | 100                                    | 700  |
| 1037              | Senf (Futter)                             |                                                       | 100                                    | 700  |
| 1059              | Sonnenblume (Futter)                      |                                                       | 100                                    | 700  |
| 1036              | Futtergerste                              |                                                       | 100                                    | 500  |
| 1033              | Futterhafer                               |                                                       | 100                                    | 500  |
| 1032              | Futterroggen                              |                                                       | 100                                    | 500  |
| 1031              | Futterweizen                              |                                                       | 100                                    | 500  |
| 1040              | Getreide Ganzpflanze                      |                                                       | 100                                    | 500  |
| 1080              | Nichtleguminosengemenge<br>(Kreuzblütler) |                                                       | 100                                    | 700  |
| 1081              | Nichtleguminosengemenge                   |                                                       | 100                                    | 700  |
| 1041              | Getreide Ganzpflanze GPSilage             |                                                       | 100                                    | 500  |

| Fruchtart<br>Code | Fruchtart                                                 | abweichende<br>N <sub>min</sub> -Probe-<br>nahmetiefe | Wertebereich<br>der Erträge<br>[dt/ha] |     |
|-------------------|-----------------------------------------------------------|-------------------------------------------------------|----------------------------------------|-----|
|                   |                                                           | [cm] <sup>1</sup> /                                   | von                                    | bis |
| 1076              | Nichtleguminosengemenge<br>GPSilage                       |                                                       | 100                                    | 700 |
| 1208              | Kleegras (30:70)                                          |                                                       | 100                                    | 800 |
| 1008              | Kleegras (50:50)                                          |                                                       | 100                                    | 800 |
| 1108              | Kleegras (70:30)                                          |                                                       | 100                                    | 800 |
| 1227              | Luzernegras (30:70)                                       |                                                       | 100                                    | 800 |
| 1027              | Luzernegras (50:50)                                       |                                                       | 100                                    | 800 |
| 1127              | Luzernegras (70:30)                                       |                                                       | 100                                    | 800 |
| 1039              | Landsberger Gemenge                                       |                                                       | 100                                    | 700 |
| 1074              | Leguminosen-(feink.)/<br>NichtlegumGemenge                |                                                       | 100                                    | 800 |
| 1075              | Leguminosen-(grobk.)/<br>NichtlegumGemenge                |                                                       | 100                                    | 700 |
| 1077              | Leguminosen- (grobk.)/Getreide-<br>Gemenge GPSilage 30:70 |                                                       | 100                                    | 700 |
| 1078              | Leguminosen- (grobk.)/Getreide-<br>Gemenge GPSilage 50:50 |                                                       | 100                                    | 700 |
| 1079              | Leguminosen- (grobk.)/Getreide-<br>Gemenge GPSilage 70:30 |                                                       | 100                                    | 700 |
| 1001              | Rotklee                                                   |                                                       | 100                                    | 800 |
| 1002              | Weißklee                                                  |                                                       | 100                                    | 800 |
| 1009              | Alexandrinerklee                                          |                                                       | 100                                    | 800 |
| 1003              | Inkarnatklee                                              |                                                       | 100                                    | 800 |
| 1006              | Persischer Klee                                           |                                                       | 100                                    | 800 |
| 1004              | Gelbklee                                                  |                                                       | 100                                    | 800 |
| 1005              | Hornklee                                                  |                                                       | 100                                    | 800 |
| 1007              | Erdklee                                                   |                                                       | 100                                    | 800 |
| 1023              | Luzerne                                                   |                                                       | 100                                    | 800 |
| 1068              | Esparsette                                                |                                                       | 100                                    | 800 |
| 1024              | Serradella                                                |                                                       | 100                                    | 800 |
| 1064              | Ackerbohne (Futter)                                       |                                                       | 100                                    | 700 |
| 1060              | Futtererbse                                               |                                                       | 100                                    | 700 |
| 1026              | Lupine (Futter)                                           |                                                       | 100                                    | 700 |
| 1051              | Wicke (Futter)                                            |                                                       | 100                                    | 700 |
| 1072              | Klee-, Luzernegemenge                                     |                                                       | 100                                    | 800 |

| Fruchtart<br>Code | Fruchtart                               | abweichende<br>N <sub>min</sub> -Probe-<br>nahmetiefe | Wertebereich<br>der Erträge<br>[dt/ha] |     |
|-------------------|-----------------------------------------|-------------------------------------------------------|----------------------------------------|-----|
|                   |                                         | [cm] <sup>(</sup>                                     | von                                    | bis |
| 1070              | Leguminosengemenge (fein-<br>+ grobk.)  |                                                       | 100                                    | 800 |
| 1071              | Leguminosengemenge (grobk.)             |                                                       | 100                                    | 700 |
| 1073              | Leguminosengemenge (grobk.)<br>GPSilage |                                                       | 100                                    | 700 |
| 2000              | Zwischenfrucht                          |                                                       | 50                                     | 500 |
| 2051              | Senf (Zwfr.)                            |                                                       | 0                                      | 500 |
| 2052              | Futterraps (Zwfr.)                      |                                                       | 0                                      | 500 |
| 2053              | Rübsen (Zwfr.)                          |                                                       | 0                                      | 500 |
| 2054              | Ölrettich (Zwfr.)                       |                                                       | 0                                      | 500 |
| 2055              | Phacelia (Zwfr.)                        |                                                       | 0                                      | 500 |
| 2056              | Buchweizen (Zwfr.)                      |                                                       | 0                                      | 500 |
| 2057              | Deutsches Weidelgras (Zwfr.)            |                                                       | 0                                      | 500 |
| 2058              | Welsches Weidelgras (Zwfr.)             |                                                       | 0                                      | 500 |
| 2059              | Einjähriges Weidelgras (Zwfr.)          |                                                       | 0                                      | 500 |
| 2060              | Knaulgras (Zwfr.)                       |                                                       | 0                                      | 500 |
| 2061              | Wiesenfuchsschwanz (Zwfr.)              |                                                       | 0                                      | 500 |
| 2062              | Wiesenlieschgras (Zwfr.)                |                                                       | 0                                      | 500 |
| 2063              | Wiesenschwingel (Zwfr.)                 |                                                       | 0                                      | 500 |
| 2064              | Feldgras (Zwfr.)                        |                                                       | 0                                      | 500 |
| 2065              | Gerste (Zwfr.)                          |                                                       | 0                                      | 500 |
| 2066              | Hafer (Zwfr.)                           |                                                       | 0                                      | 500 |
| 2067              | Roggen (Zwfr.)                          |                                                       | 0                                      | 500 |
| 2068              | Weizen (Zwfr.)                          |                                                       | 0                                      | 500 |
| 2069              | Getreide Ganzpflanze (Zwfr.)            |                                                       | 0                                      | 500 |
| 2070              | Markstammkohl (Zwfr.)                   |                                                       | 0                                      | 500 |
| 2071              | Futtermöhre (Zwfr.)                     |                                                       | 0                                      | 500 |
| 2072              | Sonnenblume (Futter) (Zwfr.)            |                                                       | 0                                      | 500 |
| 2073              | Stoppelrübe (Zwfr.)                     |                                                       | 0                                      | 500 |
| 2074              | Grünmais (Zwfr.)                        |                                                       | 0                                      | 500 |
| 2075              | Steckrübe (Kohlrübe) (Zwfr.)            |                                                       | 0                                      | 500 |
| 2076              | Nichtleguminosengemenge<br>(Zwfr.)      |                                                       | 0                                      | 500 |

| Fruchtart<br>Code | Fruchtart                                      | abweichende<br>N <sub>min</sub> -Probe-<br>nahmetiefe | Wertebereich<br>der Erträge<br>[dt/ha] |     |
|-------------------|------------------------------------------------|-------------------------------------------------------|----------------------------------------|-----|
|                   |                                                | [cm] <sup>1)</sup>                                    | von                                    | bis |
| 2011              | Kleegras (30:70) (Zwfr.)                       |                                                       | 0                                      | 500 |
| 2012              | Kleegras (50:50) (Zwfr.)                       |                                                       | 0                                      | 500 |
| 2013              | Kleegras (70:30) (Zwfr.)                       |                                                       | 0                                      | 500 |
| 2015              | Luzernegras (30:70) (Zwfr.)                    |                                                       | 0                                      | 500 |
| 2016              | Luzernegras (50:50) (Zwfr.)                    |                                                       | 0                                      | 500 |
| 2017              | Luzernegras (70:30) (Zwfr.)                    |                                                       | 0                                      | 500 |
| 2014              | Landsberger Gemenge (Zwfr.)                    |                                                       | 0                                      | 500 |
| 2019              | Wickroggen (Zwfr.)                             |                                                       | 0                                      | 500 |
| 2018              | Leguminosen-/NichtlegumGemenge (Zwfr.)         |                                                       | 0                                      | 500 |
| 2021              | Rotklee (Zwfr.)                                |                                                       | 0                                      | 500 |
| 2022              | Persischer Klee (Zwfr.)                        |                                                       | 0                                      | 500 |
| 2023              | Alexandrinerklee (Zwfr.)                       |                                                       | 0                                      | 500 |
| 2024              | Inkarnatklee (Zwfr.)                           |                                                       | 0                                      | 500 |
| 2025              | Gelbklee (Zwfr.)                               |                                                       | 0                                      | 500 |
| 2026              | Hornklee (Zwfr.)                               |                                                       | 0                                      | 500 |
| 2027              | Erdklee (Zwfr.)                                |                                                       | 0                                      | 500 |
| 2028              | Weißklee (Zwfr.)                               |                                                       | 0                                      | 500 |
| 2029              | Esparsette (Zwfr.)                             |                                                       | 0                                      | 500 |
| 2030              | Serradella (Zwfr.)                             |                                                       | 0                                      | 500 |
| 2031              | Klee-, Luzernegemenge (Zwfr.)                  |                                                       | 0                                      | 500 |
| 2032              | Luzerne (Zwfr.)                                |                                                       | 0                                      | 500 |
| 2033              | Leguminosengemenge (fein- + grobk.)<br>(Zwfr.) |                                                       | 0                                      | 500 |
| 2034              | Ackerbohne (Futter) (Zwfr.)                    |                                                       | 0                                      | 500 |
| 2035              | Futtererbse (Zwfr.)                            |                                                       | 0                                      | 500 |
| 2036              | Lupine (Futter) (Zwfr.)                        |                                                       | 0                                      | 500 |
| 2037              | Wicke (Futter) (Zwfr.)                         |                                                       | 0                                      | 500 |
| 2038              | Leguminosengemenge (grobk.) (Zwfr.)            |                                                       | 0                                      | 500 |
| 1044              | Wiese                                          | 0-15, 15-30, 30-60                                    | 100                                    | 700 |
| 1047              | Weide                                          | 0-15, 15-30, 30-60                                    | 100                                    | 700 |
| 6011              | Blumenkohl früh                                |                                                       | 300                                    | 450 |
| 6010              | Blumenkohl Sommer/Herbst                       |                                                       | 300                                    | 450 |
# Fortsetzung Tabelle 6b

| Fruchtart<br>Code           | Fruchtart                          | abweichende<br>N <sub>min</sub> -Probe-<br>nahmetiefe | Wertebereich<br>der Erträge<br>[dt/ha] |      |
|-----------------------------|------------------------------------|-------------------------------------------------------|----------------------------------------|------|
|                             |                                    | [cm] '/                                               | von                                    | bis  |
| 6012                        | Blumenkohl starker Aufwuchs        |                                                       | 300                                    | 450  |
| 6041                        | Brokkoli früh                      |                                                       | 120                                    | 200  |
| 6040                        | Brokkoli Sommer/Herbst             |                                                       | 120                                    | 200  |
| 6042                        | Brokkoli starker Aufwuchs          |                                                       | 120                                    | 250  |
| 6022                        | Buschbohnen Industrie              |                                                       | 80                                     | 150  |
| 6060                        | Chicorée                           |                                                       | 300                                    | 550  |
| 6072                        | Chinakohl gepflanzt früh           |                                                       | 500                                    | 800  |
| 6071                        | Chinakohl gepflanzt Sommer         |                                                       | 500                                    | 800  |
| 6073                        | Chinakohl gepflanzt Herbst         |                                                       | 500                                    | 800  |
| 6074                        | Chinakohl gesät                    |                                                       | 500                                    | 800  |
| 6161                        | Grünkohl Handernte Blatt           |                                                       | 300                                    | 500  |
| 6162                        | Grünkohl maschinelle Ernte         |                                                       | 300                                    | 500  |
| 6171                        | Gurke Einleger gepflanzt           | 0-30                                                  | 450                                    | 1000 |
| 6172                        | Gurke Einleger gesät               | 0-30                                                  | 450                                    | 1000 |
| 6211                        | Kohlrabi früh                      | 0-30                                                  | 300                                    | 600  |
| 6210                        | Kohlrabi Sommer                    | 0-30                                                  | 300                                    | 600  |
| 6212                        | Kohlrabi Herbst                    | 0-30                                                  | 300                                    | 600  |
| 6111 Markerbse frühe Sorten |                                    |                                                       | 40                                     | 80   |
| 6112                        | Markerbse späte Sorten             |                                                       | 40                                     | 100  |
| 6272                        | Möhren Bund früh                   |                                                       | 400                                    | 700  |
| 6271                        | Möhren Bund Sommer                 |                                                       | 400                                    | 700  |
| 6273                        | Möhren Bund Herbst                 |                                                       | 400                                    | 700  |
| 6275                        | Möhren Wasch früh                  |                                                       | 500                                    | 1000 |
| 6274                        | Möhren Wasch Sommer                |                                                       | 500                                    | 1000 |
| 6276                        | Möhren Wasch Herbst                |                                                       | 500                                    | 1000 |
| 6277                        | Möhren Industrie                   |                                                       | 500                                    | 1000 |
| 6312                        | Porree gepflanzt früh              |                                                       | 300                                    | 650  |
| 6311                        | Porree gepflanzt Sommer            |                                                       | 300                                    | 650  |
| 6313                        | Porree gepflanzt Herbst und Winter |                                                       | 300                                    | 650  |
| 6314                        | Porree gesät                       |                                                       | 300                                    | 650  |
| 6361                        | Radies früh                        | 0-15                                                  | 200                                    | 350  |
| 6360                        | Radies Sommer                      | 0-15                                                  | 200                                    | 350  |
| 6362                        | Radies Herbst                      | 0-15                                                  | 200                                    | 350  |

# Fortsetzung Tabelle 6b

| Fruchtart<br>Code           | Fruchtart Fruchtart at Code r              |         | Wertebereich<br>der Erträge<br>[dt/ha] |      |
|-----------------------------|--------------------------------------------|---------|----------------------------------------|------|
|                             |                                            | [cm] '' | von                                    | bis  |
| 6391 Rosenkohl frühe Sorten |                                            |         | 150                                    | 300  |
| 6392                        | Rosenkohl mittelfrühe Sorten               |         | 150                                    | 300  |
| 6393                        | Rosenkohl späte Sorten                     |         | 150                                    | 300  |
| 6410                        | Rote Rüben                                 |         | 400                                    | 800  |
| 6401                        | Rotkohl frühe Sorten                       |         | 300                                    | 750  |
| 6402                        | Rotkohl mittelfrühe Sorten                 |         | 300                                    | 750  |
| 6403                        | Rotkohl späte Sorten                       |         | 300                                    | 750  |
| 6451                        | Salat Blatt grün früh                      | 0-30    | 200                                    | 450  |
| 6450                        | Salat Blatt grün Sommer                    | 0-30    | 200                                    | 450  |
| 6452                        | Salat Blatt grün Herbst                    | 0-30    | 200                                    | 450  |
| 6441                        | Salat Blatt rot früh                       | 0-30    | 200                                    | 400  |
| 6440                        | Salat Blatt rot Sommer                     | 0-30    | 200                                    | 400  |
| 6442                        | Salat Blatt rot Herbst                     | 0-30    | 200                                    | 400  |
| 6181                        | Salat Eissalat früh                        | 0-30    | 400                                    | 800  |
| 6180                        | Salat Eissalat Sommer                      | 0-30    | 400                                    | 800  |
| 6182                        | Salat Eissalat Herbst                      | 0-30    | 400                                    | 800  |
| 6461 Salat Kopfsalat früh   |                                            | 0-30    | 300                                    | 700  |
| 6460 Salat Kopfsalat Sommer |                                            | 0-30    | 300                                    | 700  |
| 6462                        | Salat Kopfsalat Herbst                     | 0-30    | 300                                    | 700  |
| 6472                        | Sellerie Knollen                           |         | 350                                    | 800  |
| 6491                        | Spargel Pflanzjahr                         |         | 0                                      | 0    |
| 6492                        | Spargel 2.Jahr                             |         | 5                                      | 30   |
| 6494                        | Spargel 3.Jahr                             |         | 20                                     | 100  |
| 6493                        | Spargel ab 4.Jahr                          |         | 30                                     | 130  |
| 6503                        | Spinat Hack früh                           | 0-30    | 200                                    | 400  |
| 6502                        | Spinat Hack                                | 0-30    | 200                                    | 400  |
| 6504                        | Spinat Hack Herbst                         | 0-30    | 200                                    | 400  |
| 6506                        | Spinat Überwinterung (März)                | 0-30    | 200                                    | 400  |
| 6611                        | Weißkohl Frischmarkt frühe<br>Sorten       |         | 300                                    | 1400 |
| 6612                        | Weißkohl Frischmarkt mittelfrühe<br>Sorten |         | 400                                    | 1400 |
| 6613                        | Weißkohl Frischmarkt späte<br>Sorten       |         | 400                                    | 1400 |

# Fortsetzung Tabelle 6b

| Fruchtart<br>Code | Fruchtart                                | abweichende<br>N <sub>min</sub> -Probe-<br>nahmetiefe | Wertebereich<br>der Erträge<br>[dt/ha] |      |
|-------------------|------------------------------------------|-------------------------------------------------------|----------------------------------------|------|
|                   | [cm] <sup>1)</sup>                       |                                                       | von                                    | bis  |
| 6614              | Weißkohl Industrie frühe Sorten          |                                                       | 400                                    | 1400 |
| 6615              | Weißkohl Industrie mittelfrühe<br>Sorten |                                                       | 400                                    | 1400 |
| 6616              | Weißkohl Industrie späte Sorten          |                                                       | 400                                    | 1400 |
| 6621              | Wirsing frühe Sorten                     |                                                       | 250                                    | 500  |
| 6622              | Wirsing mittelfrühe Sorten               |                                                       | 250                                    | 500  |
| 6623              | Wirsing späte Sorten                     |                                                       | 250                                    | 500  |
| 6661              | Zwiebeln frühe Sorten                    |                                                       | 450                                    | 900  |
| 6662              | Zwiebeln mittelfrühe Sorten              |                                                       | 450                                    | 900  |
| 6663              | Zwiebeln späte Sorten                    |                                                       | 450                                    | 900  |
| 3031              | Erdbeeren Pflanzjahr                     | 0-30                                                  | 0                                      | 0    |
| 3032              | Erdbeeren Ertragsjahr                    |                                                       | 120                                    | 160  |
| 6001              | Hopfen (lufttrocken)                     |                                                       | 10                                     | 30   |
| 9999              | Sonstige                                 |                                                       | 5                                      | 1500 |

1)  $N_{min}$ -Probenahmetiefe 0 - 30, 30 - 60 cm

# Tabelle 7: Verwendung

| Code | Verwendung                |
|------|---------------------------|
| 11   | Nahrung                   |
| 12   | Saat-, Pflanzgut          |
| 13   | industrielle Verarbeitung |
| 14   | Futter                    |
| 15   | bleibt auf dem Schlag     |
| 21   | Heu                       |
| 22   | Silage                    |
| 23   | Streu                     |
| 24   | Frischfutter              |
| 25   | Kompost                   |
| 26   | Weide                     |
| 27   | Mulchen                   |

# Tabelle 8: Beregnung

| Code | Beregnung       |
|------|-----------------|
| 0    | keine Beregnung |
| 1    | Beregnung       |

## Tabelle 9: Pflanzendichte

| Code | Pflanzendichte                     |
|------|------------------------------------|
| 1    | dünn                               |
| 2    | normal                             |
| 3    | dicht                              |
| 4    | sehr dicht (nur für<br>Winterraps) |

### Tabelle 10: Methode PK-Untersuchung

| Code | Methode     |
|------|-------------|
| С    | CAL-Methode |
| D    | DL-Methode  |

# Tabelle 11: Versorgungsstufen

| Code | Versorgung   |
|------|--------------|
| А    | sehr niedrig |
| В    | niedrig      |
| С    | mittel       |
| D    | hoch         |
| Е    | sehr hoch    |

## Tabelle 12: Nebenprodukt der Vorfrucht

| Code | Art                                   |
|------|---------------------------------------|
| 1    | Nebenprodukt abgefahren               |
| 2    | Nebenprodukt auf Schlag               |
| 4    | Haupt- und Nebenprodukt<br>auf Schlag |

# Tabelle 13: Organische Dünger

| Code | Düngerart                          |
|------|------------------------------------|
| 211  | Stallmist / Rind                   |
| 212  | Stallmist / Schwein                |
| 219  | Stallmist / Rind, Schwein          |
| 213  | Stallmist / Schaf                  |
| 216  | Stallmist / Ziege                  |
| 215  | Stallmist / Pferd                  |
| 214  | Stallmist / Geflügel               |
| 221  | Jauche / Rind                      |
| 222  | Jauche / Schwein                   |
| 229  | Jauche / Rind, Schwein             |
| 231  | Gülle dünn / Rind                  |
| 232  | Gülle dünn / Schwein               |
| 234  | Gülle dünn / Geflügel              |
| 241  | Gülle normal / Rind                |
| 242  | Gülle normal / Schwein             |
| 249  | Gülle normal / Rind, Schwein       |
| 244  | Gülle normal / Geflügel            |
| 251  | Gülle dick / Rind                  |
| 252  | Gülle dick / Schwein               |
| 254  | Gülle dick / Geflügel              |
| 272  | Hühnerfrischkot                    |
| 274  | Hühnertrockenkot                   |
| 277  | getrockneter Hühnerkot             |
| 271  | Exkremente / Rind                  |
| 273  | Exkremente / Schaf                 |
| 275  | Exkremente / Pferd                 |
| 489  | Silagesickersaft                   |
| 361  | Stroh                              |
| 362  | Grünmasse Blatt/Kraut              |
| 363  | Grünmasse<br>Zwischenfrucht/Frucht |
| 364  | Ernterückstände Gemüse             |
| 365  | Rebenhäcksel (Hopfen)              |

# Fortsetzung Tabelle 13

| Code | Düngerart                     |
|------|-------------------------------|
| 481  | Klärschlamm                   |
| 480  | Klärschlammkompost            |
| 485  | Stallmistkompost              |
| 486  | Bioabfallkompost              |
| 482  | Grüngutkompost                |
| 487  | Gärrest Gülle / Rind          |
| 488  | Gärrest pflanzliche Substrate |
| 484  | Knochenmehl                   |
| 483  | Fleischknochenmehl            |
| 490  | Bodenhilfsstoffe allgemein    |
| 491  | Kultursubrtat allgemein       |
| 492  | Pflanzenhilfsmittel allgemein |
| 493  | Abfälle allgemein             |
| 998  | Stallmist allgemein           |
| 999  | Gülle allgemein               |

## Fortsetzung Tabelle 13: Organische Dünger, zusätzliche Produkte für den ökologischen Landbau

|  | Code | Düngerart                  |
|--|------|----------------------------|
|  | 501  | Ackerbohnenschrot          |
|  | 502  | Erbsenschrot               |
|  | 503  | Lupinenschrot              |
|  | 504  | Rapsschrot                 |
|  | 505  | Rizinusschrot              |
|  | 506  | Vinasse                    |
|  | 507  | Maltaflor BIO (Malzkeime)  |
|  | 508  | Provita Phytoperls         |
|  | 509  | AGRO BIOSOL (Pilzbiomasse) |
|  | 510  | Pilzkultursubstrate        |
|  | 525  | Kartoffelfruchtwasser      |
|  | 526  | Hornmehl, -gries, -späne   |
|  | 527  | Haar- und Federmehl        |
|  | 528  | Provita Haarmehl-Pellets   |

# Tabelle 14: Bestellung

| Code | Bestellung     |
|------|----------------|
| 121  | Drillen        |
| 122  | Breitsaat      |
| 123  | Mulchsaat      |
| 128  | Direktsaat     |
| 129  | Streifensaat   |
| 126  | Einzelkornsaat |
| 124  | Legen          |
| 125  | Pflanzen       |
| 127  | Untersaat      |
| 12A  | Nachsaat       |

# Tabelle 15: Bodenbearbeitung

| Code | Bodenbearbeitung                                         |
|------|----------------------------------------------------------|
| 111  | Bodenbearbeitung,<br>wendend                             |
| 113  | Bodenbearbeitung, nicht wendend<br>(Tiefgrubbern >15 cm) |
| 115  | Bodenbearbeitung flach, nicht wendend (bis 10 cm)        |
| 112  | Saatbettbereitung                                        |
| 114  | Dammvorformung                                           |
| 131  | Pflege allgemein                                         |
| 132  | Lockerung                                                |

### Tabelle 16:mineralische Düngerartgruppe

| Code | Düngerartgruppe |
|------|-----------------|
| 110  | Ν               |
| 120  | NP              |
| 130  | NK              |
| 140  | NPK             |
| 150  | Р               |
| 160  | PK              |
| 170  | К               |
| 180  | Mg              |
| 181  | S               |
| 190  | Kalk            |
| 111  | N-Bindung       |

#### Datenstruktur <u>ä</u>ndern

Für Betriebsdateien (.mdb) aus früheren BEFU-Versionen ist es erforderlich die Datenstruktur im aktuellen BEFU-Programm zu ändern. Diese Dateien müssen sich im Unterordner ...\Daten des Installationsordners z. B. C:\Befu2013\Daten befinden.

Klicken Sie auf den Button "Datenstruktur ändern starten".

| 🗮 BEFU                      |                                                                                                    |                                                                                                    |                                                                                                 |                                                                                                    |                                               |
|-----------------------------|----------------------------------------------------------------------------------------------------|----------------------------------------------------------------------------------------------------|-------------------------------------------------------------------------------------------------|----------------------------------------------------------------------------------------------------|-----------------------------------------------|
| <u>B</u> etrieb <u>D</u> at | en <u>E</u> rgebnisse                                                                                        | Optionen ?                                                                                                    |                                                                                                 |                                                                                                    |                                               |
| B<br>1<br>vv<br>n<br>K      | EFU<br>ist notwendig, ur<br>. Führen Sie :<br>estehenden I<br>on BEFU201<br>icht mit zu ko<br>licken Sie aut | 2013 – 2<br>n mit bestehenden Betriebsdateie<br>zuerst den Menüpunkt<br>Betriebsdateien müsse<br>3 kopiert werden. Der<br>pieren. Sichern Sie sic<br>den Button "Beender | n der vorhergehender<br>"Betrieb einbir<br>en vorher in das<br>Musterbetrieb<br>h vorher die Be | <b>USIC</b><br>Version weiterzuarb<br>nden" aus. Die<br>s Verzeichnis<br>(3BEFUDEM<br>etriebsdateien | eiten<br>e<br>\Daten<br>.MDB) ist<br>(.MDB) ! |
| 2<br>[]<br>                 | . Klicken Sie a<br>atenstruktur<br>orden sein.                                                               | auf den Button "Dater<br>zu aktualisieren. "Betr                                                                                                    | nstruktur änder<br>ieb einbinden"                                                               | m starten" , ur<br>muß vorher a                                                                      | n die<br>usgeführt                            |
|                             | Datenstrukt                                                                                                  | ur ändern starten                                                                                                    |                                                                                                 | Beenden                                                                                              |                                               |
| 3<br>B<br>n                 | .Schließen Si<br>etrieb aus. Tr<br>eu ein.                                                                   | e dieses Formular und<br>agen Sie die Benutze                                                                                                    | I wählen Sie de<br>rdaten über "La                                                              | en zu bearbeit<br>abor/Berater/N                                                                     | enden<br>Nutzer"                              |
| BEFU 2013                   |                                                                                                    |                                                                                                    |                                                                                                 |                                                                                                    |                                               |

Beachten Sie auch die Hinweise unter Punkt 4. – Abschnitt Datenaktualisierung.

<u>B</u>eenden

BEFU wird beendet.

### 5.4 Hauptmenü "Daten"

<u>N</u>eu, Ändern

Mit dieser Auswahl wird folgender Bildschirminhalt angezeigt.

| Remeb          |             |               | Musterbetrieb 09 | 9999 Musterdorf          |               |          |        |
|----------------|-------------|---------------|------------------|--------------------------|---------------|----------|--------|
|                | Berec       | hnungsgrundla | ge: Konventione  | ller Landbau             |               |          |        |
| Daten          | Neu         | Ändern        | Emtejahr         | Engebnisse               | Anzeiaen      | Drucken  | 22.2.0 |
| EFU-Beleg (I   | )üngungsemp | ofehlung) 🚽   | 2013 🖵           | Düngungsempfe            | hlung pro Scl | hlag 🚽   | daten  |
| eldstück-Schla | 7           | Lint          | ersuchungszyklus | Ziel Gehaltsklasse P.K.N | lg Schlag     | gauswahl |        |
|                | 1 - 1       | -             | 4 🖵              | Anfang C 👻               | Auswahl1      | Auswahl2 |        |
| ckerland       |             |               |                  |                          |               | <i></i>  |        |

Nach der Installation ist der Musterbetrieb als aktueller Betrieb gesetzt. Wurde ein neuer Betrieb erfasst und ausgewählt, so ist als erstes das Erntejahr festzulegen. Danach wird durch Klicken auf das Auswahlfeld "Daten" die folgende Datenauswahlliste angezeigt.

| 器 BEFU                                                                                                    |             |
|----------------------------------------------------------------------------------------------------|-------------|
| <u>B</u> etrieb <u>D</u> aten <u>E</u> rgebnisse <u>O</u> ptionen <u>?</u>                                                                                                    |             |
| Betrieb Musterbetrieb 09999 Musterdorf                                                                                                    |             |
| Berechnungsgrundlage: Konventioneller Landbau                                                                                                    |             |
| Datan Neu Ändern Emtejahr Engebnisse Anzeigen Drucken                                                                                                    | mit Wetter. |
| BEFU-Beleg (Düngungsempfehlung) 🚽 2013 🚽 Düngungsempfehlung pro Schlag 🗸                                                                                                    | daten ?     |
| Standori des Schlages     Bodenbearbeitung     4     Anfang C      Auswahl1     Auswahl2       Anbau     Bestandesentwicklung     Mikronährstoffe     Mikronährstoffe     Mikronährstoffe       Mikronährstoffe     Mikronährstoffe     Mikronährstoffe     Mikronährstoffe       Mikronährstoffe     Schlagbilanz     Schlagbilanz     Schlagbilanz       Schlagbilanz / Humusbilanz     Schlagbilanz-Cadmium     Flächenbilanz Betrieb       N-Obergrenze Betrieb     Ökonomische Bewertung N-Düngung     Labor/Berater/Nutzer |             |
| Auswahl Daten                                                                                                    |             |
| Hinweis                                                                                                    |             |

| Hinweis      |                                                             |
|--------------|-------------------------------------------------------------|
| Ökologischer | Zusätzlich ist das Datenformular "Hoftor-Bilanz" auswählbar |
| Landbau      |                                                             |

Für die Erfassung der notwendigen Daten zur Berechnung der Düngungsempfehlungen ist zunächst die Eingabe über "BEFU-Beleg (Düngungsempfehlung)" zu nutzen. Zur Erfassung der Daten für die schlagbezogenen Nährstoffbilanzen sollte jedoch der Menüpunkt "Schlagbilanz/Humusbilanz" genutzt werden. Bei Änderungen bereits eingegebener Daten ist eine Schlagauswahl möglich. Für die Erhebung der erforderlichen Daten zur Fruchtfolge, Flächenbilanz, N-Obergrenze sowie Schlagbilanz-Cadmium sind die entsprechenden Menüpunkte zu wählen. Neueingaben bzw. Änderungen bereits eingegebener Daten werden durch Klicken auf <u>Neu</u> bzw. <u>Ändern</u> eingeleitet.

Alle weiteren angegebenen Formulare zur Dateneingabe werden von "BEFU-Beleg (Düngungsempfehlung)" und "Schlagbilanz/Humusbilanz" gestartet. Bei Einzelaufruf bestehen teilweise erweiterte Erfassungsmöglichkeiten (z. B. Eingabe untersuchter Gehalte organischer Dünger).

Bei jedem Aufruf eines Eingabeformulars wird folgendes Menü angezeigt.

<u>B</u>earbeiten <u>D</u>atensätze <u>?</u>

Unter <u>"B</u>earbeiten" gibt es die Möglichkeit Eingaben rückgängig zu machen, Datenfelder/Datensätze zu markieren und zu löschen. Das Löschen von Datensätzen kann durch 2 Varianten erfolgen.

- Über den Eintrag "Datensatz löschen" im Menü "Bearbeiten" kann der aktive Datensatz sofort gelöscht werden.
- Mit der Maus wird auf den Datensatzmarkierer (linker Balken im jeweiligen Formular) geklickt. Durch Drücken der Taste ENTF kann der Datensatz gelöscht werden.

Unter "<u>D</u>atensätze" ist eine Positionierung auf Datensätze und Sortierung von Datenfeldern möglich. Auswahl "<u>?"</u> ist im Abschnitt 5.7 erläutert.

| <ul> <li>Reihenfolge</li> <li>Auswahl</li> </ul> |                         |         | 1 - 1                   |              |
|--------------------------------------------------|-------------------------|---------|-------------------------|--------------|
| Stan                                             | dortgrunddaten          |         | Organische Dü           | ingung       |
| Feldstück-Schlag:                                | 1 - 1                   |         | Wählen (mit Gehalten)   | Wählen       |
| Feldblock:                                       | AL-999-99999            | -       | Destandes und Extur     | aklungedaton |
| Schlagname:                                      | Schlag 1-1              |         | Destances- uno cintwi   | Ckiungsuaten |
| Fläche:                                          |                         | 20,00   |                         | Wahlen       |
|                                                  | Daten übernehmen von So | chlag   | Nmin                    |              |
| Bodenzahl:                                       |                         | 55      |                         | Wählen       |
| Bodenart:                                        | 5 - sL - sandiger Lehm  | -       |                         |              |
| Entstehung:                                      | Lö - Lößboden           | -       | Makronahrst             | offe         |
| Bodentiefe:                                      |                         | 80      |                         | Wählen       |
| Höhe über NN:                                    |                         | 150     | Dedeshooth              | iture a      |
| Steinigkeit:                                     |                         |         | Dudenbedroe             | anung        |
| Wasserschutzgeb.:                                | n - kein WSG            | •       |                         | Wahlen       |
| Anbau                                            | laten/Fruchtfolge       |         | Mikronährstoffe ur      | nd andere    |
|                                                  | Wähle                   | n       |                         | Wählen       |
| Datensatz: 🚺 🔳                                   | 1 DDE von               | 9       |                         |              |
| inweis                                           | Die Dateneing           | gabe z  | ur Berechnung der Dü    | ngungs-      |
| kologischer                                      | empfehlung (I           | P, K, I | /lg, Ca) beschränkt sic | h auf:       |
| andbau                                           | - Sta                   | ndorto  | runddaten               |              |
|                                                  | - Ant                   | auda    | en/Fruchtfolge          |              |
|                                                  | - Ord                   | anisc   | he Düngung              |              |
|                                                  | Ma                      | kronäł  | aretoffe                |              |

## **BEFU-Beleg (Düngungsempfehlung)**

Der Schalter "Reihenfolge/Auswahl" bewirkt bei "Reihenfolge" ein vorgegebenes

Dateneingaberegime, welches durch den Schalter gesteuert wird. Bei "Auswahl" sind die einzelnen Formulare durch Klicken auf wählen zu öffnen.

Nach Eingabe der Standortgrunddaten erfolgt die Erfassung der Anbaudaten.

| 2012 Fruchtart                                  | Brach    | e Ertrag        | Verwendung                 | Nebenprodu     | ikt A                 | at der Bestel             | llung        | - |
|-------------------------------------------------|----------|-----------------|----------------------------|----------------|-----------------------|---------------------------|--------------|---|
| 1.04.2012 ZR - Zuckerrüben                      | 💂 nein 🖡 | 550,0           | 2 - Nebenprodukt a         | auf Schlag     | -                     |                           | -            |   |
|                                                 | 🖌 nein 🗸 |                 | 2 - Nebenprodukt a         | auf Schlag     | -                     |                           | -            | E |
|                                                 |          |                 |                            |                |                       |                           |              |   |
|                                                 |          |                 |                            |                |                       |                           |              |   |
|                                                 |          | III             |                            |                |                       |                           |              |   |
| 2013 Fruchtart                                  | Brache   | Ziel-<br>ertrag | Verwendung<br>Hauptprodukt | Bereg-<br>nung | stabilis.<br>N-Dünger | Aus- Art di<br>wahl Beste | er<br>ellung | f |
| 13.10.2012 <mark>.</mark> WWQ - Qualitätsweizen | 💂 nein 🖕 | 85,0            | 1 - Nahrung                | 📕 0 - keine    | B 🥃 nein 🗸            |                           | -            |   |
|                                                 | 💂 nein 🔒 | -               |                            | 🗸 0 - keine    | B 🜉 nein 🗸            |                           |              | - |
|                                                 |          |                 |                            |                |                       |                           |              |   |
|                                                 |          |                 |                            |                |                       |                           |              |   |
|                                                 |          | 111             |                            |                |                       |                           |              | • |
|                                                 |          |                 |                            |                | 1                     |                           |              |   |

Bleibt das Nebenprodukt der Vorfrucht auf dem Schlag wird automatisch die entsprechende organische Düngung (Stroh/Blatt/Kraut/Ernterückstände) zur Frucht übernommen. Bei Anbau mehrerer Früchte (Feldgemüse) besteht durch Anklicken des Feldes "Auswahl" die Möglichkeit, die Fruchtart auszuwählen, für welche die folgenden Daten (Organische Düngung, N<sub>min</sub>) erhoben werden sollen.

|                      | Feldstück-S                                 | ichlag          | 1 – 1 | <b>.</b> |                                                                                                    |   |         |
|----------------------|---------------------------------------------|-----------------|-------|----------|----------------------------------------------------------------------------------------------------|---|---------|
| Datum                | Düngerart/Tier                              |                 | Menge |          |                                                                                                    |   |         |
| Vorfrucht            | ab Erntedatum 2011 bis                      | Erntedatum 2012 |       |          |                                                                                                    |   |         |
| 13.10.2011           | Stallmist/ Rind                             |                 |       |          | 25.0 🔺                                                                                                    |   |         |
|                      |                                             | ليجد            |       |          |                                                                                                    |   |         |
|                      |                                             |                 |       |          | E                                                                                                    |   |         |
|                      |                                             |                 |       |          |                                                                                                    |   |         |
|                      |                                             |                 |       |          |                                                                                                    |   |         |
|                      | 15.1. [2013]                                | [2012]          |       |          |                                                                                                    |   |         |
| Frucht               | ab Erntedatum 2012 bis                      | Erntedatum 2013 |       |          |                                                                                                    |   |         |
| Frucht<br>01.10.2012 | ab Erntedatum 2012 bis<br>Blatt Zuckerrüben | Erntedatum 2013 |       |          | *<br>38.5 Qualitätsweizen 03.10.2012                                                                                                    | • | -       |
| Frucht<br>01.10.2012 | ab Erntedatum 2012 bis<br>Blatt Zuckerrüben | Erntedatum 2013 |       |          | 38.5 Qualitätsweizen 03.10.2012                                                                                                    | • | ^       |
| Frucht<br>01.10.2012 | ab Erntedatum 2012 bis<br>Blatt Zuckerrüben | Erntedatum 2013 |       |          | Table 2012 The second second s | • | *<br>   |
| Frucht 10            | ab Erntedatum 2012 bis<br>Blatt Zuckerrüben | Erntedatum 2013 |       |          | The second second secon |   | • H     |
| Frucht 01.10.2012    | ab Erntedatum 2012 bis<br>Blatt Zuckerrüben | Erntedatum 2013 |       |          | T 38.5 Qualitätsweizen 03.10.2012                                                                                                    |   | * III * |

Bei Auswahl der Düngerarten "Stroh", "Grünmasse" oder "Ernterückstände" besteht die Möglichkeit die tatsächliche Fruchtart zu wählen und dadurch mit fruchtartspezifischen Gehalten zu rechnen. Die allgemeinen Düngerarten "Stroh", "Grünmasse" oder "Ernterückstände" sind ebenfalls nutzbar, aber bei diesen sind allgemeine Gehalte zu Grunde gelegt.

|   | für 2013 Feldstück-S                                        | chlag                        | 1 - 1 | • |  |
|---|-------------------------------------------------------------|------------------------------|-------|---|--|
| • | EC zur Probenahme:<br>Pflanzendichte:<br>Vegetationsbeginn: | 22<br>2 normal<br>15.04.2013 | 1     |   |  |
|   |                                                             |                              |       |   |  |

Die Bestandes- und Entwicklungsdaten zur Erfassung werden bei Qualitätsweizen, Winterweizen, Winterroggen, Wintergerste, Triticale sowie bei Winterraps (EC zur Probenahme und Pflanzendichte) eingeblendet.

|                  | für 2013 Feldstück-Schlag 🛛 1 – 1 🖵                                               |  |
|------------------|-----------------------------------------------------------------------------------|--|
| Datum Proben-Nr. | 0 - 30 cm 30 - 60 cm Fruchtart,Anbaudatum<br>NH4 NO3 NH4 NO3 NH4 NO3 Nmin Schicht |  |
|                  | Qualitätsweizen 03.10.2012 🚽                                                      |  |
| 05.04.2013 1     | 4 15 3 13 7 28 35 0-30;30-60 em 🚽                                                 |  |
|                  | Qualitätsweizen 03.10.2012 🚽                                                      |  |
| 05.04.2013 2     | 2 12 4 15 6 27 33 0-30;30-60 cm 🚽                                                 |  |
|                  |                                                                                   |  |
|                  |                                                                                   |  |
|                  |                                                                                   |  |
| Mittelwerte      | 3 14 4 14                                                                         |  |
|                  |                                                                                   |  |

Bei den Fruchtarten Wiese und Weide werden die Felder zur Erfassung der  $NH_4/NO_3$ -Daten für die Schichten 0 - 15 cm und 15 - 30 cm anstelle der Schicht 0 - 30 cm eingeblendet. Entsprechend der Auswahl werden die Probenahmetiefe und Schichten angegeben, für die die N<sub>min</sub>-Gehalte zu erheben sind.

|            |            | für         | 2012 I           | eldstü      | ck-Schl     | ag 🛛        |                | 1               | - 1 | •             |                                |
|------------|------------|-------------|------------------|-------------|-------------|-------------|----------------|-----------------|-----|---------------|--------------------------------|
| Datum      | Proben-Nr. |             | Humus-<br>gehalt | pH-<br>Wert | Gehalt<br>P | [mg/10<br>K | 0 g] für<br>Mg | Fein-<br>anteil | Nt  | Methode<br>PK | anzustrebende<br>Gehaltsklasse |
| 12.11.2011 | G1/12      |             | 3,2              | 6,0         | 6,3         | 10,0        | 6,0            |                 |     | CAL 🚽         | Anfang C 💂                     |
| 12.11.2011 | G2/12      |             | 3,5              | 6,4         | 6,1         | 11,0        | 6,4            |                 |     | CAL 🚽         | Anfang C 🥃                     |
|            |            |             |                  |             |             |             |                |                 |     | CAL 🚽         | Anfang C 💂                     |
|            |            |             | , ,              |             |             | , <u> </u>  | ,              |                 |     |               |                                |
|            |            | Mittelwerte | 3,4              | 6,2         | 6,2         | 10,5        | 6,2            |                 |     |               |                                |
|            |            |             |                  |             |             |             |                |                 |     |               |                                |

Die Messwerte der untersuchten Makronährstoffe werden nicht nach Fruchtarten bei Anbau mehrerer Früchte unterschieden.

Für die gemessenen P- und K-Gehalte ist die Untersuchungsmethode (DL- oder CAL-Methode) anzugeben.

Standardmäßig werden die P- und K-Gehalte in den zugelassenen Untersuchungsstellen nach der CAL-Methode ermittelt.

|            | für 2013 Feldstück-Schlag 1 – 1 💌 |  |
|------------|-----------------------------------|--|
| Datum      | Art der Bodenbearbeitung          |  |
| 02.10.2012 | Bodenbearbeitung, wendend         |  |
| 03.10.2012 | Saatbettbereitung                 |  |
|            |                                   |  |
|            |                                   |  |
|            |                                   |  |
|            |                                   |  |

Die Bodenbearbeitungsmaßnahmen sind für den Schlag mit Datum und Art der Bodenbearbeitung zu erfassen.

Berücksichtigt wurde ebenfalls die Möglichkeit zur Erfassung der untersuchten Bodengehalte von Mikronährstoffen und anderen sowie  $S_{min}$  (kg/ha) in den Schichten 0 – 30 cm, 30 – 60 cm und 0 - 60 cm.

Die Dateneingabeformulare

Standort des Schlages, Bodenbearbeitung, Anbau, Bestandesentwicklung, N<sub>min</sub>, Makronährstoffe, Mikronährstoffe und andere, Organische Düngung, Mineralische Düngung,legume N-Bindung und Ernte

sind in den komplexen Formularen von "BEFU-Beleg (Düngungsempfehlung)" und "Schlagbilanz/Humusbilanz" enthalten, können aber auch einzeln zur Dateneingabe genutzt werden.

## Fruchtfolge

| ztes Unter | rsuchungsja | ahr Makronährstoffe: 2 | Feldstück-Schla<br>1 <mark>012</mark> | ig     |              | 1 - 1        |            | ŀ    |   |
|------------|-------------|------------------------|---------------------------------------|--------|--------------|--------------|------------|------|---|
|            |             | Anba                   | udaten/Fruc                           | htfol  | ge           |              |            |      |   |
| Erntejahr  | Datum       | Fruchtart              | B                                     | rach   | e Ertrag Hau | uptprodukt   |            | 6.16 |   |
| 2005 🖵     | 15.10.2004  | WWQ - Qualitätsweizen  |                                       | nein 🖡 | 80,0         | Nebenprodukt | abgefahren | +    |   |
| 2006 🖵     | 10.09.2005  | WG - Wintergerste      | +                                     | nein 🖥 | 62,0         | Nebenprodukt | auf Schlag | +    |   |
| 2007 🖵     | 15.04.2007  | SM - Silomais          | -                                     | nein   | 430,0        |              |            | -    |   |
| 2008 🖵     | 10.04.2008  | ZR - Zuckerrüben       | -                                     | nein   | 500,0        | Nebenprodukt | auf Schlag | -    | ŝ |
| 2009 🖵     | 10.10.2008  | WWF - Winterweizen     | -                                     | nein . | - 82,0       | Nebenprodukt | abgefahren | +    | - |
| 2010 🚽     | 05.09.2009  | WG - Wintergerste      | +                                     | nein . | - 61,0       | Nebenprodukt | abgefahren | -    |   |
| 2011 🖵     | 15.04.2011  | SM - Silomais          |                                       | nein . | 480,0        |              |            | -    | = |
| 2012 🚽     | 11.04.2012  | ZR - Zuckerrüben       |                                       | nein . | 550,0        | Nebenprodukt | auf Schlag | -    | 1 |
| 2013       | 03.10.2012  | WWQ - Qualitätsweizen  | · •                                   | nein   | -            | Nebenprodukt | auf Schlag | -    | L |
| 2014 🚽     |             |                        | -                                     | nein   | -            | Nebenprodukt | auf Schlag | -    | - |
|            |             | Org                    | janische Dür                          | gun    | 9            |              |            |      |   |
| Erntejahr  | Datum       | Organische Dünger/1    | liei 🛛                                |        |              |              | Menge      |      |   |
| 2005 🚽     | 04.10.2004  | Stallmist/ Rind        |                                       | 2      |              |              | 25,0       | 6    |   |
| 2007 🚽     | 01.07.2006  | Stroh Wintergerste     |                                       |        |              |              | 4,3        |      |   |
| 2007 🚽     | 25.03.2007  | Gülle normal/ Rind     |                                       |        |              |              | 30,0       | 5    |   |
| 2008 🖵     | 31.03.2008  | Gülle normal/ Rind     |                                       |        |              |              | 25,0       |      |   |
| 2009 🖵     | 01.10.2008  | Blatt Zuckerrüben      |                                       |        |              |              | 35,0       |      | - |
| 2010       | 23.08.2009  | Stallmist/ Rind        |                                       | _      |              |              | 25,0       | 8    |   |
| 2011 🖵     | 05.04.2011  | Gülle normal/ Rind     |                                       |        |              |              | 30,0       | 5    | E |
| 2012 -     | 13.10.2011  | Stallmist/ Rind        |                                       |        |              |              | 25,0       |      |   |
| 2013 🗸     | 01.10.2012  | Blatt Zuckerrüben      |                                       |        |              |              | 38,5       | 12   |   |
| 2014 🚽     |             |                        |                                       |        |              |              |            | -    | - |

Zur Berechnung der PKMgCa-Empfehlungen im Rahmen der voraussichtlichen Fruchtfolge dient dieses Formular zur schnellen Eingabe von Anbaudaten und Maßnahmen zur organischen Düngung in den Folgejahren. Alle bisher eingetragenen jahresspezifischen Daten zum Anbau und zur organischen Düngung werden angezeigt.

### Schlagbilanz/Humusbilanz

| Schlagbilanz                                     |                  |                     |                                      |   |
|--------------------------------------------------|------------------|---------------------|--------------------------------------|---|
| <ul> <li>Reihenfolge</li> <li>Auswahl</li> </ul> |                  |                     |                                      |   |
| Standortgrur                                     | iddaten          |                     |                                      |   |
| Feldstück-Schlag: 1                              | - 1              | Schlagname:         | Schlag 1-1                           |   |
| Fläche:                                          | 20,00            | Bodenart:           | 5 - sL - sandiger Lehm 🗨             |   |
| Anba                                             |                  | für Standort differ | enzierte Humusbilanzierung notwendig |   |
|                                                  | Wählen           | Humusbilanzie       | rung Standortgruppe: 51 💌            |   |
| Organische I                                     | Jungung          |                     |                                      |   |
|                                                  | Wählen           |                     |                                      |   |
|                                                  |                  |                     |                                      |   |
| Mineralische Dungung,                            | legume N-Bindung |                     |                                      |   |
|                                                  | Wählen           |                     |                                      |   |
| Ernte                                            |                  |                     |                                      |   |
|                                                  | Wählen           |                     |                                      |   |
|                                                  |                  |                     |                                      |   |
| Datensatz:                                       | ▶ ▶ ▶ ▶ * von 9  |                     |                                      | _ |
|                                                  |                  |                     |                                      |   |
| Hinweis                                          | Zusätzliche E    | rfassungsm          | nöglichkeit für Daten der            |   |
| Ökologischer                                     | erweiterten N-   | -Bilanz (orc        | anische Düngung und Ernte).          |   |
| Landbau                                          | Die Paramete     | r asymbioti         | ische N-Bindung und Depositic        | n |
| Lanabaa                                          | sind änderbar    |                     |                                      |   |
|                                                  | Sinu anuerbai    |                     |                                      |   |

Der Schalter "Reihenfolge/Auswahl" bewirkt bei "Reihenfolge" ein vorgegebenes

Dateneingaberegime, welches durch den Schalter geregelt wird. Bei "Auswahl" sind die einzelnen Formulare durch Klicken auf wählen zu öffnen.

Für die korrekte Ermittlung der Nährstoffbilanzen ist die Angabe der Fläche eines jeden Schlages unbedingt erforderlich.

Zur Ermittlung der Standort differenzierten Humusbilanz sind die Bodenart und die Standortgruppe einzugeben. Fehlt die Standortgruppe, so wird die Einstufungsgruppe 6 angenommen.

|            |             | für 2012 Feldstück-Schlag 1 – 1 💂                                                            |         |
|------------|-------------|----------------------------------------------------------------------------------------------|---------|
| Datum      | Fruchtart   | Brache Verwendung HP Beregnung stabil. N-D. A<br>Zielertrag Verwendung NP Art der Bestellung | luswahl |
| 11.04.2012 | Hackfrüchte | 🖵 nein 🖵                                                                                     |         |
| ZR - Zucke | errüben     | 😴 520,0 industr. Verarb. 💽 keine Beregnung 🖃 nein 🚽                                          |         |
|            |             | Nebenprodukt auf Schlag 🖵                                                                    |         |
| •          |             | 🗸 nein 🗸                                                                                     |         |
|            |             | 🔍 🔍 keine Beregnung 🖉 nein 🦡                                                                 |         |
|            |             | Nebenprodukt auf Schlag 🖵 🖵                                                                  |         |

Im Formular Anbau besteht die Möglichkeit der erweiterten Erfassung der tatsächlichen Fruchtart bei "Sonstige". Diese kann aus vorhandenen ausgewählt oder neu eingegeben werden.

| ab Ern      | tedatum 2011 bis Ern | tedatum 2012 Feldstück-Schlag |           | 1 -     | 1      |          | -      |        |          | 1 |
|-------------|----------------------|-------------------------------|-----------|---------|--------|----------|--------|--------|----------|---|
| Datum       | Düngerart/Tier       | Bezeichnung                   | Menge(FM) | %<br>TS | %<br>N | %<br>NH4 | %<br>P | %<br>K | %<br>Mg  |   |
| 13.10.2011  | Stallmist/ Rind      | Stallmist/ Rind               | 25,0      | 25,0    | 0,61   | 0,12     | 0,14   | 1,03   | 0,08     |   |
|             |                      |                               |           | _       |        | Zucke    | rrüber | 111.04 | 4.2012 - |   |
| ·           |                      |                               |           |         |        |          |        |        |          | F |
|             |                      |                               |           | _       |        |          |        | _      |          |   |
|             |                      |                               |           |         |        |          |        |        |          |   |
|             |                      |                               |           |         |        |          |        |        |          |   |
|             |                      |                               |           |         |        |          | 5      |        |          |   |
|             |                      |                               |           |         |        |          |        | - I I  |          | - |
|             |                      |                               |           |         |        |          |        |        |          |   |
| atensatz: 🚺 |                      | Von 2 (Gefiltert)             |           |         |        | -jr      |        |        |          |   |

Ökologischer Landbau Verwendung Nährstoffgehalte organische Dünger fü Ökologischen Landbau

Für die Daten der organischen Düngung ist eine erweiterte Eingabe für Abweichungen hinsichtlich Düngerart, Bezeichnung oder Gehalten möglich. Bisher eingetragene organische Dünger der letzten zwei Jahre können im Feld "Bezeichnung" gewählt werden. Stehen die Düngerarten nicht in der Liste, so kann man einen ähnlichen Dünger wählen mit Angabe der Bezeichnung sowie der entsprechenden Gehalte.

Die prozentualen Gehalte ergeben sich aus dem Nährstoffgehalt [kg/t bzw. m<sup>3</sup>] geteilt durch 10.

|            |           | für 2012                | Feldstück-Sch | nlag 📔 |        |        | 1 –     | 1        | -      |  |
|------------|-----------|-------------------------|---------------|--------|--------|--------|---------|----------|--------|--|
| )atum      | Düngerart | Düngerbezeichnung       | Menge         | %<br>N | %<br>P | %<br>K | %<br>Mg | %<br>CaO | %<br>S |  |
| 14.04.2012 | 2 K 🖵     | Korn-Kali 40            | • 1,60        | 0,00   | 0,00   | 33,20  | 3,62    | 0,00     | 4,00   |  |
|            |           |                         |               |        |        | Zuck   | errüben | 11.04.20 | 012 🗸  |  |
| 14.04.2012 | 2 N 🔎     | Kalkammonsalpeter+Mg 27 | • 1,48        | 27,00  | 0,00   | 0,00   | 2,41    | 0,00     | 0,00   |  |
|            |           |                         |               |        |        | Zuck   | errüben | 11.04.20 | 012 🗸  |  |
|            | -         |                         | •             |        |        |        |         |          |        |  |
|            |           |                         |               |        |        |        |         |          | -      |  |
|            |           |                         |               |        |        |        |         |          |        |  |
|            |           |                         |               |        |        |        |         |          |        |  |
|            |           |                         |               |        |        |        | 1       |          |        |  |
|            |           |                         |               |        |        |        |         |          |        |  |
| ensatz: 🚺  |           | 3 🕨 🕨 💌 von 3 (G        | Gefiltert)    |        |        |        | -       |          |        |  |
|            |           |                         |               |        |        |        |         |          |        |  |

| Landbau |
|---------|
|---------|

Bei Eingabe der Daten zur mineralischen Düngung ist nach dem Datum die entsprechende Düngerart anzugeben. Für die Düngerart sind Standarddüngerbezeichnungen wählbar, deren Gehalte eingeblendet werden. Außerdem ist die Auswahl der Mineraldünger möglich, die von den Standarddüngern abweichen und bisher im Betrieb eingesetzt wurden. Die Düngerbezeichnung sowie die Gehalte sind änderbar. Dabei ist zu beachten, dass die Gehalte für P, K und Mg bezogen auf Elementform zu berücksichtigen sind.

Die legume N-Bindung ist über dieses Formular eingebbar bzw. änderbar.

|                     | tu             | ir 2012 Feldsti | ick-Schlag      |          | 1 - 1                | •                               |
|---------------------|----------------|-----------------|-----------------|----------|----------------------|---------------------------------|
| Datum               | Fruchtarl      | Brache          | Maßnahme        | Ertrag d | t/ha Verwendung      | Nebenprodukt<br>Abfuhr(ja/nein) |
| 01.10.2012 Zuckerrü | ben 11.04.2012 | 📮 nein          | 🖵 Ernte Hauptfi | rucht 🖵  | Hauptprodukt         | _                               |
|                     |                |                 |                 | 550,0    | jindustr. Verarb. 🖉  |                                 |
|                     |                |                 |                 |          | Nebesprodukt         |                                 |
|                     |                |                 |                 | 385,0    | jbleibt auf Schlag 🔄 | 🖌 Cia 🤄 nein                    |

| Ökologischer<br>Landbau | Hinweis<br>Ökologischer<br>Landbau | Verwendung Nährstoffgehalte pflanzlicher Erzeugnisse von Ackerkulturen für Ökologischen Landbau |
|-------------------------|------------------------------------|-------------------------------------------------------------------------------------------------|
|-------------------------|------------------------------------|-------------------------------------------------------------------------------------------------|

Im Ernteformular wird die Fruchtart aus den Anbaudaten intern übertragen. Nach Eingabe des Ertrages wird aus dem Standardgewichtsverhältnis (Hauptprodukt zu Nebenprodukt) der Nebenproduktertrag ermittelt. Der Ertrag des Nebenproduktes ist änderbar. Mit dem Eintragen des Hauptproduktertrages werden gleichzeitig die legume N-Bindung bei Leguminosen, die Exkremente bei Weide und die Gründüngung aus dem Nebenprodukt für die Folgefrucht berechnet und in die entsprechende Datentabelle übertragen. Diese berechneten Daten sind in den zugehörigen Eingabeformularen änderbar.

Die Ernteergebnisse bei Wiesen oder Weiden sind grundsätzlich aufsummiert in einem Datensatz zu erfassen. In einem zusätzlichen Feld (links neben Gesamtertrag) ist der geschätzte Teilertrag der Beweidung anzugeben, um die angefallenen Exkremente für die Nährstoffbilanzierung abschätzen zu können. Ist dieses Feld leer (oder 0) wird von einer Schnittnutzung in der gesamten Zeit ausgegangen.

Für "Sonstige Früchte" ist diese Vorgehensweise nicht möglich. Alle Einträge sind selbst vorzunehmen.

Um auch eine Bilanz für "Sonstige Früchte" erstellen zu können, sind die Entzüge für Haupt- und Nebenprodukt sowie gegebenenfalls das Gewichtsverhältnis des Hauptproduktes zum Nebenprodukt einzutragen.

### Schlagbilanz-Cadmium

Das Formular ist fast identisch dem Formular für die Schlagbilanz, mit dem Unterschied, dass nur die Cd-Gehalte angezeigt werden.

Sind Daten für die Schlagbilanz eingetragen, so werden diese für die Schlagbilanz-Cadmium automatisch übernommen und umgekehrt.

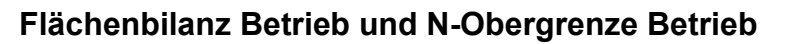

| für <b>2012</b> 0'                              | 1.01.2012 bi                                                                     | is 31.12.20                                                                  | 12 Betrie<br>ha Ac                                                                                              | bsgröße (Bilanzfläche*<br>kerland ha Grünland    | ): Ers                                                        | tellungsda                                              | tum:   20.02.2013                                  |
|-------------------------------------------------|----------------------------------------------------------------------------------|------------------------------------------------------------------------------|----------------------------------------------------------------------------------------------------|--------------------------------------------------|---------------------------------------------------------------|---------------------------------------------------------|----------------------------------------------------|
| <ul> <li>Flächen</li> <li>N-Oberg</li> </ul>    | bilanz Betri<br>grenze Betri                                                     | eb<br>ieb(170-kg                                                             | -Regel)                                                                                                    | 82 <u>?</u> 25 <sup>*</sup>                      | Flächen des B                                                 | etriebes (Au                                            | snahmen beachten                                   |
| 🖲 Grup<br>C deta                                | pierung de:<br>illierte Grup                                                     | s Tierbesta<br>pierung de                                                    | ndes nach An<br>s Tierbestand                                                                                   | lage TB Agrarförderung<br>les nach Fütterungsver | g<br>fahren                                                   |                                                         | Þ                                                  |
|                                                 | Z                                                                                | ufuhr                                                                        |                                                                                                    |                                                  | Abtu                                                          | ihr                                                     |                                                    |
|                                                 | Tie                                                                              | <ul> <li>Nährstof</li> <li>rhaltung</li> </ul>                               | fe aus Wirtsch                                                                                                  | haftsdünger tierischer H                         | lerkunft 🕳                                                    |                                                         |                                                    |
|                                                 | 100 1000                                                                         |                                                                              | 100 C 100 C 100 C 100 C 100 C 100 C 100 C 100 C 100 C 100 C 100 C 100 C 100 C 100 C 100 C 100 C 100 C 100 C 100 |                                                  |                                                               |                                                         | 1                                                  |
| Wirts                                           | chaftsdüng                                                                       | er tierische                                                                 | er Herkunft                                                                                                    | Wirtscha                                         | aftsdünger t                                                  | ierischer H                                             | lerkunft                                           |
| Wirts                                           | chaftsdüng<br>Mine                                                               | er tierische<br>raldünger                                                    | er Herkunft                                                                                                    | Wirtscha                                         | aftsdünger t<br>Inzliche Pro                                  | ierischer H<br>dukte (Ern                               | lerkunft<br>ite)                                   |
| Wirts                                           | chaftsdüng<br>Mine<br>he Düngem                                                  | er tierische<br>raldünger<br>ittel und so                                    | er Herkunft<br>onstige Stoffe                                                                                   | Wirtscha                                         | aftsdünger t<br>nzliche Pro                                   | ierischer H<br>dukte (Ern                               | lerkunft<br>te)                                    |
| Wirts<br>organisc                               | chaftsdüng<br>Mine<br>he Düngem<br>N-Bindung                                     | er tierische<br>raldünger<br>ittel und so<br>) Legumino                      | er Herkunft<br>onstige Stoffe<br>isen                                                                           | Wirtscha                                         | aftsdünger t<br>Inzliche Pro<br>Derschüsse                    | ierischer H<br>dukte (Ern<br>/ N-Zusch                  | lerkunft<br>te)<br>läge                            |
| Wirts<br>organisc                               | chaftsdüng<br>Mine<br>he Düngem<br>N-Bindung<br>N                                | er tierische<br>raldünger<br>ittel und so<br>Legumino<br>P                   | er Herkunft<br>onstige Stoffe<br>isen<br>K                                                                      | Wirtscha                                         | aftsdünger t<br>Inzliche Pro<br>Derschüsse<br>N               | ierischer H<br>dukte (Ern<br>/ N-Zusch<br>P             | lerkunft<br>ite)<br>läge<br>K                      |
| Wirts<br>organisc<br>Zufuhr[kg]:                | chaftsdüng<br>Mine<br>he Düngem<br>N-Bindung<br>N<br>19941                       | er tierische<br>raldünger<br>nittel und so<br>Legumino<br>P<br>1497          | er Herkunft<br>onstige Stoffe<br>isen<br><u>K</u><br>13472                                                      | Wirtscha                                         | oftsdünger t<br>Inzliche Pro<br>Derschüsse<br>N<br>186        | ierischer H<br>dukte (Erm<br>/ N-Zusch<br>P<br>14       | lerkunft<br>ite)<br>läge<br><u>K</u><br>126        |
| Wirts<br>organisc<br>Zufuhr[kg]:<br>Abfuhr[kg]: | chaftsdüng<br>Mine<br>he Düngem<br>N-Bindung<br>N-Bindung<br>N<br>19941<br>16655 | er tierische<br>raldünger<br>ittel und so<br>J Legumino<br>P<br>1497<br>3031 | er Herkunft<br>onstige Stoffe<br>isen<br><u>K</u><br>13472<br>12173                                             | Virtscha                                         | aftsdünger t<br>Inzliche Pro<br>Verschüsse<br>N<br>186<br>156 | ierischer H<br>dukte (Ern<br>/ N-Zusch<br>P<br>14<br>28 | lerkunft<br>ite)<br>läge<br><u>K</u><br>126<br>114 |

Mit der Eingabe der Daten zur Flächenbilanz für den Betrieb erhält man gleichzeitig auch das Ergebnis der N-Obergrenze aus Wirtschaftsdüngern tierischer Herkunft. Zuerst sind aber die Flächen des Betriebes für Ackerland und Grünland für die Flächenbilanz Betrieb und die N-Obergrenze Betrieb einzutragen, die jedoch unterschiedlich sein können. Hinweise dazu erhält man durch Klicken auf den Button 2. Die Eingabe der notwendigen Daten in die entsprechenden Unterformulare erfolgt nach einheitlichem Prinzip. Zuerst wählt man eine Kategorie aus und trägt danach die dazugehörige Menge ein. Vor dem Eintragen der Tierbestände (Button "Tierhaltung") ist im Kopf des Formulars zu wählen, welche Gruppierung des Tierbestandes verwendet werden soll. Die Gruppierung des Tierbestandes nach Anlage TB Agrarförderung ist eine grobe Gliederung und für schnelle Eingaben vorgesehen. Mit der Gruppierung des Tierbestandes nach Fütterungsverfahren erhält man genauere Ergebnisse. Berücksichtigt werden Standardparameter nach der Düngeverordnung (Nährstoffausscheidungen der Tiere und Gehalte pflanzlicher Produkte). Eine Parameteränderung ist möglich und muss vom Landwirt begründet und dokumentiert werden. In der Anzeige und im Ausdruck wird diese Änderung in der Spalte "Parameteränderung" mit "\*" gekennzeichnet. Bei geänderten Bezeichnungen und Parametern der ausgewählten Kategorien (außer Tiergruppierung) erfolgt die Kennzeichnung mit "n".

Nach der Erfassung der Daten für den Nährstoffvergleich werden im unteren Teil des Formulars die Ergebnisse der Zufuhr, der Abfuhr und des Saldos in kg sowie in kg/ha angezeigt.

| für <b>2012</b> 01                  | 1.01.2012 bis 31.12.2012                           | 2 Betriebsgröße (Bilanzfläche*)<br>ha Ackerland ha Grünland            | Erstellungsdatum: 20.02.2013             |
|-------------------------------------|----------------------------------------------------|------------------------------------------------------------------------|------------------------------------------|
| C Flächen                           | bilanz Betrieb                                     |                                                                        |                                          |
| • N-Oberg                           | grenze Betrieb(170-kg-R                            | egel) 82 ? 25 **                                                       | lachen des Betriebes ohne Stilliegung    |
| C deta                              | pierung des Tierbestan<br>illierte Gruppierung des | des nach Anlage TB Agrarförderung<br>Tierbestandes nach Fütterungsverf | ahren                                    |
| Stick                               | stoffanfall zur Aush                               | ringung                                                                | Stickstoffabgabe                         |
|                                     | Nährstoffe                                         | aus Wirtschaftsdünger tierischer H                                     | lerkunft                                 |
|                                     | T. J. H.                                           | 1                                                                      |                                          |
|                                     | Liernairung                                        |                                                                        |                                          |
|                                     | . is including                                     |                                                                        | ,                                        |
| Wirts                               | chaftsdünger tierischer                            | Herkunft Wirtscha                                                      | ftsdünger tierischer Herkunft            |
| Wirts                               | chaftsdünger tierischer                            | Herkunft Wirtscha                                                      | ftsdünger tierischer Herkunft            |
| ₩irts                               | chaftsdünger tierischer<br>N<br>7164               | Herkunft Wirtscha                                                      | ftsdünger tierischer Herkunft<br>N<br>67 |
| Wirts<br>Anfall[kg]:<br>Abgabe[kg]: | chaftsdünger tierischer                            | Herkunft Wirtscha                                                      | ftsdünger tierischer Herkunft<br>N<br>67 |

#### Labor/Berater/Nutzer

Als Vorgabe sind allgemein Adressdaten eingetragen. Diese sollte der Anwender entsprechend ändern. Im Ergebnislistenkopf erscheinen diese Angaben. Das Anzeigen oder Ausblenden des Ergebnislistenkopfes ist im Menü Optionen über den Menüpunkt "Einstellung für Ergebnislisten" einstellbar.

## Ökonomische Bewertung der N-Düngung

Die Berechnung erfolgt für folgende Fruchtarten:

- Qualitätsweizen
- Winterweizen
- Wintergerste
- Winterroggen
- Triticale
- Winterraps

| cruag, N-bungung aus Betr                                                                                                    | iebsdate                                                 | ei übernehmen                                                         | fü                                                             | r 2013                                                                                    | 2                                             | Feldstück-Schlag                                                                                                    |                 |                        | 2 - 1                                  | 15                                          |
|----------------------------------------------------------------------------------------------------|----------------------------------------------------------|-----------------------------------------------------------------------|----------------------------------------------------------------|-------------------------------------------------------------------------------------------|-----------------------------------------------|----------------------------------------------------------------------------------------------------|-----------------|------------------------|----------------------------------------|---------------------------------------------|
| Vorgabe Jahrespreise                                                                                                    | Vorgab                                                   | e Durchschnittsp                                                      | oreise für 5 J                                                 | lahre                                                                                     | -77-5                                         |                                                                                                    | Qua             | litätsv                | weizen                                 |                                             |
| 1 Ertrag Hauptprodukt [dt/ha]                                                                                                    | 90,0 A                                                   | 5 Preis Hauptroduk                                                    | t [EUR/dt]                                                     | 19,95 A                                                                                   | 9                                             | Preis N [EUR/kg]                                                                                                    | 0,89            | F                      | P,K-Elementform                        | п <u>Г</u>                                  |
| 2 0-Ertrag (ohne N-Düng) [dt/ha]                                                                                                    | 67,5 A                                                   | 6 Preis Produkt (0-1                                                  | Var.) [EUR/dt]                                                 | 16,33 A                                                                                   | 10                                            | Preis P2O5 [EUR/kg]                                                                                                   | 0,81            | A12                    | Entzug P2O5 [kg/dt                     | 0,80                                        |
| 3 N-Düngung gesamt [kg/ha]                                                                                                    | 135 A                                                    | 7 Transportkosten                                                     | [EUR/dt]                                                       | 0,19 A                                                                                    | 11                                            | Preis K2O [EUR/kg]                                                                                                    | 0,76            | A13                    | Entzug K2O [kg/dt]                     | 0,60                                        |
| 4 Anzahl N-Gaben                                                                                                    | 3 A                                                      | 8 N-Ausbringungsk                                                     | osten [EUR/ha]                                                 | 7,10                                                                                      |                                               |                                                                                                    |                 |                        |                                        |                                             |
|                                                                                                    | . F                                                      | feste Maschinenkost                                                   | en [EUR/ha]                                                    | 1,99 + va                                                                                 | ariabl                                        | le Mashinenkosten (EUR                                                                                                | ilha]           | 3,07                   | + N-Ausbringun                         | gs-                                         |
| Hinweise zum Formular                                                                                                    |                                                          | ( Arbeitskräfteaufwa                                                  | nd [AKh/ha]                                                    | 0,17 * P                                                                                  | erso                                          | nalkosten [EUR/Akh]                                                                                                   | 12,00           | )                      | kosten<br>berechnen                    |                                             |
| B Leistung (A1*A5)<br>C N-Düngerkosten (A3*A9)                                                                                                    |                                                          | 1796<br>120                                                           | K Leist                                                        | ung 0-Vari<br>evante Ko                                                                   | iante<br>ster                                 | e (A2*A6)<br>n 0-Variante (A2*A12                                                                                     | *A10+           | +A2*A                  | 413*A11+A2*A7)                         | 1102<br>87                                  |
| B Leistung (A1*A5)<br>C N-Düngerkosten (A3*A9)<br>D P-Düngerkosten (A1*A12*A<br>E K-Düngerkosten (A1*A13*A                                                                                                    | (10)<br>(11)                                             | 1796<br>120<br>58<br>41                                               | K Leistr<br>L N-rek                                            | ung 0-Vari<br>evante Ko<br>inigter E                                                      | ianti<br>ster                                 | e (A2*A6)<br>n 0-Variante (A2*A12                                                                                     | *A10+           | +A2*/                  | 413*A11+A2*A7)                         | 1102<br>87<br>dt/ha                         |
| B       Leistung (A1*A5)         C       N-Düngerkosten (A3*A9)         D       P-Düngerkosten (A1*A12*A         E       K-Düngerkosten (A1*A13*A         F       Düngerkosten gesamt (C+D                                                                                                    | (10)<br>(11)<br>(+E)                                     | 1796<br>120<br>58<br>41<br>219                                        | K Leistr<br>L N-rele<br>Bere<br>um N                           | ung 0-Vari<br>evante Ko<br>inigter Er<br>-Düngemit                                        | ianti<br>ster<br>rtra<br>telko                | e (A2*A6)<br>n 0-Variante (A2*A12<br>ng<br>osten (A1-(C/A5))                                                          | *A10-           | +A2*#                  | 413*A11+A2*A7)                         | 1102<br>87<br>dt/ha<br>84,0                 |
| B Leistung (A1*A5)     N-Düngerkosten (A3*A9)     P-Düngerkosten (A1*A12*A     K-Düngerkosten (A1*A13*A     K-Düngerkosten gesamt (C+D     Düngerkosten gesamt (C4     N-Ausbringungskosten (A4     Serteent Transactiontee)                                                                    | (10)<br>(11)<br>(+E)<br>(*A8))                           | 1796<br>120<br>58<br>41<br>219<br>21                                  | K Leistr<br>L N-rek<br>Bere<br>um N<br>um N                    | ung 0-Vari<br>evante Ko<br>inigter Er<br>-Düngemit<br>-Düngung:                           | ianti<br>ster<br>rtra<br>telko                | e (A2*A6)<br>n 0-Variante (A2*A12<br>ng<br>osten (A1-(C/A5))<br>sten und Ausbring.ko                                  | *A10-           | +A2*A<br>1-((C·        | 413*A11+A2*A7)<br>+G)/A5)))            | 1102<br>87<br>dt/ha<br>84,0<br>82,9         |
| B Leistung (A1*A5)     N-Düngerkosten (A3*A9)     P-Düngerkosten (A1*A12*A     K-Düngerkosten (A1*A13*A     Düngerkosten gesamt (C+D     N-Ausbringungskosten (A4     Erntegut-Transportkosten (,     N-relevante Kosten (F+G+H                                                                 | (10)<br>(11)<br>+E)<br>*A8))<br>A1*A7)<br>()             | 1796<br>120<br>58<br>41<br>219<br>21<br>17<br>257                     | K Leisti<br>L N-rek<br>Bere<br>um N<br>um N<br>um N            | ung 0-Vari<br>evante Kos<br>inigter En<br>-Düngemit<br>-Düngungs<br>-relevante            | ianto<br>ster<br>rtra<br>telko<br>skos<br>Kos | e (A2*A6)<br>n 0-Variante (A2*A12<br>og<br>osten (A1-(C/A5))<br>sten und Ausbring.ko<br>sten (A1-(VA5))               | *A10-           | +A2*#                  | A13*A11+A2*A7)<br>+G)/A5)))            | 1102<br>87<br>dt/ha<br>84,0<br>82,9<br>77,1 |
| B Leistung (A1*A5)     N-Düngerkosten (A3*A9)     P-Düngerkosten (A1*A12*A     K-Düngerkosten (A1*A13*A     Düngerkosten gesamt (C+D     G N-Ausbringungskosten (A4     Erntegut-Transportkosten (,     N-relevante Kosten (F+G+H     Leistung abzgl. N-relevante     Mehrkosten zur 0-Variante | (10)<br>(11)<br>+E)<br>*A8))<br>(1*A7)<br>()<br>Kosten ( | 1796<br>120<br>58<br>41<br>219<br>21<br>17<br>257<br>B-I) 1539<br>170 | K Leisti<br>L N-reli<br>Bere<br>um N<br>um N<br>um N<br>Ergebi | ung 0-Vari<br>evante Ko<br>inigter Er<br>-Düngemit<br>-Düngung:<br>-relevante<br>nisse be | ianti<br>ster<br>rtra<br>telko<br>skos<br>Kos | e (A2*A6)<br>n 0-Variante (A2*A12<br>og<br>osten (A1-(C/A5))<br>sten und Ausbring.ko<br>sten (A1-(VA5))<br>chnen alle | *A10+<br>st. (A | +A2*/<br>1-((C·<br>der | A13*A11+A2*A7)<br>+G)/A5)))<br>löschen | 1102<br>87<br>dt/ha<br>84,0<br>82,9<br>77,1 |

In der Auswahl Feldstück-Schlag stehen nur die Schläge bereit, auf denen die genannten Fruchtarten angebaut werden.

#### Schaltfläche: Ertrag, N-Düngung aus Betriebsdatei übernehmen

Sind der Ertrag im Formular Ernte und die mineralische N-Düngung eingegeben worden, werden die Daten in den Feldern A1, A3, A4 bereitgestellt.

Der 0-Ertrag (A2), d. h. der Ertrag ohne N-Düngung, wird geschätzt. Dazu wurden vorhandene Praxis-Überleitungsversuche des LfULG ausgewertet. Die Berechnung erfolgt prozentual zum eingegebenen Ertrag nach Fruchtart und Entstehung (D, Lö, V).

#### Schaltfläche: Vorgabe Jahrespreis

Für die Fruchtarten sind Jahrespreise (A5) für die Jahre 2006 – 2012 hinterlegt. Die Preise beziehen sich auf das Wirtschaftsjahr beginnend mit der Ernte z. B. 2011 Beginn ab Ernte 2011 bis 30.06.2012. Der Jahrespreis für 2012 ist der Preis bis Januar 2013.

Die Jahrespreise der Produkte werden ohne Mehrwertsteuer, vor Abzug der Kosten für Aufbereitung und Trocknung angegeben. Bei Weizen wird der Preis für die 0-Variante (A6) für Futterweizen angegeben. Die Qualitäten werden in Abhängigkeit des Rohproteingehaltes festgelelgt.

Die Transportkosten (A7) und N-Ausbringungskosten (A8) sind als Beispielsangaben zu betrachten. Diese sind individuell anzugeben. Außerdem lassen sich die N-Ausbringungskosten im Detail berechnen, in dem die festen Maschinenkosten, die variablen Maschinenkosten, der Arbeitskräfteaufwand und die Personalkosten eingetragen werden.

Für die Düngerpreise N,  $P_2O_5$  und  $K_2O$  (A9, A10, A11) liegen auch durchschnittliche Jahrespreise bezogen auf das Kalenderjahr zu Grunde. Die Entzugswerte für  $P_2O_5$  und  $K_2O$  werden mit angezeigt, sind aber nicht änderbar. Indem im Feld P-K-Elementform ein Häkchen gesetzt wird, werden die Düngerpreise und Entzüge für P und K angegeben.

Schaltfläche: Vorgabe Durchschnittspreise für 5 Jahre

Für die Produktpreise und Düngerpreise werden Mittelwerte der letzten 5 Jahre gebildet.

Grundsätzlich gilt, dass alle Eingabedaten überschrieben und geändert werden können (Schaltfläche: alle Felder löschen).

Sind alle Daten eingegeben erfolgt die Berechnung über die Schaltfläche Ergebnisse berechnen.

Vor dem Beenden wird nachgefragt, ob der Datensatz gespeichert werden soll.

## Preise sind über die Internetseiten des LfULG abrufbar:

| N-Jahrespreis:                                              | http://www.landwirtschaft.sachsen.de/bpsplan2007/asp/hilfswert.asp?id_hw=1818&<br>bez_hw=N+Jahrespreis&ht=1&formal=PrNJW&inten=1&mv=2                    |
|-------------------------------------------------------------|----------------------------------------------------------------------------------------------------|
| P <sub>2</sub> O <sub>5</sub> -Jahrspreis:                  | http://www.landwirtschaft.sachsen.de/bpsplan2007/asp/hilfswert.asp?id_hw=1819&<br>bez_hw=P%2DOxid+Jahrespreis&ht=1&formal=PrP2O5JW&inten=1&mv=2          |
| K <sub>2</sub> O-Jahrespreis:                               | http://www.landwirtschaft.sachsen.de/bpsplan2007/asp/hilfswert.asp?id_hw=1817&<br>bez_hw=K%2DOxid+Jahrespreis&ht=1&formal=PrK2OJW&inten=1&mv=2           |
| Eliteweizen-Jahrespreis:                                    | http://www.landwirtschaft.sachsen.de/bpsplan2007/asp/hilfswert.asp?id_hw=1826&<br>bez_hw=Eliteweizen+Jahrespreis&ht=1&formal=PrEWeizJW&inten=1&mv=2      |
| Qualitätsweizen-Jahrespreis:                                | http://www.landwirtschaft.sachsen.de/bpsplan2007/asp/hilfswert.asp?id_hw=1851&<br>bez_hw=Qualit%E4tsweizen+Jahrespreis&ht=1&formal=PrQualWeizJW&inten=1& |
| Brotweizen-Jahrespreis:                                     | http://www.landwirtschaft.sachsen.de/bpsplan2007/asp/hilfswert.asp?id_hw=1825&<br>bez_hw=Brotweizen+Jahrespreis&ht=1&formal=PrBrWeizJW&inten=1&mv=2      |
| Futterweizen-Jahrespreis:                                   | http://www.landwirtschaft.sachsen.de/bpsplan2007/asp/hilfswert.asp?id_hw=1830&<br>bez_hw=Futterweizen+Jahrespreis&ht=1&formal=PrFuWeizJW&inten=1&mv=2    |
| Triticale-Jahrespreis:                                      | http://www.landwirtschaft.sachsen.de/bpsplan2007/asp/hilfswert.asp?id_hw=1853&<br>bez_hw=Triticale+Jahrespreis&ht=1&formal=PrTritJW&inten=1&mv=2         |
| Brotroggen-Jahrespreis:                                     | http://www.landwirtschaft.sachsen.de/bpsplan2007/asp/hilfswert.asp?id_hw=1824&<br>bez_hw=Brotroggen+Jahrespreis&ht=1&formal=PrBrRogJW&inten=1&mv=2       |
| Futterroggen-Jahrespreis:                                   | http://www.landwirtschaft.sachsen.de/bpsplan2007/asp/hilfswert.asp?id_hw=1829&<br>bez_hw=Futterroggen+Jahrespreis&ht=1&formal=PrFuRogJW&inten=1&mv=2     |
| Futtergerste-Jahrespreis:                                   | http://www.landwirtschaft.sachsen.de/bpsplan2007/asp/hilfswert.asp?id_hw=1827&<br>bez_hw=Futtergerste+Jahrespreis&ht=1&formal=PrFuGerJW&inten=1&mv=2     |
| Winterraps(food)-Jahrespreis:                               | http://www.landwirtschaft.sachsen.de/bpsplan2007/asp/hilfswert.asp?id_hw=1854&<br>bez_hw=Winterraps+%28food%29+Jahrespreis&ht=1&formal=PrFRapsJW&inten=1 |
| Tagespreise Körnerfrüchte:                                  | http://www.landwirtschaft.sachsen.de/landwirtschaft/547.htm                                                                                              |
| Informationen zu den Planungs-<br>daten (Seite 9 – Preise): | http://www.landwirtschaft.sachsen.de/landwirtschaft/download/Fachl PDB 1011.p<br>df                                                                      |

### 5.5 Hauptmenü "Ergebnisse"

Anzeigen, Drucken

Datenexport Empfehlungen und Bilanzen

Datenexport <u>Messwerte und sonstige Daten</u>

#### Anzeigen, Drucken

Nach dieser Wahl erscheint folgendes Bild. Im Unterschied zum Menüpunkt "Daten" ist die Ergebnisauswahlliste markiert.

| Setrieb        |                 |              | Musterbetrieb 09    | 9999 Musterdorf                    |               |          |          |
|----------------|-----------------|--------------|---------------------|------------------------------------|---------------|----------|----------|
|                | Bere            | chnungsgrund | lage: Konventione   | ller Landbau                       |               |          |          |
| Daten          | Neu             | Ändern       | Emtejahr            | Ergebnisse                         | Anzeigen      | Drucken  |          |
| EFU-Beleg (    | Düngungsem      | pfehlung) 🚽  | 2012 💌              | Düngungsempfel                     | hlung pro Scl | nlag 🚽   | daten    |
| Feldstick-Schl | <del>3</del> 47 | L            | Intersuchungszyklus | Ziel Gehaltsklasse P.K. M <u>i</u> | g Schlag      | gauswahl |          |
|                | 1 – 1           | •            | 4 🖵                 | Anfang C 👻                         | Auswahl1      | Auswahl2 | <b>↓</b> |
| ckerland       |                 |              |                     |                                    |               |          |          |

Auf der Grundlage erhobener Daten werden die schlagbezogenen Düngungsempfehlungen für N, P, K, Mg und Kalk sowie die Nährstoffbilanzen für N, P und K ermittelt, die man sich <u>Anzeigen</u> und auch <u>Drucken</u> lassen kann. Wichtig ist auch hier die korrekte Wahl des Erntejahres sowie des Untersuchungszyklus der Makronährstoffe.

Über <u>Auswahl1</u> erfolgt die Schlagauswahl mit folgenden Möglichkeiten:

- Acker-, Grünland
- Fruchtart
- Feldstück
- Feldstück-Schlag.

Die Auswahlmöglichkeiten können miteinander kombiniert werden. Wählt man z. B. eine Fruchtart aus, braucht Feldstück-Schlag, auf dem diese Fruchtart angebaut wurde, nicht noch einmal ausgewählt werden. Diese Auswahl ist als eine "Und-Verknüpfung" zu betrachten.

Mit <u>Auswahl2</u> kann darüber hinaus die Auswahl einzelner Schläge ebenfalls vorgenommen werden.

Alle Ergebnisse werden dann für die entsprechend gewählten Schläge bereitgestellt. Wurden keine Schläge ausgewählt, erfolgt die Ergebnisanzeige bzw. der Ergebnisdruck für alle Schläge, für die Anbaudaten im entsprechenden Erntejahr vorliegen.

Durch Klicken auf das Auswahlfeld "Ergebnisse" wird die folgende Ergebnisauswahlliste angezeigt.

| <u>Betrieb Daten Ergebnisse Optionen ?</u><br>Betrieb Musterbe                                                              | 09999 Musterdorf                                                                                                    |
|----------------------------------------------------------------------------------------------------|----------------------------------------------------------------------------------------------------|
| Berechnungsgrundlage: Kon                                                                                                   | oneller Landbau                                                                                                    |
| Daten Neu Ändern Eintey<br>BEFU-Beleg (Düngungsempfehlung) ↓ 201<br>Feldstück-Schlag Untersuchung<br>1 – 1 ↓ 4<br>Ackerland | Egebnice       Anzeigen       Drucken         Düngungsempfehlung pro Schlag       mit Wetter-<br>daten       ?         Ziel/       Düngungsempfehlung pro Schlag       ?         Düngungsempfehlung pro Schlag       ?       ?         N-Berechnungsfolge       PKMgCa-Empfehlung pro Schlag       ?         PKMgCa-Empfehlung pro Schlag       ?       ?         PKMgCa-Empfehlung pro Schlag       ?       ?         PKMgCa-Empfehlung pro Probe       ?       ?         PKMgCa-Empfehlung pro Schlag       ?       ?         PKMgCa-Empfehlung pro Schlag       ?       ?         PKMgCa-Empfehlung pro Probe       ?       ?         PKMgCa-Empfehlung Fruchtfolge       ?       ?         PKMgCa-Empfehlung Fruchtfolge       ?       ?         PKMgCa-Empfehlung Fruchtfolge       ?       ?         PKMgCa-Empfehlung Fruchtfolge       ?       ?         PKMgCa-Empfehlung Fruchtfolge       ?       ?         PKMgCa-Empfehlung Fruchtfolge       ?       ?         PKMgCa-Empfehlung Fruchtfolge       ?       ?         PKMgCa-Empfehlung Fruchtfolge       ?       ?         Niture Silanz       ?       ?         Okonomische Bewertung N-Düngung       ? |
| Auswahl Ergebnisse                                                                                                    | BEFU-Beleg für Folgejahr                                                                                                    |

| Hinweis      | Im Menü Ergebnisse keine Angaben für:             |
|--------------|---------------------------------------------------|
| Ökologischer | <ul> <li>Düngungsempfehlung pro Schlag</li> </ul> |
| Landbau      | <ul> <li>Düngungsempfehlung pro Probe</li> </ul>  |
|              | - N-Berechnungsfolge                              |
|              | <ul> <li>PK-Empfehlung Folgefrüchte</li> </ul>    |
|              | zusätzliche Auswahlmöglichkeit: Hoftor-Bilanz     |

Nach erfolgter Auswahl zur Berechnung der Düngungsempfehlung wird in einem Fenster angezeigt, für welchen Schlag diese gerade läuft. Ist die Berechnung durchgeführt, erfolgt eine erneute erst dann, wenn Änderungen oder Ergänzungen an den Daten für diesen Schlag vorgenommen bzw. wenn das Erntejahr oder der Untersuchungszyklus geändert wurde.

Die Berechnung der N-Empfehlung mit Wetterprognose wird gestartet, in dem ein Häckchen (durch Mausklick) in das Kästchen rechts neben "Düngungsempfehlung …" gesetzt und noch einmal auf Anzeigen oder Drucken mit der Maus geklickt wird (siehe nachfolgendes Bild).

| Engebnisse    | Anzeigen      | Drucken             |   |       |   |
|---------------|---------------|---------------------|---|-------|---|
| Düngungsempfe | hlung pro Scl | hlag <mark>e</mark> | • | daten | ? |

Über den Button 🗾 kommt man zum Download für die aktuelle Wetterdatei.

| Bei der Berücksichtigung der<br>Bodenfeuchte) von 9 Wetterg<br>die nächsten 4 Wochen verg<br>Mineralisierungspotential, Fruc | Wetterdaten werden Wetter-Ist-Daten (Temperatur,<br>jebieten des Freistaates Sachsen mit der Wettervorhersage für<br>ichen und die N-Empfehlung in Abhängigkeit von<br>shtart und Bodenart angepasst. |  |
|----------------------------------------------------------------------------------------------------|----------------------------------------------------------------------------------------------------|--|
| Der Berechnungszeitpunkt de<br>Wetterdaten sollte zeitnah vo<br>Frühjahr mit den aktuellen We                                | er N-Düngungsempfehlung unter Einbeziehung der<br>Vegetationsbeginn bzw. Anbaudatum der Fruchtart im<br>etterdaten erfolgen.                                                                          |  |
| Die Wetterdaten stehen wöch<br>www.landwirtschaft.sachsen.                                                                   | nentlich aktualisiert im Internet auf der Seite<br>de/befu zum Download bereit.                                                                                                    |  |
| Sie können den Download du<br>Fehler auftreten, gehen Sie at<br>Kopieren Sie sich die Datei Be                               | rch Klicken auf den folgenden Button starten. Sollte ein<br>If die Internet-Seite und laden sich die Datei manuell herunter.<br>Ifuwett.mdb in das Installationsverzeichnis von BEFU.                 |  |
| Letzter Stand der Wetterdate                                                                                                 | en: 2013/Woche:15                                                                                                    |  |
|                                                                                                    | Wetterdaten herunterladen                                                                                                    |  |

Bei "PKMgCa-Empfehlung Fruchtfolge" ist zu beachten, dass im Zusammenhang mit dem gewählten Untersuchungszyklus (3 - 6 Jahre) die Berechnung der Empfehlungen sich grundsätzlich auf die aktuellen Untersuchungsergebnisse der Makronährstoffe beziehen. Stammt beispielsweise die aktuelle Untersuchung aus dem Jahr 2008, so werden für einen Untersuchungszyklus von 4 Jahren die Empfehlungen für 2008 bis 2011 berechnet. Im Jahre 2012 ist eine erneute Bodenuntersuchung erforderlich. Die Berechnung der Fruchtfolgeempfehlung wird immer wieder neu vorgenommen.

Bei der Durchführung der Nährstoffbilanzierung ist für die Bereitstellung der Ergebnisse zunächst der entsprechende Zeitraum auszuwählen.

| Bilanz - Zeitraum                                                |                                                                                    |                |                 |
|------------------------------------------------------------------|------------------------------------------------------------------------------------|----------------|-----------------|
| Geben Sie den Zeitraum für<br><i>som Erntejahr</i> <b>2010</b> [ | die Bilanzberechnung ein :<br><i>bis Emtejahr</i> 2012<br>(Jahr für Schlagauswahl, | <b>.</b><br>/  |                 |
| <i>Anzeigen</i><br>Schlagbilanz (                                | (mit Schlagauswahl)                                                                | Dnucken        |                 |
| Schlagbilanz gesa                                                | mt (mit Schlagauswahl)                                                             | 6              |                 |
| Schlagbilanz g                                                   | esamt (alle Schläge)                                                               | 8              |                 |
| -<br>Hinweis<br>Ökoloaischer                                     | Zusätzlich ist die                                                                 | e erweiterte N | I-Bilanz auswäh |

Landbau

Anschließend kann man sich die Ergebnisse der Schlagbilanz, Cadmiumbilanz, Humusbilanz, Flächenbilanz und N-Obergrenze detailliert oder zusammengefasst anzeigen bzw. drucken lassen. Neben den Bilanzen für N, P und K führt BEFU im Rahmen der Schlagbilanz zusätzlich die Nährstoffbilanz für Mg durch. Während bei der detaillierten Schlagbilanz auf die Schlagauswahl des letzten Erntejahres im angegebenen Intervall zurückgegriffen wird, erfolgt die Berechnung der zusammengefassten Schlagbilanz (gesamt) unter Berücksichtigung aller Schläge.

Nach Wahl des Zeitraumes für die Humusbilanz besteht die Auswahlmöglichkeit von drei verschiedenen Humusbilanzarten.

| ieben Sie den Zeitraum für die Bilanzberechnung ein :                                                                                            |                       |
|----------------------------------------------------------------------------------------------------|-----------------------|
| ron Emtajahr 2010 💽 bis Emtajahr 2012<br>(Jahr für Schlagauswahl)<br>- Auswahl Humusbilanzberechnung                                             | ,<br>,                |
| Humusbilanzierung nach Cross Compliance                                                                                                    | (VDLUFA untere Werte) |
| C Humusbilanzierung (VDLUFA obere Werte)<br>C Standort differenzierte Humusbilanzierung                                                          |                       |
| C Humusbilanzierung (VDLUFA obere Werte)<br>C Standort differenzierte Humusbilanzierung                                                          | Drucken               |
| C Humusbilanzierung (VDLUFA obere Werte)<br>C Standort differenzierte Humusbilanzierung<br>Anzeigen<br>Humusbilanz Ackerland (mit Schlagauswahl) | Drucken               |

Bei der Flächenbilanz Betrieb besteht die Möglichkeit für Phosphor und Kalium die Ergebnisse in Element- oder Oxidform bereitzustellen und die Art der Gruppierung des Tierbestandes zu wählen.

Beispiele der Ergebnisdarstellungen in gedruckter Form sind im Anhang 8 aufgeführt.

Bei Auswahl des Menüpunktes "BEFU-Beleg für Folgejahr" kann der Datenerfassungsbeleg für das nächste Erntejahr mit den erforderlichen Daten angezeigt bzw. ausgedruckt werden. Sind die Daten für das Folgejahr noch nicht eingegeben, bleiben die Felder im Ausdruck leer. Ist z. B. 2013 als Erntejahr eingestellt, so wird der Datenerfassungsbeleg für das Jahr 2014 erstellt.

| FU - (BEFU-Beleg für Fo<br>Betrieb Daten Erge | olgejahr]<br>:bnisse <u>O</u> ptionen <u>?</u>                                                                                                    |                                                                                           |                                   |                                       |                                                                               |                 |                                                                          |                                                                                | - |
|-----------------------------------------------|----------------------------------------------------------------------------------------------------|-------------------------------------------------------------------------------------------|-----------------------------------|---------------------------------------|-------------------------------------------------------------------------------|-----------------|--------------------------------------------------------------------------|--------------------------------------------------------------------------------|---|
|                                               |                                                                                                    |                                                                                           |                                   |                                       |                                                                               |                 |                                                                          |                                                                                |   |
|                                               | LANDESAMT FÜR UMWERT,<br>LANDWIRTSCHART<br>UND GEOLOGIE                                                                                                    | N<br>Untersuchung der N <sub>men</sub> -C<br>sowie Berechnung von                         | BEFU-Da<br>Gehalte, M<br>Düngung: | <b>tenerfa</b><br>Makro- u<br>sempfel | ssungsbeleg<br>und Mikronährstoffgehalte in<br>hlungen                        | 2013<br>n Boden | Auftragsnummer                                                           | Nmin-Probenahme Datum Proben- Nr. Beden- Labor-Nr. Befen [cm] Acketimet 0 - 30 |   |
|                                               | Betrieb hite ankreuzen                                                                                                    | Konventioneller Landbau X Ökolo                                                           | oischer Land                      | lbau 🦳                                |                                                                               |                 | Untersuchungestelle                                                      | 30 - 60                                                                        |   |
|                                               | Musterbetrieb                                                                                                    | 3_BEFOUDEM<br>Betriebsnummer                                                              |                                   |                                       | Döbeln<br>zuständige Außenstelle LfUL                                         | G               | Beim Ausfüllen beachten:                                                 | Ackerland 0 - 30<br>30 - 60<br>Ackerland 0 - 30                                |   |
|                                               | Betrieb<br>099999/1234567.890 09995<br>Telefon Fax                                                                                                    | 19/1234567890 Musterstraße 1<br>Straße<br>2014                                            | 1                                 |                                       | 09999 Musterdorf<br>PLZ/Ort<br>16.04.2013                                     |                 | suchung<br>zusätzlich für<br>Berechnung der<br>Dürzungsempfehlung        | 30 - 60<br>Ackerland 0 - 30<br>30 - 60                                         |   |
|                                               | Kennenge Mittale er Destinet-, der     E-Mail     Mit ebenstehender Unterschrift erklärt der Unterzeich     z. zur Weiternaher disses Datenerfissumshelenes. | Erntejahr U                                                                               | intersuchung:                     | szyklus <sup>10)</sup>                | Datum/Unterschrift*                                                           | stelle und      | Pro Schlag/Fruchtart ist ein<br>eigener Erfassungsbeleg zu<br>verwenden. | Ackerland 0 - 30 30 - 60 Ackerland 0 - 30                                      |   |
|                                               | zur Verarbeitung der übermitteiten Daten durch d Gewünschte Berechnung der Empfehlungen (bite antereuren)                                                    | ie Behörden der Landwirtschaftsverwaltung des Freista<br>N P, K, Mg,<br>Kalk Untersuchung | otes Sachsen un                   | Nmin                                  | des Datenschutzgesetzes.<br>Humus- pH-Wert, Mg Feinan<br>gehalt P, K Mg < 6 u | iteil B Cu      | u Mn Mo Zn S <sub>min</sub>                                              | 30 - 60<br>Ackerland/ 0 - 30<br>Gemüse 30 - 60                                 |   |
|                                               | Sen (one antiector)                                                                                                    | Untersuchang                                                                              |                                   | ·                                     |                                                                               | 20-             |                                                                          | Gemüse 0 - 15                                                                  |   |
|                                               | Stan                                                                                                    | dortgrunddaten                                                                            |                                   | 10                                    | Anbaudaten                                                                    | /Fruchtfolge    |                                                                          | Gemüse 0 - 30                                                                  |   |
|                                               | Feldblock                                                                                                    | 1 - 1<br><u>Al -999,99900</u>                                                             |                                   | t Vor                                 | Inacht 1) Brache?                                                             |                 | 03.10.2012<br>WWQ - Qualititsweizen                                      | Grünland 0 - 15                                                                |   |
|                                               | Schlagname                                                                                                    | AL-000-00000                                                                              |                                   | Vor                                   | ruchtertrag (dt/ha)                                                           |                 |                                                                          | 15 - 30                                                                        |   |
|                                               | Schlaggröße (ha)                                                                                                    | 20                                                                                        |                                   | > Vort                                | Irucht-Nebenprodukt 6)                                                        | 2 - Ne          | ebenprodukt auf Schlag                                                   | 30 - 60                                                                        |   |
|                                               | Bodenzahl                                                                                                    | 55                                                                                        |                                   | Date                                  | um Anbau Frucht                                                               |                 |                                                                          | Probenahme<br>für Makro- und                                                   |   |
|                                               | Bodenart 3)                                                                                                    | 5 - sL - sandiger Lehm                                                                    |                                   | Frue                                  | chtart 1) Brache?                                                             |                 | - 🔲 ja                                                                   | Mikronährstoffe                                                                |   |
|                                               | Entstehung 4)                                                                                                    | Lö - Lößboden                                                                             |                                   | Erw                                   | artungsertrag [dt/ha]                                                         |                 |                                                                          | In der Bodentiefe von<br>0 - 20 cm auf Ackerland                               |   |
|                                               | durchwurzelbare Bodentiefe [cm]                                                                                                    | 80                                                                                        |                                   | Very Very                             | wendung '                                                                     |                 | -                                                                        | 0 - 10 cm auf Grünland                                                         |   |
|                                               | Steinigkeit [Vol. %1 9)                                                                                                    | 150                                                                                       | _                                 | Eins                                  | satz stabilisierter N-Dünger zu Vegeta                                        | tionsbeginn?    | N nein ia                                                                | Datum<br>Brohop Mr. Labor Mr.                                                  |   |
|                                               | Wasserschutzgebiet 5)                                                                                                    | n - kein WSG                                                                              |                                   | Art                                   | der Bestellung <sup>13)</sup>                                                 |                 | ·····                                                                    | Propertyr. Labor-INF.                                                          |   |
|                                               | Consult.                                                                                                    | sohe Düngung                                                                              |                                   | andee                                 | ad Entwicklungsdaten                                                          |                 | Padanhaarhaitung                                                         |                                                                                |   |
|                                               | Datum D                                                                                                    | üngerart/Tier <sup>2)</sup> t/ha bzw.                                                     | Besta                             | nur                                   | für N-Empfehlung                                                              | Datum           | Art der Bodenbearbeitung 14)                                             |                                                                                |   |
|                                               | 분 01 10 2012 82 - 미··                                                                                                    | m³/ha                                                                                     | bei Wi                            | intergetreid                          | de bei Winterraps                                                             |                 |                                                                          |                                                                                |   |
|                                               | 2 02-Bia                                                                                                    | 38,5                                                                                      | Probenahm                         | ne <sup>8)</sup>                      | luste im Winter 15) ja                                                        |                 |                                                                          |                                                                                |   |
|                                               | § 2.                                                                                                    |                                                                                           | Pflanzendic                       | chte <sup>11)</sup>                   | Wurzelhalsdurch-<br>messer (mm) 15)                                           |                 |                                                                          |                                                                                |   |
|                                               | 1.<br>20                                                                                                    |                                                                                           | Vegetations                       | 8-                                    | Sprossfrisch-                                                                 |                 |                                                                          |                                                                                |   |
|                                               | ŭ 2.                                                                                                    |                                                                                           | beginn 12)                        |                                       | masse/m <sup>2</sup> [kg] <sup>15)</sup>                                      |                 |                                                                          |                                                                                |   |
|                                               |                                                                                                    |                                                                                           |                                   |                                       |                                                                               |                 |                                                                          |                                                                                |   |
|                                               |                                                                                                    |                                                                                           |                                   |                                       |                                                                               |                 |                                                                          |                                                                                |   |
|                                               |                                                                                                    |                                                                                           |                                   |                                       |                                                                               | _               |                                                                          |                                                                                |   |
|                                               |                                                                                                    |                                                                                           |                                   |                                       |                                                                               |                 |                                                                          |                                                                                |   |
| i i 🕨                                         |                                                                                                    |                                                                                           |                                   | -                                     | III.                                                                          |                 |                                                                          |                                                                                |   |
|                                               |                                                                                                    |                                                                                           |                                   |                                       |                                                                               |                 |                                                                          |                                                                                |   |

#### Datenexport Empfehlungen und Bilanzen

In folgenden Dateien werden die Ergebnisse der ermittelten Düngungsempfehlungen und der Bilanzen bereitgestellt.

EXPEMP.TXT bzw. EXPEMP.XLS
 für N
 empf

für N- und Makronährstoffempfehlung gesamt

- EXPEMP\_N.TXT bzw. EXPEMP\_N.XLS
- EXPEMP\_M.TXT bzw. EXPEMP\_M.XLS
- für N-Empfehlung pro Probe

für Makronährstoffempfehlung pro Probe

| Emproritiongor                                             | C Schlagbilanz C Humusbilanz                                                                          |
|------------------------------------------------------------|----------------------------------------------------------------------------------------------------|
| Export in Text                                             | Datei (.txt) C Export in Excel-Datei (.xls)                                                           |
| Feldnamen be                                               | Text-Dateien in erste Zeile einbeziehen                                                               |
| Vählen Sie die Dateie                                      | n aus und geben Sie den Verzeichnisnamen ein, in dem die ausgewählten Dateien erstellt werden sollen: |
|                                                            | Empfehlungen                                                                                          |
| Ехри                                                       | nt für gewähltes Erntejahr                                                                            |
|                                                            |                                                                                                    |
|                                                            |                                                                                                    |
| EXPEMP.TXT                                                 | Empfehlung N und Makron, gesamt                                                                       |
| EXPEMP.TXT                                                 | Empfehlung N und Makron, gesamt<br>Empfehlung N pro Probe                                             |
| EXPEMP.TXT<br>EXPEMP_N.TXT<br>EXPEMP_M.TXT                 | Empfehlung N und Makron. gesamt<br>Empfehlung N pro Probe<br>Empfehlung Makron. pro Probe             |
| EXPEMP.TXT<br>EXPEMP_N.TXT<br>EXPEMP_M.TXT                 | Empfehlung N und Makron. gesamt<br>Empfehlung N pro Probe<br>Empfehlung Makron. pro Probe             |
| EXPEMP.TXT<br>EXPEMP_N.TXT<br>EXPEMP_M.TXT<br>Verzeichnis: | Empfehlung N und Makron. gesamt<br>Empfehlung N pro Probe<br>Empfehlung Makron. pro Probe             |
| EXPEMP.TXT<br>EXPEMP_N.TXT<br>EXPEMP_M.TXT<br>Verzeichnis: | Empfehlung N und Makron. gesamt<br>Empfehlung N pro Probe<br>Empfehlung Makron. pro Probe             |

• EXPSCHLAG\_BIL.TXT bzw. EXPSCHLAG\_BIL.XLS

für Schlagbilanz gesamt

• EXPSCHLAG\_BIL\_D.TXT bzw. EXPSCHLAG\_BIL\_D.XLS für Schlagbilanz Details

| Emptehlungen (• Schlagbilanz                     | C Humusbilanz                                                                       |
|--------------------------------------------------|-------------------------------------------------------------------------------------|
| 🕅 Export in Text-Datei (.txt) 💦 🔿 Export in      | n Excel-Datei (.xls)                                                                |
| Feldnamen bei Text-Dateien in erste Zeile einb   | peziehen                                                                            |
| len Sie die Dateien aus und geben Sie den Verzei | ichnisnamen ein, in dem die ausgewählten Dateien erstellt werden sollen:            |
|                                                  | Bilanzen                                                                            |
|                                                  | Export entsprechend der erstellten Bilanz                                           |
|                                                  | von Emtejahr 2010 bis Emtejahr 2012                                                 |
|                                                  | EXPSCHLAG_BIL.TXT     Schlagbilanz     EXPSCHLAG_BIL_D.TXT     Schlagbilanz Details |
|                                                  |                                                                                     |
| erzeichnis:                                      |                                                                                     |
| Daten exportiere                                 | n III                                                                               |
|                                                  |                                                                                     |

• EXPHUMUS\_BIL.TXT bzw. EXPHUMUS\_BIL.XLS

für Humusbilanz gesamt

• EXPHUMUS\_BIL\_D.TXT bzw. EXPHUMUS\_BIL\_D.XLS

für Humusbilanz Details

| C Empfehlungen C Schlagbilanz C H                        | lumusbilanz                                                            |
|----------------------------------------------------------|------------------------------------------------------------------------|
| Export in Text-Datei (.txt) C Export in Exce             | l-Datei (.xls)                                                         |
| Feldnamen bei Text-Dateien in erste Zeile einbeziehe     | en                                                                     |
| ählen Sie die Dateien aus und geben Sie den Verzeichnism | namen ein, in dem die ausgewählten Dateien erstellt werden sollen:     |
|                                                          | Bilanzen                                                               |
|                                                          | Export entrprechend der enstellten Bilanz                              |
|                                                          | von Emtejahr 2010 bis Emtejahr 2012                                    |
|                                                          | EXPHUMUS_BIL.TXT Humusbilanz<br>EXPHUMUS_BIL_D.TXT Humusbilanz Details |
| Verzeichnis:                                             |                                                                        |
| Daten exportieren                                        |                                                                        |
|                                                          |                                                                        |

Vor dem Exportieren der Empfehlungen müssen diese über <u>Anzeigen</u> erst berechnet werden. Nach dem Wählen dieses Menüpunktes ist der Ordner anzugeben, in dem die Dateien erstellt werden sollen (z. B. könnte der Ordner "C:\Befu2013\Ergebnis" angelegt werden). Es besteht auch die Möglichkeit über die Schaltflächen <u>Auswahl1</u> oder <u>Auswahl2</u> den Export der Empfehlungen nur für bestimmte Schläge vorzunehmen.

### Aufbau der Dateien:

- keine Feldnamen
- Feldtrennzeichen:
- Texttrennzeichen: "
- Dezimaltrennzeichen: .
- alle Verschlüsselungen als Text

In den Tabellen 6a/6b und 11 des Abschnittes 5.3 zum Punkt Datenimport sowie in Tabellen 17 bis 19 in diesem Abschnitt sind jeweils die entsprechenden Codes aufgeführt.

# Struktur der Dateien Düngungsempfehlungen N und P, K, Mg, Ca

Datei: EXPEMP.TXT oder EXPEMP.XLS

| Feld                                         | Wertebereich                    |
|----------------------------------------------|---------------------------------|
| Betriebsnr.                                  | 10 Zeichen                      |
| Feldstücknr.                                 | max. 10 Zeichen                 |
| Schlagnr.                                    | max. 10 Zeichen                 |
| Schlag-Ident                                 | 1 bis 2147483647 (Long-Integer) |
| Erntejahr                                    | ≥ 1990                          |
| Datum Anbau Frucht                           | tt.mm.jjjj                      |
| Fruchtart                                    | Tabelle 6a/6b                   |
| Empfehlung 1a N-Gabe                         | max. 3stellige Zahl             |
| Empfehlung 1b N-Gabe                         | max. 3stellige Zahl             |
| Empfehlung 2. N-Gabe                         | max. 3stellige Zahl             |
| Empfehlung 3. N-Gabe                         | max. 3stellige Zahl             |
| Ergebnis für Einsatz stabilisierter N-Dünger | 1stellige Zahl (Tab. 17)        |
| Empfehlung P für Erntejahr                   | max. 3stellige Zahl             |
| Versorgungsstufe P                           | Tabelle 11                      |
| Empfehlung K für Erntejahr                   | max. 3stellige Zahl             |
| Versorgungsstufe K                           | Tabelle 11                      |
| Empfehlung Mg für Erntejahr                  | max. 3stellige Zahl             |
| Versorgungsstufe Mg                          | Tabelle 11                      |
| Empfehlung Ca für Untersuchungszyklus        | max. 4stellige Zahl             |
| Versorgungsstufe Ca                          | Tabelle 11                      |
| Jahr Untersuchungszyklus Beginn              | ≥ 1990                          |
| Jahr Untersuchungszyklus Ende                | ≥ 1990                          |

# Düngungsempfehlungen N pro Probe

Datei: EXPEMP\_N.TXT oder EXPEMP\_N.XLS

| Feld                                         | Wertebereich                    |
|----------------------------------------------|---------------------------------|
| Betriebsnr.                                  | 10 Zeichen                      |
| Feldstücknr.                                 | max. 10 Zeichen                 |
| Schlagnr.                                    | max. 10 Zeichen                 |
| Probennr.                                    | max. 6 Zeichen                  |
| Schlag-Ident                                 | 1 bis 2147483647 (Long-Integer) |
| Erntejahr                                    | ≥ 1990                          |
| Datum Anbau Frucht                           | tt.mm.jjjj                      |
| Fruchtart                                    | Tabelle 6a/6b                   |
| Empfehlung 1a N-Gabe                         | max. 3stellige Zahl             |
| Empfehlung 1b N-Gabe                         | max. 3stellige Zahl             |
| Empfehlung 2. N-Gabe                         | max. 3stellige Zahl             |
| Empfehlung 3. N-Gabe                         | max. 3stellige Zahl             |
| Ergebnis für Einsatz stabilisierter N-Dünger | 1stellige Zahl (Tab. 17)        |

# Düngungsempfehlungen P, K, Mg, Ca pro Probe

Datei: EXPEMP\_M.TXT oder EXPEMP\_M.XLS

| Feld                                  | Wertebereich                    |
|---------------------------------------|---------------------------------|
| Betriebsnr.                           | 10 Zeichen                      |
| Feldstücknr.                          | max. 10 Zeichen                 |
| Schlagnr.                             | max. 10 Zeichen                 |
| Probennr.                             | max. 6 Zeichen                  |
| Schlag-Ident                          | 1 bis 2147483647 (Long-Integer) |
| Erntejahr                             | ≥ 1990                          |
| Datum Anbau Frucht                    | tt.mm.jjjj                      |
| Fruchtart                             | Tabelle 6a/6b                   |
| Empfehlung P für Erntejahr            | max. 3stellige Zahl             |
| Versorgungsstufe P                    | Tabelle 11                      |
| Empfehlung K für Erntejahr            | max. 3stellige Zahl             |
| Versorgungsstufe K                    | Tabelle 11                      |
| Empfehlung Mg für Erntejahr           | max. 3stellige Zahl             |
| Versorgungsstufe Mg                   | Tabelle 11                      |
| Empfehlung Ca für Untersuchungszyklus | max. 4stellige Zahl             |
| Versorgungsstufe Ca                   | Tabelle 11                      |
| Jahr Untersuchungszyklus Beginn       | ≥ 1990                          |
| Jahr Untersuchungszyklus Ende         | ≥ 1990                          |

# Schlagbilanz

Datei: EXPSCHLAG BIL.TXT oder EXPSCHLAG BIL.XLS

| Feld          |         | Wertebereich                    |
|---------------|---------|---------------------------------|
| Betriebsnr.   |         | 10 Zeichen                      |
| Feldstücknr.  |         | max. 10 Zeichen                 |
| Schlagnr.     |         | max. 10 Zeichen                 |
| Schlagname    |         | max. 30 Zeichen                 |
| Schlag-Ident  |         | 1 bis 2147483647 (Long-Integer) |
| Anzahl Jahre  |         | 1 bis                           |
| Erntejahr von |         | ≥ 1990                          |
| Erntejahr bis |         | ≥ 1990                          |
| Fläche [ha]   |         | 0,01 – 200,00                   |
| Ν             | [kg/ha] | Zahl ohne Kommastelle           |
| Р             | [kg/ha] | Zahl ohne Kommastelle           |
| K             | [kg/ha] | Zahl ohne Kommastelle           |
| Mg            | [kg/ha] | Zahl ohne Kommastelle           |

# Schlagbilanz Details

Datei: EXPSCHLAG\_BIL\_D.TXT oder EXPSCHLAG\_BIL\_D.XLS

| Feld                               | Wertebereich                      |
|------------------------------------|-----------------------------------|
| Betriebsnr.                        | 10 Zeichen                        |
| Feldstücknr.                       | max. 10 Zeichen                   |
| Schlagnr.                          | max. 10 Zeichen                   |
| Schlagname                         | max. 30 Zeichen                   |
| Schlag-Ident                       | 1 bis 2147483647 (Long-Integer)   |
| Erntejahr                          | ≥ 1990                            |
| Fläche [ha]                        | 0,01 – 200,00                     |
| Bodenart                           | Tabelle 3                         |
| Datum Düngerausbringung oder Ernte | tt.mm.jjjj                        |
| Bilanzgruppe                       | Tabelle 18                        |
| Art organische Düngung oder        | Tabelle 13,                       |
| Art mineralische Düngung oder      | Tabelle 16,                       |
| Fruchtart Ernte                    | Tabelle 6a/6b                     |
| Menge [t/ha], [m³/ha], [dt/ha]     | Zahl 2 Kommastellen               |
| Maßeinheit                         | max. 5 Zeichen                    |
| Verwendung Hauptprodukt            | Tabelle 7                         |
| Verwendung Nebenprodukt            | 1-abgefahren; 2-bleibt auf Schlag |
| Bezeichnung organische Düngung     | max. 100 Zeichen                  |
| oder mineralische Düngung          |                                   |
| oder Fruchtart                     |                                   |
| N [kg/ha]                          | Zahl ohne Kommastelle             |
| P [kg/ha]                          | Zahl ohne Kommastelle             |
| K [kg/ha]                          | Zahl ohne Kommastelle             |
| Mg [kg/ha]                         | Zahl ohne Kommastelle             |

#### Humusbilanz

Datei: EXPHUMUS BIL.TXT oder EXPHUMUS BIL.XLS

| Feld                   | Wertebereich                    |
|------------------------|---------------------------------|
| Betriebsnr.            | 10 Zeichen                      |
| Feldstücknr.           | max. 10 Zeichen                 |
| Schlagnr.              | max. 10 Zeichen                 |
| Schlagname             | max. 30 Zeichen                 |
| Schlag-Ident           | 1 bis 2147483647 (Long-Integer) |
| Anzahl Jahre           | 1 bis                           |
| Erntejahr von          | ≥ 1990                          |
| Erntejahr bis          | ≥ 1990                          |
| Fläche [ha]            | 0,01 – 200,00                   |
| Humusbedarf [kg]       | Zahl ohne Kommastelle           |
| Humusreproduktion [kg] | Zahl ohne Kommastelle           |
| Saldo [kg]             | Zahl ohne Kommastelle           |
| Saldo [kg/ha/a]        | Zahl ohne Kommastelle           |
| Humusgruppe            | Tabelle 19                      |

## Humusbilanz Details

Datei: EXPHUMUS\_BIL\_D.TXT oder EXPHUMUS\_BIL\_D.XLS

|                                                  | <b>— —</b>                        |
|--------------------------------------------------|-----------------------------------|
| Feld                                             | Wertebereich                      |
| Betriebsnr.                                      | 10 Zeichen                        |
| Feldstücknr.                                     | max. 10 Zeichen                   |
| Schlagnr.                                        | max. 10 Zeichen                   |
| Schlagname                                       | max. 30 Zeichen                   |
| Schlag-Ident                                     | 1 bis 2147483647 (Long-Integer)   |
| Erntejahr                                        | ≥ 1990                            |
| Fläche [ha]                                      | 0,01 – 200,00                     |
| Bodenart                                         | Tabelle 3                         |
| Datum Düngerausbringung oder Ernte               | tt.mm.jjjj                        |
| Bilanzgruppe                                     | Tabelle 18                        |
| Art organische Düngung oder                      | Tabelle 13;                       |
| Fruchtart Ernte                                  | Tabelle 6a/6b                     |
| Brache ja oder nein                              | j, n                              |
| Menge [t/ha], [m³/ha], [dt/ha]                   | Zahl 2 Kommastellen               |
| Maßeinheit                                       | max. 5 Zeichen                    |
| Verwendung Hauptprodukt                          | Tabelle 7                         |
| Verwendung Nebenprodukt                          | 1_abgefahren; 2_bleibt auf Schlag |
| Bezeichnung organische Düngung oder<br>Fruchtart | max. 100 Zeichen                  |
| Humus-C pro ha [kg]                              | Zahl ohne Kommastelle             |
| Humus-C gesamt [kg]                              | Zahl ohne Kommastelle             |

# Tabelle 17: Einsatz stabilisierter N-Dünger

| Code | Beschreibung des Ergebnisses Einsatz stabilisierter N-Dünger                                                |
|------|----------------------------------------------------------------------------------------------------|
| 0    | kein Einsatz stabilisierter N-Dünger                                                                        |
| 1    | Einsatz stabilisierter N-Dünger war geplant, aber konventionelle N-Düngemittel werden empfohlen             |
| 2    | Einsatz stabilisierte N-Dünger, aber für die reduzierte N-Empfehlung konventionelle N-Düngemittel einsetzen |
| 3    | 2. und 3. N-Gabe bei Wintergetreide als stabiliserte N-Düngung zusammenfassen                               |
| 4    | Einsatz stabilisierter N-Dünger                                                                             |

# Tabelle 18:Bilanzgruppen

| Code | Bilanzgruppe                                                                      |
|------|-----------------------------------------------------------------------------------|
| 14   | Zufuhr organische Düngung                                                         |
| 15   | Zufuhr mineralische Düngung, legume N-Bindung                                     |
| 16   | Saat- und Pflanzgut, Deposition, asymbiotische N-Bindung (erweiterte N-Bilanz ÖL) |
| 18   | Nährstoffentzug durch Ernteprodukte                                               |

# Tabelle 19: Bewertung der Humussalden

| Gruppe               | Bewertung                                                                                                    |
|----------------------|----------------------------------------------------------------------------------------------------|
| A<br>sehr<br>niedrig | ungünstige Beeinflussung von Bodenfunktionen und Ertragsleistung                                                           |
| B<br>niedrig         | mittelfristig tolerierbar, besonders auf mit Humus angereicherten<br>Böden                                                 |
| C<br>optimal         | optimal hinsichtlich Ertragssicherheit bei geringem Verlustrisiko langfristig Einstellung standortangepasster Humusgehalte |
| D<br>hoch            | mittelfristig tolerierbar, besonders auf mit Humus verarmten Böden                                                         |
| E<br>sehr<br>hoch    | erhöhtes Risiko für Stickstoff-Verluste, niedrige N-Effizienz                                                              |

#### Datenexport – Messwerte und sonstige Daten

|                                                          | Messwerte                                                                     |                                                                                                    | sonstige Daten                                                                                                    |
|----------------------------------------------------------|-------------------------------------------------------------------------------|----------------------------------------------------------------------------------------------------|----------------------------------------------------------------------------------------------------|
| MPNMIN.TXT<br>MPMAKRO.TXT<br>MPMIKRO.TXT<br>Verzeichnis: | Nmin-Untersuchung<br>Makronährstoffuntersuchnug<br>Mikronährstoffuntersuchung | ☐ IMPBETB.TXT<br>☐ IMPANBAU.TXT<br>☐ IMPORG.TXT<br>☐ IMPBODEN.TXT<br>☐ IMPMIND.TXT<br>☐ IMPERNTE.TXT | Betriebsdaten<br>Standort-, Anbau- und Boniturdaten<br>organische Düngung<br>Bodenbearbeitung<br>mineralische Düngung<br>Ernte |
| Auswahl 1                                                | Daten exportieren                                                             |                                                                                                    |                                                                                                    |

Beim Datenexport werden die Dateien für das gewählte Erntejahr

- IMPBETR.TXT
- IMPANBAU.TXT
- IMPORG.TXT
- IMPNMIN.TXT
- IMPMAKRO.TXT
- IMPBODEN.TXT
- IMPMIKRO.TXT
- IMPMIND.TXT
- IMPERNTE.TXT

so erzeugt wie die Vorgaben beim Datenimport (5.3) angegeben worden. Die Dateien werden in den angegebenen Ordnern erstellt. Eine Schlagauswahl ist möglich. Durch Änderung der Betriebsnummer über einen Editor können zum Beispiel Schläge in einer anderen Betriebsdatei weitergeführt werden.

Übergibt das Labor die Dateien IMPNMIN.TXT bzw. IMPMAKRO.TXT an den Landwirtschaftsbetrieb, kann dieser, nach der Importierung der Daten, die Empfehlung selbst berechnen.

### 5.6 Hauptmenü "Optionen"

### Einstellung für <u>E</u>rgebnislisten

Bei der Bildschirm- und Druckerausgabe der Ergebnisse kann je nach Auswahl der Listenkopf berücksichtigt werden. Für die Düngungsempfehlung pro Probe besteht die Möglichkeit, dass nur die Ergebnisse der Schläge mit einer Probenanzahl  $\ge 2$  bereitgestellt werden.

### 5.7 Hauptmenü "?"

| <u>A</u> llgemeine Hinweise |  |
|-----------------------------|--|
| Inf <u>o</u>                |  |
|                             |  |

#### <u>Allgemeine Hinweise</u>

Über das Programm Adobe Reader wird eine PDF-Datei geöffnet, die weitere Hinweise zur Grunddüngung und zur N-Düngung enthält. Die Hinweise können auch ausgedruckt werden.

#### Inf<u>o</u>...

In einem Fenster erfolgt die Anzeige der Entwickler und der Version. Durch Klicken auf das Fenster wird es geschlossen.

Der Anwender sollte die Angabe der Version mit der aktuellen Versionsangabe von BEFU im Internet vergleichen und gegebenenfalls sein Programm auf den neuesten Stand bringen.

#### 5.8 Sichern der Daten

Die eingegebenen Daten werden für einen Betrieb in einer Datei mit der Erweiterung .mdb gespeichert. Diese Dateien befinden sich im Unterordner "…\Daten" des gewählten Installationsordners.

#### z. B. "C:\Befu2013\Daten"

Der Dateiname ist die gekürzte Betriebsnummer. Eine Zuordnung Betriebsnummer zum Dateinamen ist unter "Betriebsübersicht" im Formular "Betrieb wählen" oder dem Befehl "Betrieb komprimieren" ersichtlich.

Die Betriebsdatei zu komprimieren ist vor dem Sichern sinnvoll. Eine Speicherersparnis ergibt sich vor allem dann, wenn viele Änderungen an den Daten vorgenommen wurden.

#### Möglichkeiten der Sicherung:

- Kopieren der Datei(en) mit dem Windows-Explorer auf CD, DVD, USB-Stick oder externe Festplatte.
- Kopieren der Dateien aus den angegebenen Ordner mit Hilfe des Backup-Programmes unter Windows auf einen Datenträger.

Eine zusätzliche Speicherreduzierung (auf ein Drittel bis ein Viertel der tatsächlichen Größe) wird durch das Komprimieren der Dateien mit Komprimierungsprogrammen erreicht. Sehr verbreitet ist das ZIP-Format.

Die Art und Weise und die Möglichkeit des Sicherns der Daten hat jeder Anwender selbst zu entscheiden.

### 6 Berechnungsprinzip für die N-Düngungsempfehlungen

Die Höhe der N-Düngung wird vereinfacht wie folgt ermittelt (Abb. 1):

Ausgangsgröße ist ein standortspezifischer N-Basiswert, hergeleitet über N-Düngungsparameter und Ertragsfunktionen bzw. über die Ertragsbewertung. Dieser N-Basiswert wird auf der Grundlage der wichtigsten N-Quellen wie

- N<sub>min</sub>-Vorrat zu Vegetationsbeginn (außer Grünland)
- N-Nachlieferung während der Vegetation in Abhängigkeit von der Vorfrucht, der organischen Düngung zur Vorfrucht und der Bodenart sowie
- N-Bereitstellung aus der organischen Düngung zur angebauten Fruchtart

korrigiert.

Grundsätzlich ist darauf zu achten, dass alle für die Berechnung notwendigen Parameter den acker- und pflanzenbaulichen Gegebenheiten entsprechen.

Für die Fruchtarten

| Erbsen*)    | Rotklee*)   | Wiese |
|-------------|-------------|-------|
| Ackerbohnen | Kleegras    | Weide |
| Lupinen*)   | Weidelgras  |       |
|             | Luzerne*)   |       |
|             | Luzernegras |       |
|             | Feldgras    |       |

ist eine <sub>N<sub>min</sub>-Untersuchung nicht zwingend erforderlich. Für die mit \*) gekennzeichneten Früchte wird hinsichtlich der N-Düngung eine Null-Empfehlung ausgewiesen.</sub>

| Für die Fruchtarten | Qualitätsweizen |  |
|---------------------|-----------------|--|
|                     | Winterweizen    |  |
|                     | Wintergerste    |  |
|                     | Winterroggen    |  |
|                     | Triticale       |  |
|                     |                 |  |

wird nur die 1. N-Gabe (geteilt in 1a-/1b-Gabe) berechnet. Für die Ermittlung der 2. und 3. N-Gabe ist der Nitrat-Schnelltest oder N-Tester anzuwenden (siehe Abschnitt 5.7 "Allgemeine Hinweise" bzw. Broschüre "Umsetzung der Düngeverordnung" – Anhang A 20).

Für Flächen in der Schutzzone I von Wasserschutzgebieten und für Brache wird grundsätzlich eine Null-Empfehlung gegeben. Für Flächen in der Schutzzone II und III von Wasserschutzgebieten gelten grundsätzlich die gleichen N-Düngeempfehlungen wie für Flächen außerhalb von Wasserschutzgebieten. Ausnahme: Besteht aufgrund der jeweiligen Wasserschutzgebietsverordnung oder vertraglicher Vereinbarungen die Verpflichtung zur Reduzierung der Höhe der N-Düngung gegenüber dem bedarfsgerechten Niveau (z. B. um 20 %), so ist die N-Düngung gegenüber der N-Empfehlung dementsprechend zu vermindern.

Für die Fruchtart "Sonstige" wird keine Empfehlung berechnet. Auch für Betriebe des ökologischen Landbaus werden gegenwärtig keine N-Düngungsempfehlungen ausgewiesen.
### N-Basiswert

Bestimmung des N-Entzuges über die standortabhängige Ertragserwartung

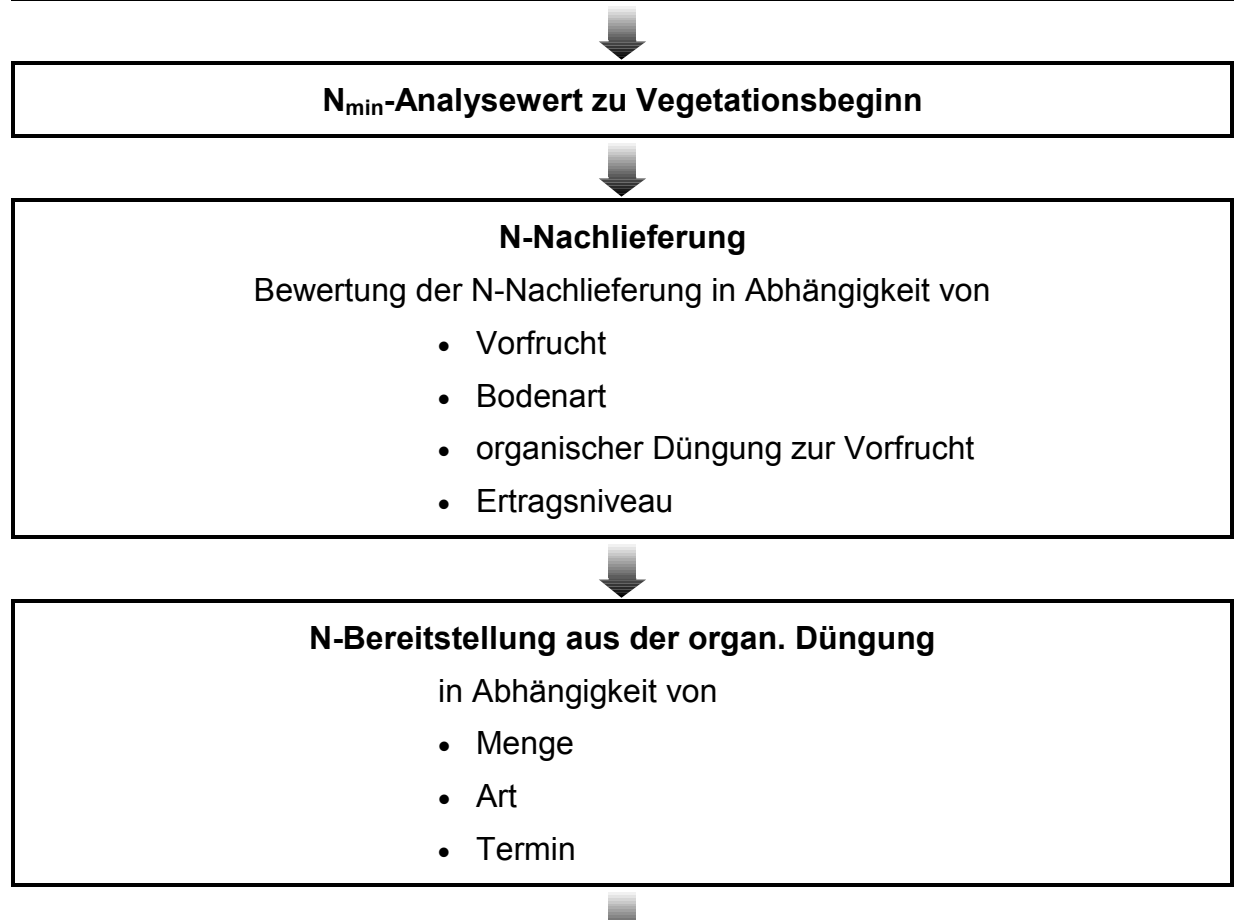

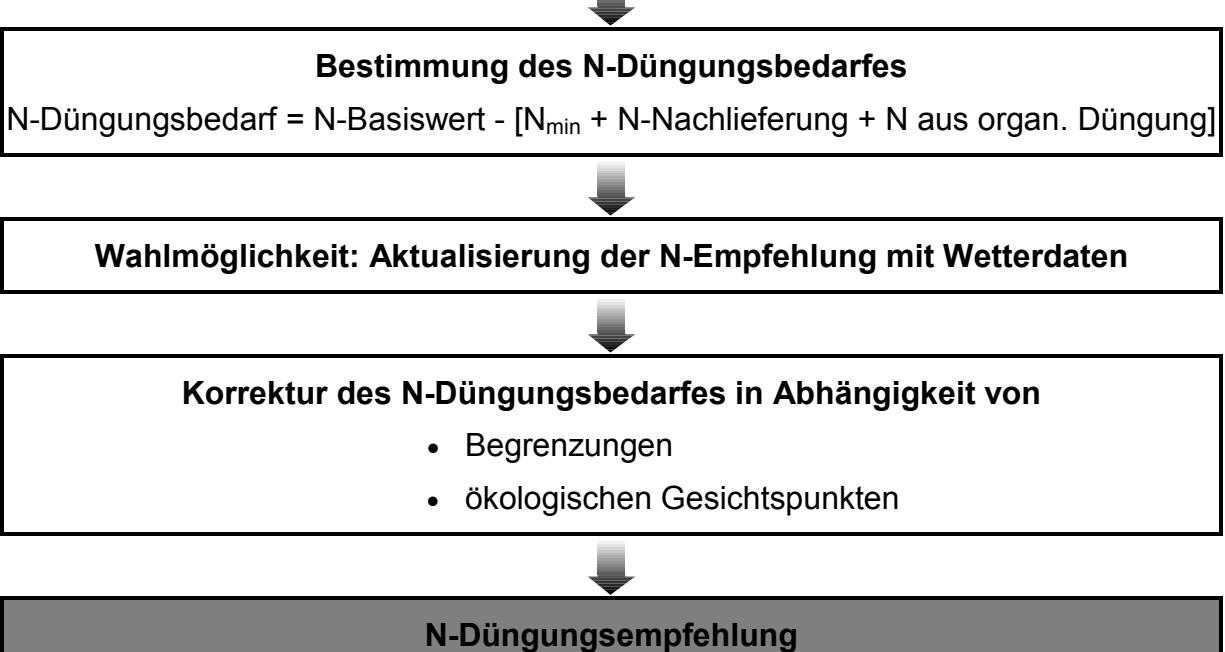

Schema zur Ermittlung des N-Düngungsbedarfes

Abb. 1:

#### Einsatz stabilisierter N-Düngemittel

In den letzten Jahren werden N-Düngemittel mit Nitrifikationshemmstoffen, sogenannte "stabilisierte N-Düngemittel" verstärkt in der landwirtschaftlichen Praxis eingesetzt. Diese ermöglichen ein vereinfachtes Düngungsregime durch Reduzierung von Arbeitsgängen und Ausbringungskosten verbunden mit geringeren N-Verlusten durch verminderte Auswaschung in tiefere Schichten des Bodens. Mit BEFU kann die N-Düngung unter Berücksichtigung des Einsatzes stabilisierter N-Düngemittel empfohlen werden, wenn dieser vorgesehen ist (siehe im Block "Anbaudaten/Fruchtfolge" des Datenerfassungsbeleges BEFU in Anhang 2 bzw. als Druckvorlage (pdf-Dateien) z. B. im Ordner "C:\Befu2013\Dok" des auf dem Computer installierten BEFU).

Bei den Fruchtarten Qualitätsweizen, Winterweizen, Wintergerste, Winterroggen und Triticale ist im Zusammenhang damit folgende Besonderheit zu beachten. Die Berechnung der N-Empfehlung ohne Einsatz von stabilisierten N-Düngern erfolgt für diese Fruchtarten auch wie bisher (siehe obige Ausführungen). Ist jedoch der Einsatz stabilisierter N-Dünger vorgesehen, so wird die zusammengefasste Empfehlung aus der 1. und 2. N-Gabe auch unter Berücksichtigung der Ertragserwartung ermittelt und ausgewiesen. Die 3. N-Gabe ist nach dem Nitrat-Schnelltest oder dem N-Tester zu bestimmen.

Beim Einsatz stabilisierter N-Dünger sind Aufwandmengen kleiner 60 kg N/ha nicht sinnvoll. Wurde eine Empfehlung für stabilisierte N-Dünger berechnet und es erfolgt kein Einsatz, ist eine Neuberechnung der Empfehlung für konventionelle N-Dünger nach BEFU zwingend erforderlich.

#### Injektionsdüngung (CULTAN - Controlled Uptake Long Term Ammonium Nutrition)

Die Injektionsdüngung (CULTAN) ist im BEFU entsprechend dem Einsatz stabilisierter N-Düngemittel zu handhaben (Kennzeichnung im BEFU-Datenerfassungsbeleg und im Erfassungsformular "Anbaudaten/Fruchtfolge").

#### Feldgemüse

Das Berechnungsprinzip für die N-Empfehlungen zu Feldgemüse entspricht etwa dem dargestellten Schema in Abb. 1. Lediglich die N-Nachlieferungen aus den durchgeführten Maßnahmen zur Vorfrucht wird bei der N-Bedarfsermittlung unterschiedlich berücksichtigt.

Bei der N<sub>min</sub>-Probenahmetiefe für Feldgemüse ist zu beachten, dass diese sich in Abhängigkeit von der Gemüseart unterscheiden. Nähere Informationen dazu sind in Tabelle 6a (Abschnitt 5.3 - Datenimport) aufgeführt. Beim Anbau mehrerer Gemüsearten pro Erntejahr ist kurz vor der jeweiligen Aussaat/Pflanzung die N<sub>min</sub>-Beprobung vorzunehmen.

In die N-Bedarfsermittlung werden die Ernterückstände beim Feldgemüse pauschal mit 70 % unabhängig von der Einarbeitung einbezogen.

### Aktualisierung der N-Düngungsempfehlung mit Wetterdaten

Es besteht die Möglichkeit die N-Düngungsempfehlung durch Einbeziehung von Wetterdaten zu aktualisieren.

# Wetterdaten -Wetterdaten -**Ist-Werte 12 Wochen** Vorhersage 4 Wochen Mittelwert der Eintrittswahrschein-Mineralisierungspotenzial in Abhängigkeit von Temperaturabweilichkeit der Temperatur und des chung vom langjährigen Mittel und Niederschlages, > 50 % (kalt, warm bzw. trocken, nass) Bodenfeuchte (% nFK) nach Fruchtartgruppen der 9 Wettergebiete Anpassung der N-Düngung durch Bewertung der Wetter-Ist-Daten mit den Wetter-Vorhersagedaten in Abhängigkeit von Fruchtart und Bodengüte Ergebnis: N-Empfehlung unter Beachtung der Wetterdaten

Abb. 2: Berechnung der N-Düngungsempfehlung unter Einbeziehung von Wetterdaten

Die Wetterdatei Befuwett.mdb beinhaltet die Temperatur und die Abweichungen vom langjährigen Mittel sowie Bodenfeuchtewerte nach Fruchtartgruppen der letzten 12 Wochen für 9 Wettergebiete in Sachsen. Weiterhin enthält die Wetterdatei Vorhersagewerte für Temperatur und Niederschlag für die nächsten 4 Wochen in Sachsen.

Beispiel: Stand der Wetterdatei: 2013/Woche 16

Istwerte: 2013/Woche 4 bis Woche 15

Vorhersagewerte: 2013/Woche 16 bis Woche 19

Berechnung:

- Bestimmung des Mineralisierungspotenzials unter Berücksichtigung der Temperaturabweichung vom langjährigen Mittel sowie der Bodenfeuchte nach Fruchtartgruppen für das gewählte Wettergebiet. Die Bodenfeuchte %nFK wird in eine der Kategorien (< 30 %, 30 bis 50 %, 50 bis 80 %, > 80 %) zugeordnet.
- Ermittlung der Eintrittswahrscheinlichkeit aus den 4-Wochen-Vorhersagedaten für Temperatur und Niederschlag. Die Ereignisse kalt, warm bzw. trocken, nass sind erst ab einer Eintrittswahrscheinlicheit von > 50 % definiert, sonst wird Temperatur und Niederschlag als normal angenommen.

- 3. Aus den ermittelten Ereigniskategorien der Wetter-Ist-Daten (Temperatur, Bodenfeuchte) und der Vorhersagekategorien (Temperatur, Niederschlag) wird ein Bewertungsfaktor (-1,2 bis +1,2) festgelegt.
- 4. In Abhängigkeit von der angebauten Fruchtart wird eine von der Bodenart abhängige N-Menge als Zu-/Abschlag (8 – 20 kg N/ha) bestimmt.
- 5. Berechnung eines N-Korrekturwertes in kg N/ha. Bewertungsfaktor (aus 3.) multipliziert mit Zu- oder Abschlag (aus 4.).

Mit dem N-Korrekturwert wird die Standard-N-Empfehlung neu berechnet. Keine Änderung der N-Empfehlung liegt vor, wenn die Abweichung vom langjährigen Mittel der Temperaturen im Bereich von -1 °C bis +1 °C liegt und für die Vorhersagetemperatur "normal" ermittelt wurde.

Beispiel:

| Winterweizen: Vegetationsbeginn 15.4., Bodenart sL, Wetterdaten Stand 2013/Woche 16 |                                                                                                    |               |                       |  |
|-------------------------------------------------------------------------------------|----------------------------------------------------------------------------------------------------|---------------|-----------------------|--|
| Mittelwert der Temperaturabweichung vom<br>langjährigen Mittel                      |                                                                                                    | $\Rightarrow$ | < -1 °C               |  |
| Mittelwert der Bodenfeuchte                                                         |                                                                                                    | $\Rightarrow$ | > 80 %                |  |
| Temperaturvorhersage                                                                |                                                                                                    | $\Rightarrow$ | normale Temperatur    |  |
| Niederschlagsvorhersage                                                             |                                                                                                    | $\Rightarrow$ | normaler Niederschlag |  |
| Ergebnis:                                                                           | Bewertungsfaktor: -0,4<br>N-Menge mittlerer Boden: 10 kg N/ha<br>-0,4 * 10 kg N/ha = -4 kg N/ha Abschlag |               |                       |  |

#### 7 Berechnungsprinzip für die P-, K-, Mg- und Kalk-Empfehlungen

Die Höhe der P-, K- und Mg-Düngungsempfehlungen wird vereinfacht nach folgenden Prinzipien bestimmt (Abb. 3):

+ Entzug Fruchtart, Zwischenfrucht

|   | Erreichung der anzustrebenden Gehaltsklasse C |                                                      |  |
|---|-----------------------------------------------|------------------------------------------------------|--|
| + | Messwert < Zielwert der Gehaltsklasse?        | Anhebung des Gehaltes im<br>Boden, Zeitraum 10 Jahre |  |
| - | Messwert > Zielwert der Gehaltsklasse?        | Absenkung des Gehaltes im<br>Boden, Zeitraum 5 Jahre |  |

Zufuhr aus organischer Düngung, Gründüngung, Exkremente
Überschüsse aus organischer Düngung des Vorjahres

 $\mathbf{\Psi}$ 

L

P, K, Mg-Empfehlung pro Jahr

#### Abb. 3: Prinzip zur Bestimmung des P-, K-, Mg-Bedarfes

Zunächst wird anhand des Zielertrages der Fruchtart bzw. eventuelle des Ertrages der Zwischenfrucht der PKMg-Entzug ermittelt.

Im zweiten Schritt wird der Gehaltsklassen-Ausgleich bestimmt. Ist der Messwert kleiner als der Zielwert der Gehaltsklasse (Anfang C, Mitte C) so wird aus der Differenz zwischen Zielwert und Messwert mal dem Boden-Ausgleich (kg P, K, Mg/mg/100 g Boden) der Zuschlag an P, K, Mg berechnet. Dieser wird auf einen Zeitraum vom 10 Jahren verteilt.

Beispiel für P:

(Zielwert Mitte C (6,05) – Messwert (2,6))•100 kg P : 10 Jahre = 34,5 kg P Liegt der Messwert über dem Zielwert der Gehaltsklasse erfolgt die Berechnung analog.

Beispiel für P:

(Zielwert Mitte C (6,05) – Messwert (9,1))•100 kg P : 5 Jahre = -61 kg P

Die Erreichung der anzustrebenden Gehaltsklasse soll in einer kürzeren Zeit erfolgen. So muss nur wenig oder gar nicht gedüngt werden.

Im dritten Schritt werden die Zufuhr von P, K, Mg aus der organischen Düngung, Gründüngung und Exkremente ermittelt sowie eventuelle Überschüsse aus der organischen Düngung des Vorjahres angerechnet.

Aus der Summe dieser drei Rechenschritte ergibt sich die P, K, Mg-Düngungsempfehlung pro Jahr. Die Berechnung der Kalk-Empfehlung weicht von dem vorangestellten Ablauf ab. Bei der Kalkulation des Kalkbedarfes fließen die Bodenart, der Humusgehalt des Bodens und der aktuelle pH-Wert ein. In Anlehnung an den VDLUFA-Standpunkt "Bestimmung des Kalkbedarfes" werden feste Kalkdüngermengen in Abhängigkeit der genannten Parameter (Bodenart, Humusgehalt, pH-Wert) für einen Fruchtfolgezeitraum von bis zu 6 Jahren empfohlen (gewählter Untersuchungszyklus). Unabhängig vom Kalkentzug, deckt diese Empfehlung den Kalkbedarf des Bodens ab.

Liegen keine Untersuchungsergebnisse für den Humus-Gehalt vor, so wird für die Berechnung der Kalkdüngungsempfehlung ein Humusgehalt < 4,0 % unterstellt.

Bei fehlenden Untersuchungsergebnissen im aktuellen Erntejahr wird auf die zuletzt eingetragenen Untersuchungen im Zeitraum des vorgegebenen Untersuchungszyklus zurückgegriffen. Für Wasserschutzgebiet-Schutzzone I wird immer eine Null-Empfehlung gegeben. Bei Brache erfolgt nur die Ermittlung einer Kalk-Empfehlung. Für die Fruchtart "Sonstige" wird keine Empfehlung ausgewiesen.

#### Ökologischer Landbau

Im Programm wurde die Düngebedarfsermittlung für P, K, Mg und Kalk unter ökologischen Anbaubedingungen berücksichtigt. Die Ermittlung der Kalkempfehlung erfolgt ebenfalls nach dem oben beschriebenen Prinzip. Angestrebt wird auch die pH-Stufe C.

Bei der P, K und Mg-Empfehlung wird zunächst vom Grundsatz ausgegangen, dass nicht die einzelne Kultur, sondern der Boden als das zu düngende Medium im Rahmen einer Fruchtfolge (4 – 8 Anbaujahre) angesehen wird. Ausgangspunkt ist zunächst die jeweilige Nährstoffbilanz innerhalb einer vorgegebenen Fruchtfolge. Als weiterer Ausgangsparameter spielt der Versorgungszustand des Bodens eine wesentliche Rolle. Angestrebt wird die Gehaltsklasse B (Mitte der Klasse B). Der Gehaltsklassen-Ausgleich soll innerhalb von 10 Jahren erfolgen. Auf der Grundlage der engen Beziehung zwischen den Nährstoffsalden und den Änderungen der Bodennährstoffgehalte lassen sich die Nährstoffmengen für den angestrebten Boden-Ausgleich ermitteln. Die Höhe der Empfehlung ergibt sich schließlich aus der Differenz der Nährstoffmenge des Boden-Ausgleiches und den jeweils berechneten Nährstoffsalden im Rahmen der vorgegebenen Fruchtfolge.

#### Feldgemüseanbau

Die Ermittlung der P-, K-, Mg- und Kalk-Empfehlungen erfolgt ebenfalls für Feldgemüse auf der Grundlage der erläuterten Berechnungsprinzipien.

# 8 Prinzipien der Nährstoffbilanzierung für N, P und K

# Schlagbilanz

In Abbildung 3 ist vereinfacht das Schema der schlagbezogenen Nährstoffbilanz dargestellt.

| Nährstoffzufuhr                                                                       | Bezugsebene | Nährstoffabfuhr                |
|---------------------------------------------------------------------------------------|-------------|--------------------------------|
| <ul> <li>Handelsdünger</li> </ul>                                                     |             |                                |
| <ul> <li>Einsatz von Wirtschafts-<br/>düngern, Kompost und<br/>Klärschlamm</li> </ul> | Schlag      | pflanzliche Erntepro-<br>dukte |
| <ul> <li>legume N-Bindung</li> </ul>                                                  |             |                                |

# Abb. 4: Schema der schlagbezogenen Nährstoffbilanzierung für N, P und K

Folgendes Berechnungsprinzip liegt der schlagbezogenen Bilanz zu Grunde:

| ÷ | Zufuhr von<br>Wirtschaftsdüngern<br>tierischer Herkunft |                                                                           |
|---|---------------------------------------------------------|---------------------------------------------------------------------------|
|   | N                                                       | Menge [t bzw. m³/ha] • Gehalt [kg/t bzw. m³] • N-<br>Anrechnung [%] : 100 |
|   | P/K                                                     | Menge [t bzw. m³/ha] • Gehalt [kg/t bzw. m³]                              |
| + | Zufuhr organischer<br>Dünger und sonstige<br>Stoffe     | Menge [t/ha] • Gehalt [kg/t]                                              |
| 0 | Zufuhr von Neben-<br>produkt (Stroh, Blatt)             | Nebenprodukte, die auf dem Schlag verbleiben werden nicht angerechnet     |
| + | Zufuhr mineralische<br>Düngung                          | Menge [dt/ha] • Gehalt [%]                                                |
| + | Zufuhr legume<br>N-Bindung                              | Ertrag Hauptprodukt [dt/ha] • N-Bindung [kg/dt]                           |
| - | Nährstoffentzug<br>durch Ernteprodukt                   | Ertrag Hauptprodukt [dt/ha] • Entzug Ernteprodukt [kg/dt]                 |

Bei der Gesamtbilanz für den Betrieb bzw. für die gewählten Schläge werden die Flächenangaben der Schläge berücksichtigt, so dass eine korrekte Ermittlung der flächenbezogenen Bilanz möglich ist.

Zur Berechnung der Gesamtbilanz können also nur die Schläge berücksichtigt werden, für die die Schlaggröße angegeben wurde.

Sind in den Listen der schlagbezogenen Bilanz keine Ergebnisse ausgewiesen, so wurden für das jeweilige Jahr keine Daten zur organischen Düngung, mineralischen Düngung und Ernte erfasst. Ein Formular zur schlagbezogenen Nährstoffbilanz ist im Anhang 5 dargestellt.

#### Erweiterte N-Schlagbilanz für den ökologischen Landbau

Die Stickstoffzufuhr wird durch folgende zusätzliche Bilanzglieder erweitert:

- asymbiotische N-Bindung
- Gesamt-N-Deposition (N-Einträge aus Luft)
- N aus Saat- und Pflanzgut

Die Berechnung der legumen N-Bindung wird durch Eingabe zusätzlicher Daten genauer spezifiziert.

Dabei werden im Formular "Ernte - Daten erweiterte N-Bilanz" fruchtartabhängig unterschiedliche Datenfelder zur Eingabe angezeigt.

| Parameter                                                                                | Fruchtartgruppe    |                                        |                                                    |                              |
|------------------------------------------------------------------------------------------|--------------------|----------------------------------------|----------------------------------------------------|------------------------------|
|                                                                                          | Hülsen-<br>früchte | Futter –<br>Nicht-<br>legumi-<br>nosen | Futter –<br>Legumino-<br>sen/Nicht-<br>leguminosen | Futter –<br>Legumi-<br>nosen |
| Anbaujahr (1. – 4. Jahr)                                                                 |                    |                                        | Θ                                                  | Θ                            |
| Fruchtartanteil [%] bei Gemenge                                                          | Θ                  | Θ                                      | Θ                                                  | Θ                            |
| 1. – 4. Aufwuchs mit Erntedatum,<br>Ernte vor, in oder nach der Ernte,<br>Ertrag [dt/ha] |                    | Θ                                      | Θ                                                  | Θ                            |
| Verwendung                                                                               |                    |                                        | Θ                                                  | Θ                            |
| Anteil Leguminosen [%]                                                                   |                    |                                        | Θ                                                  |                              |
| Trockenheit während des Auf-<br>wuchses                                                  |                    |                                        | Θ                                                  | Θ                            |
| N <sub>min</sub> (ohne Eingabe wird Standard-<br>wert angenommen)                        | Θ                  |                                        | Θ                                                  | Θ                            |

Einen Überblick bietet folgende Tabelle zur Erfassung der zusätzlichen Daten.

Bei den Wirtschaftsdüngern tierischer Herkunft werden auftretende Ausbringungsverluste nicht pauschal abgezogen. Die Nährstoffzufuhr wird im vollen Umfang berechnet und die auftretenden Ausbringungsverluste werden gesondert im N-Saldo ausgewiesen.

Über das Formular "Organische Düngung – Daten erweiterte N-Bilanz" können Ausbringungsverluste eingegeben werden.

### Fächenbilanz Betrieb (§ 5 DüV)

Das in der Abb. 4 dargestellte Schema veranschaulicht die Vorgehensweise bei der Flächenbilanz.

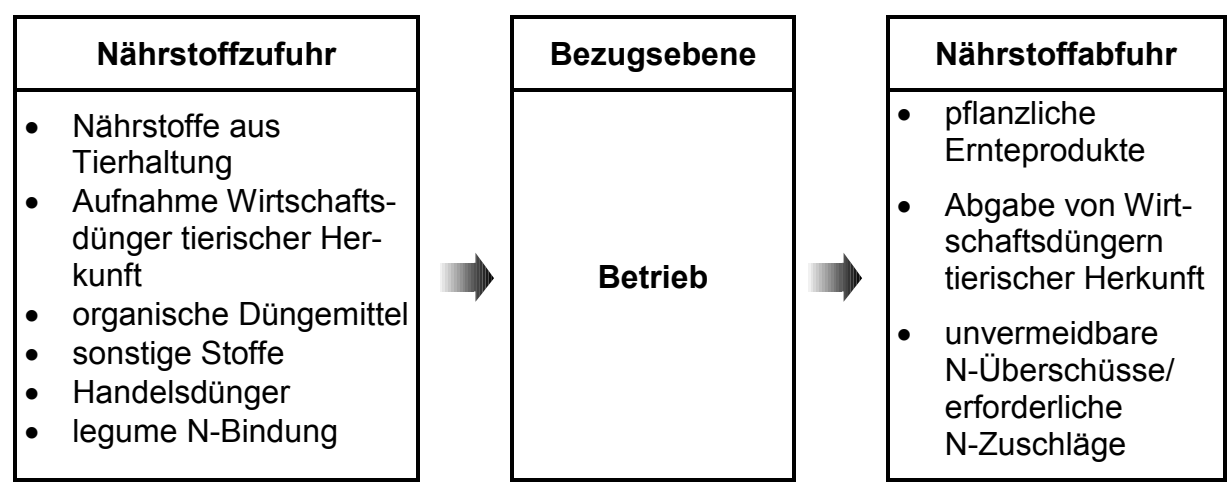

Abb. 5: Schema der Flächenbilanz für N, P und K

Als Betriebsgröße ist die Bilanzfläche - Summe der Flächen mit Nährstoffbewegungen im Sinne der Zufuhr oder Abfuhr von Nährstoffen (einschließlich legume N-Bindung) im betrachteten Zeitraum - zu berücksichtigen.

Nach Düngeverordnung brauchen folgende Flächen nicht mit in den Vergleich einbezogen werden:

- befristet aus der Produktion genommene Flächen z. B. Stilllegung, wenn im Düngejahr keine Düngemittel, Bodenhilfsstoffe, Kultursubstrate oder Pflanzenhilfsstoffe zugeführt wurden.
- Flächen auf denen im Düngejahr nur Zierpflanzen angebaut wurden.
- Baumschul-, Rebschul- und Baumobstflächen
- Dauerkulturflächen des Wein- und Obstbaus, die im Düngejahr nicht in Ertrag stehen
- Flächen mit ausschließlicher Weidehaltung bei einem jährlichen N-Anfall (N-Ausscheidungen der Weidetiere) von bis zu 100 kg N je ha und Jahr, wenn keine zusätzliche N-Düngung erfolgte.

Für die Flächenbilanz können die Formulare im Anhang 6 a und 6 b verwendet werden.

# N-Obergrenze Betrieb (§ 4 DüV)

Bei der Berechnung der N-Obergrenze für den Betrieb wird nach folgendem Prinzip vorgegangen.

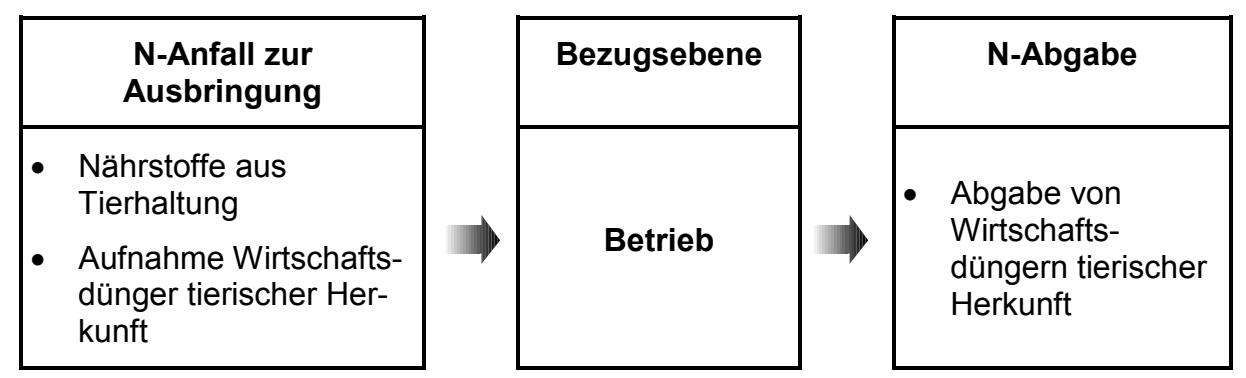

Abb. 6: Schema zur Ermittlung der N-Obergrenze für den Betrieb

Folgende Unterschiede gegenüber der Ermittlung der Nährstoffe aus Wirtschaftsdüngern tierischer Herkunft bei der Flächenbilanz sind zu beachten:

- es werden nur Stall- und Lagerungsverluste angerechnet
- Weidetage werden wie Stalltage berücksichtigt, d. h. Anrechnung der Stall- und Lagerungsverluste auch während der Weideperiode
- bei Aufnahme von betriebsfremden Wirtschaftsdüngern tierischer Herkunft werden keine Ausbringungsverluste angerechnet

Die Fläche für die Berechnung der N-Obergrenze sind alle landwirtschaftlich genutzte Flächen des Betriebes:

- Ackerland (incl. obst-, garten- und weinbaulich genutzte Flächen und Hopfen- und Baumschulflächen)
- Grünland

Befristet aus der Produktion genommene Flächen z. B. Stilllegung, wenn im Düngejahr keine Düngemittel, Bodenhilfsstoffe, Kultursubstrate oder Pflanzenhilfsstoffe zugeführt wurden, entfallen bei der Berechnung der N-Obergrenze. Im Anhang 7 ist ein Formular für die Ermittlung der N-Obergrenze dargestellt.

Ein Ergebnis von 170 kg N/ha darf nicht überschritten werden.

#### 9 Cadmium-Bilanz

Von den Schadstoffen spielen die Schwermetalle eine besondere Rolle, da sie sich bei unausgewogenem Input/Output-Verhältnis im Boden anreichern können, direkt das Bodenleben beeinflussen, einzelne von den Pflanzenwurzeln aufgenommen werden und damit im Stoffkreislauf erhalten bleiben. Das drückt sich auch in den einschlägigen Gesetzen und Verordnungen aus. So dienen die Richtwerte für Schadstoffe in Lebensmitteln, die den Höchstgehalt an Cd, Pb und Hg in den Lebensmitteln festlegen, unmittelbar dem Verbraucherschutz und sind ein wichtiges Kriterium für die Marktfähigkeit landwirtschaftlicher Produkte.

In umfangreichen mehrjährigen Schwermetalltransferuntersuchungen Boden/Pflanze auf Praxisschlägen wurde das unterschiedliche Transferverhalten der Schwermetalle untersucht. Es zeigt sich, dass nur beim Cd statistisch genügend gesicherte Transferbeziehungen Boden-Pflanze bestehen, während für andere kein gesicherter Zusammenhang von Boden- und Pflanzengehalt gefunden werden konnte. Das unterstreicht die vielfach geäußerte Zweckmäßigkeit, Cd als Leitelement für Schwermetalltransferuntersuchungen und Vorbeugemaßnahmen zu verwenden. So ist mit einem Anstieg des Cd-Gehaltes im Boden in der Regel eine Zunahme der Cd-Konzentration in der Pflanze verbunden.

Der Cd-Hintergrundwert sächsischer Böden im Oberboden (0 ... 25 cm) beträgt bereits 0,4 ppm. Weiterhin ist zu beachten, dass bei Ausschöpfung des lt. Bundesbodenschutzverordnung zulässigen jährliche Cd-Bilanzsaldo von 6 g/ha\*a es nach ca. 70 Jahren zu einer Erhöhung des Cd-Gehaltes um 0,1 mg/kg Boden kommen kann. Der ermittelte Schwellenwert von 0,5 mg Cd/kg ist dann schnell erreicht und der Boden für die Produktion von Brotgetreide nicht mehr sicher verwendbar. Das unterstreicht die Notwendigkeit, eine schlagbezogene Schwermetallbilanz, beginnend bei Cd, über die Jahre zu ermitteln.

Das Führen der schlagbezogenen Cd-Bilanz sollte jedoch nicht nur an die landwirtschaftliche Klärschlamm- und Kompostverwertung gekoppelt werden, sondern besonders dann Anwendung finden, wenn die landwirtschaftliche Nutzfläche den Cd-Gesamtgehalt von 0,4 mg/kg erreicht oder überschritten hat.

In der Ergebnisdarstellung (Anhang 8) wird die Bilanz als Cd-Ein- und Austräge in g/ha dargestellt. Ein Austrag über Bodenerosion wurde nicht aufgenommen. Der Cd-Eintrag über Luftdeposition erfolgt vom Rechner selbständig durch Zuordnung des Betriebes zu Stadtkreisen bzw. ländlichem Raum über die Betriebsnummer. Der Cd-Austrag über das Sickerwasser wird durch regionale Zuordnung des Schlages über die Betriebsnummer zu einem Niederschlagsgebiet und der angegebenen Bodenart ebenfalls über das Programm ermittelt.

Entsprechend dem eingegebenen Zeitraum für die Bilanzrechnung werden für den betreffenden Schlag die Bilanz für jedes Jahr mit dem dazugehörigen Saldo, der kumulative Saldo (Summe der Jahressalden) über die Jahre und der durchschnittliche Saldo für den gleichen Zeitraum angegeben.

Die Bilanzergebnisse sind für alle bilanzierten Schläge eines Betriebes als Übersicht, in der neben dem kumulativen und durchschnittlichen Saldo auch die Anzahl der zugrundeliegenden Jahre angegeben wird, abrufbar. Zusätzlich wird dort der durchschnittliche Saldo dieser Schläge als Gesamtsaldo für den Betrieb genannt. Zur Ergebnisbeurteilung wird nach den Einzelbilanzen folgende Erläuterung ausgedruckt:

**Jahressaldo:** Der Jahressaldo ist der Saldo von Cd-Ein- und Austrägen für den Schlag und das entsprechende Jahr. Ein positiver Saldo bedeutet eine Zunahme des Cd-Gehaltes im Boden und darf laut Bundesbodenschutzverordnung 6 g/ha\*a nicht überschreiten. Das Ziel ist ein Saldo von Null oder negativ.

**Kumulativer Saldo:** Der kumulative Saldo ist die Summe der Jahressalden für den Bilanzierungszeitraum. Dabei gleichen negative Jahressalden positive aus. Ein positiver kumulativer Saldo bedeutet eine Cd-Anreicherung im Boden. Die ausgewiesene Größe des kumulativen Saldos in g/ha ist am Cd-Gehalt des Bodens zu beurteilen. Eine Konzentration von 0,1 mg Cd/kg Boden entspricht einem Cd-Gesamtgehalt von 400 g/ha in einer 30 cm Bodenschicht. Ab einer Cd-Konzentration von 0,4 bis 0,5 mg/kg ( entspr. 1600 bis 2000 g/ha ) ist mit dem Überschreiten des Lebensmittelrichtwertes von 0,1 mg/kg Körner zuerst bei Winterweizen zu rechnen.

**Durchschnittlicher Saldo:** Der durchschnittliche Saldo ist der Mittelwert der jährlichen Bilanzsalden. Die Größe des Saldos im positiven Bereich ist ein Maß für die tendenzielle Anreicherung von Cd im Boden. Das Ziel ist ein Saldo von Null oder negativ.

Die größte Beachtung kommt dem kumulativen Saldo zu, da er zeigt, ob über die Jahre die Cd-Ein- oder Austräge überwiegen. Seine Größe ist relativ zum Cd-Gesamtgehalt des Bodens zu sehen. Zusammen mit den vorliegenden Cd-Bodengehalt dient er der Abschätzung der Sicherheit der Erzeugung landwirtschaftlicher Produkte, die die Lebensmittelrichtwerte bei Cd unterschreiten.

### 10 Humusbilanz

Entsprechend der Vorgaben des neuen Bewirtschaftungsstandards (Cross Compliance) ist die Humusbilanz aufgebaut (Abbildung 6).

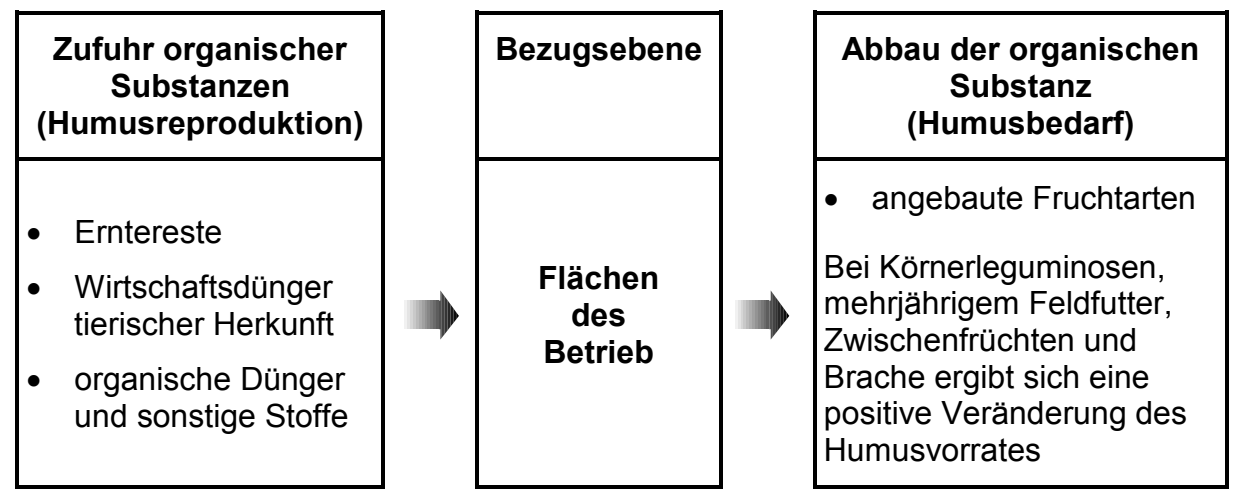

Abb. 7: Schema zur Humusbilanz

In der Humusbilanz werden Humusbedarf und Humusreproduktion gegenübergestellt. Nach den gesetzlichen Vorschriften hat ein Betrieb ein Anbauverhältnis einzuhalten, das mindestens drei Kulturen umfasst.

Falls die Vorgabe zum Anbauverhältnis nicht eingehalten wird, muss entweder eine jährliche Humusbilanz durchgeführt oder der Bodenhumusgehalt untersucht werden.

Der Betrieb muss an einer Beratungsmaßnahme teilnehmen, wenn der Saldo im dreijährigen Durchschnitt den Wert von - 75 kg Humus-C/ha unterschreitet oder der Humusgehalt des Bodens von 1 % (< 13 % Tongehalt) oder von 1,5 % ( $\geq$  13 % Tongehalt) unterschritten wird.

In BEFU werden 3 Methoden zur Humusbilanzierung angeboten:

- Humusbilanzierung nach Cross-Compliance VDLUFA untere Werte
- Humusbilanzierung VDLUFA obere Werte
- Standort differenzierte Humusbilanzierung

# Auswahlkriterien zur Anwendung dieser Methoden.

Untere Werte VDLUFA

- Cross Compliance
- Böden in gutem Kulturzustand
- Flächen mit hoher N-Zufuhr
- Standorte mit geringem Humusabbau (niedrige Temperaturen und hohe Niederschläge, Bergstandorte, grundwasserbeeinflusste Moorböden)

Obere Werte VDLUFA

- mit Humus unterversorgte Böden
- Flächen mit niedriger N-Zufuhr
- Anbauverfahren mit höherem Bedarf an organischer Substanz
- Standorte mit hohem Humusabbau (hohe Temperatur, sehr aktive Lehmböden, grundwasserferne Moorböden)

Standort differenzierte Bilanzierungsmethode

Durch die Wahl einer Standortgruppe in Abhängigkeit von der Bodenart sowie die Einstufung der Zufuhr von organischen Materialien in 3 Gruppen in Abhängigkeit von der ausgebrachten Menge (niedrig, mittel, hoch) erlaubt die Methode eine genauere Abschätzung des Versorgungsgrades mit organischer Substanz.

#### Einstufung in Humusgruppen

| Gruppe            | Konventioneller Landbau              | Ökologischer Lanbau |  |
|-------------------|--------------------------------------|---------------------|--|
|                   | Humussaldo in kg Humus-C/ha und Jahr |                     |  |
| A<br>sehr niedrig | < - 200                              |                     |  |
| B<br>niedrig      | - 200 bis - 76                       |                     |  |
| C<br>optimal      | - 75 bis 100                         | - 75 bis 400        |  |
| D<br>hoch         | 101 bis 300                          | 401 bis 600         |  |
| E<br>sehr hoch    | > 300                                | > 600               |  |

#### Bewertung der Humussalden

| Gruppe            | Bewertung                                                                                                    |
|-------------------|----------------------------------------------------------------------------------------------------|
| A<br>sehr niedrig | ungünstige Beeinflussung von Bodenfuktionen und Ertragsleistung                                                               |
| B<br>niedrig      | mittelfristig tolerierbar, besonders auf mit Humus angereicherten<br>Böden                                                    |
| C<br>optimal      | optimal hinsichtlich Ertragssicherheit bei geringem Verlustrisiko<br>langfristig Einstellung standortangepasster Humusgehalte |
| D<br>hoch         | mittelfristig tolerierbar, besonders auf mit Humus verarmten Böden                                                            |
| E<br>sehr hoch    | erhöhtes Risiko für Stickstoff-Verluste, niedrige N-Effizienz                                                                 |

Für die Humusbilanzierung sollten folgende Aspekte berücksichtigt werden:

- Die für die Aufgabenstellung passende Methode zur Humusbilanzierung ist auszuwählen.
- Vor jeder Planung alternativer Betriebskonzepte mit Änderungen der Fruchtfolge, Verwertung der Haupt- und Nebenprodukte, der organischen Düngung etc. möglichst genaue, standortgerechte Berechnungen zur Humusbilanzierung u. U. mit Hilfe der Beratung anstellen.
- Besonders einseitige Fruchtfolgen mit hohen Anteilen an Humuszehrern und nachwachsenden Rohstoffen beachten.
- Bilanzierungen über mindestens eine bis zwei Fruchtfolgerotationen erstellen.
- Für jeden Ackerschlag mindestens eine ausgeglichene Humusbilanz anstreben (Gruppe C).
- Die Bewertung der Humussalden entsprechend dem Anbausystem des Betriebes vornehmen.
- Die Humusbilanzierung sollte in jedem Betrieb zum Nährstoffmanagement gehören.

#### 11 Hinweise für Labore

Insbesondere für die Labore sind folgende Ergänzungen im BEFU enthalten:

- In den Formularen "N<sub>min</sub>", "Makronährstoffe" und "Mikronährstoffe und andere" besteht die Möglichkeit der Eingabe der Labor-Nr. der Probe.
- In den Ergebnislisten "N<sub>min</sub>-Untersuchung", "Makronährstoff-Untersuchung" und "Mikronährstoff- u. a. -Untersuchung" werden die Labor-Nr. angegeben.
- Das Menü Optionen ist um folgende Möglichkeiten erweitert:

Übernahme <u>N</u>min-Untersuchung Übernahme <u>P</u>K-Untersuchung Einstellung für <u>D</u>ateneingabe

#### Übernahme <u>N</u>min-Untersuchung

#### Übernahme <u>P</u>K-Untersuchung

Die Datenübernahme erfolgt aus ASCII-Dateien mit einer vorgegebenen Struktur. Anfangs ist der Ordnername und der Dateiname der ASCII-Datei einzugeben. Danach ist zu entscheiden für welches Jahr der Probenahme die Daten übernommen werden sollen. Das aktuelle Jahr wird angezeigt. Diese Angabe ist änderbar, so dass auch Untersuchungsergebnisse davor liegender Jahre nachgetragen werden können.

Durch Klicken auf Daten übernehmen werden die Untersuchungsergebnisse bei Übereinstimmung mit der Labor-Nr. in den Betriebsdateien für das gewählte Jahr der Probenahme zugeordnet. Wurde ein Betrieb gewählt, erfolgt die Datenübernahme nur für diesen Betrieb. Das bedeutet, es werden keine Labor-Nr.-Übereinstimmungen in vorhandenen anderen Betriebsdateien gesucht.

#### Aufbau der Dateien:

- keine Feldnamen
- Feldtrennzeichen:
- Texttrennzeichen:
- Dezimaltrennzeichen:

#### Struktur der ASCII-Datei für Übernahme der N<sub>min</sub>-Untersuchungsergebnisse

#### Dateiname: frei wählbar

| Feld                               | Wertebereich    |
|------------------------------------|-----------------|
| Labor-Nr.                          | max. 10 Zeichen |
| NO <sub>3</sub> [mg/l]             |                 |
| NO <sub>3</sub> -Fehlerkennzeichen | "A" oder leer   |
| NH₄ [mg/l]                         |                 |
| NH <sub>4</sub> -Fehlerkennzeichen | "A" oder leer   |

"

Ist der NO<sub>3</sub>/NH<sub>4</sub>-Messwert < 0, so wird als Wert 0 übernommen, ist das Fehlerkennzeichen "A" (untere Messgröße), so wird ein "leerer" Wert gesetzt. Alle anderen Messwerte werden in kg/ha umgerechnet und der jeweiligen Labor-Nr. für die entsprechende Schicht zugeordnet.

Die Zuordnung und Umrechnung kann nur erfolgen, wenn der Wassergehalt in % angegeben wurde.

Bei der Umrechnung in kg/ha wird der eingetragene Steingehalt in den Standortgrunddaten berücksichtigt.

#### Struktur der ASCII-Datei für Übernahme der PK-Untersuchungsergebnisse

Dateiname: frei wählbar

| Feld                | Wertebereich    |
|---------------------|-----------------|
| Labor-Nr.           | max. 10 Zeichen |
| mg P/100 g Boden    |                 |
| P-Fehlerkennzeichen | "A" oder leer   |
| mg K/100 g Boden    |                 |
| K-Fehlerkennzeichen | "A" oder leer   |

Ist der PK-Messwert < 0, so wird als Wert 0 übernommen, ist das Fehlerkennzeichen "A" (untere Messgröße), so wird ein "leerer" Wert gesetzt. Alle anderen Messwerte werden der jeweiligen Labor-Nr. zugeordnet.

#### Einstellung für <u>Dateneingabe</u>

Es besteht die Möglichkeit in angezeigte Formulare nur die Labor-Nr. zu erfassen. Dabei werden die Felder für die zu erfassenden Untersuchungsergebnisse ausgeblendet.

Dies ist nur dann sinnvoll, wenn die Untersuchungsergebnisse aus den entsprechenden ASCII-Dateien übernommen werden.

#### 12 Definitionen und Begriffe

| Symbol | Bodenart            | abschlämmbare<br>Teilchen [%] | Feinanteil [%] | Tonanteil [%] |
|--------|---------------------|-------------------------------|----------------|---------------|
|        |                     | < 0,01 mm                     | < 0,006 mm     | < 0,002 mm    |
|        |                     | (nach Boden-                  | (Ton und       |               |
|        |                     | schätzung)                    | Feinschluff)   |               |
| S      | Sand                | < 10                          | < 8            | < 6           |
| SI     | anlehmiger Sand     | 10 – 13                       | 8 – 11         | 6 - 8         |
| IS     | lehmiger Sand       | 14 – 18                       | 12 – 15        | 9 – 12        |
| SL     | stark lehmiger Sand | 19 – 23                       | 16 – 20        | 13 – 17       |
| sL     | sandiger Lehm       | 24 – 29                       | 21 – 25        | 18 – 25       |
| L      | Lehm                | 30 – 44                       | 26 – 31        | 26 – 45       |
| IT     | lehmiger Ton        | 45 - 60                       | 32 – 38        | 46 – 65       |
| Т      | Ton                 | > 60                          | > 38           | > 65          |
| Мо     | Moor                | Humusgehalt > 30 %            |                | 6             |

\* siehe auch Bodenschätzungsgesetz von 20.12.2007

#### **Durchwurzelbare Bodentiefe**

Die Gründigkeit des Bodens stellt einen wichtigen Faktor für die Durchwurzelbarkeit des Standortes dar. Vor allem flachgründige Böden, deren Unterboden durch anstehendes Gestein charakterisiert ist, bieten nur ein begrenztes Bodenvolumen zur Durchwurzelung. Bei zunehmender Flachgründigkeit des Bodens sind besonders die Bestockung und die Ährenzahl/m<sup>2</sup> vermindert. Im Programm BEFU wird zur Verminderung dieser Negativwirkung die 1. N-Gabe leicht erhöht. Folgende Einstufungen für die durchwurzelbare Bodentiefe gelten:

- sehr tiefgründig (> 120 cm)
- tiefgründig (> 80 120 cm)
- mittelgründig (> 40 80 cm)
- flachgründig (> 20 40 cm)
- sehr flachgründig  $(\leq 20 \text{ cm})$

# Steinigkeit

Neben der Bodentiefe bestimmt die Steinigkeit des Standortes über das durchwurzelbare Bodenvolumen. Bei der Bewertung der N<sub>min</sub>-Analyseergebnisse ist der Volumenanteil der Steine ( $\geq 2$  mm), die ein stickstofffreies Medium darstellen, zu berücksichtigen, da sonst zu hohe N<sub>min</sub>-Gehalte vorgetäuscht werden. Vor allem auf Verwitterungsböden spielt dieser Sachverhalt eine wichtige Rolle. Bei der Umrechnung der N<sub>min</sub>-Analysenergebnisse (mg/100 g Boden) in den kg/ha-Wert (0 – 60 cm) wird u. a. ein steinfreies Bodenvolumen von 6000 m<sup>3</sup>/ha bei einer Dichte von 1,5 g/cm<sup>3</sup> unterstellt.

Eine exakte Bestimmung des Steinanteils erfolgt durch Absiebung ( $\geq 2 \text{ mm}$ ) einer getrockneten, größeren Bodenprobe (ca. 50 kg), die mit dem Spaten gewonnen wird und sämtliche Steine des Krumen- und Unterbodenprofiles einbezieht.

Die Berechnung des volumetrischen Steingehaltes ( $\geq$  2 mm) erfolgt nach der Gleichung:

$$V_{S\%} = \frac{\frac{100 * ms}{ds}}{\frac{mg - ms}{dB} + \frac{ms}{ds}}$$

mg = Gesamtmasse der trockenen Bodenprobe

ms = Masse der Steine  $\geq$  2 mm

ds = Dichte der Steine  $(2,6 - 2,7 \text{ g/cm}^3)$ 

dB = Dichte des Bodens (Annahme: 1,5 g/cm<sup>3</sup>)

 $V_{S\%}$  = Volumenprozente der Fraktion  $\ge 2 \text{ mm}$ 

Nach Bestimmung des Steingehaltes, der auf Grund des hohen Aufwandes nur auf repräsentativen Schlägen erfolgen kann, wird der  $N_{min}$ -Gehalt unter Nutzung der nachstehenden Faktors korrigiert.

Korrekturfaktor = 
$$\frac{100 - \text{Steinigkeit (Vol. \%)}}{100}$$

Korrekturfaktoren des  $N_{\text{min}}$ -Gehaltes zur Berücksichtigung des volumetrischen Steingehaltes des Bodens.

| Volumenanteil, Steine ≥ 2 mm<br>in 0 - 60 cm Tiefe | Korrekturfaktor |  |
|----------------------------------------------------|-----------------|--|
| 0                                                  | 1               |  |
| 10 %                                               | 0,9             |  |
| 20 %                                               | 0,8             |  |
| 30 %                                               | 0,7             |  |
| usw.                                               | USW.            |  |

Wichtiger Hinweis: Bei Angabe des Steingehaltes auf dem BEFU-Beleg wird der N<sub>min</sub>-Gehalt im Labor korrigiert und vorgegeben.

#### Vegetationsbeginn

Der Vegetationsbeginn ist bei der N-Bemessung des Wintergetreides von Bedeutung, da er die im Frühjahr noch verfügbare Bestockungsdauer charakterisiert. So verlängert ein zeitiger Vegetationsbeginn die Phasen der Bestockung, ein später hingegen verkürzt diese. Diese Zusammenhänge werden bei der N-Berechnung berücksichtigt. Dabei orientiert sich die BEFU-Empfehlung an dem langjährig mittleren Vegetationsbeginn. Weicht der tatsächliche von diesem ab, so wird die N-Menge pro Tag Abweichung um 1 kg N/ha (max. 15 kg N/ha) korrigiert (Erhöhung bei spätem, Verminderung bei frühem Vegetationsbeginn).

Es ist zweckmäßig, BEFU unmittelbar zu Vegetationsbeginn (Wiederergrünen der Getreidebestände bei einem Tagesmittel der Lufttemperatur von  $\ge$  5 °C) zu rechnen.

Ist dies nicht möglich, sollte der langjährig mittlere Termin für den Vegetationsbeginn (siehe Anhang 3) verwendet werden oder eine Nachberechnung zum tatsächlichen Vegetationsbeginn erfolgen.

#### Erwartungsertrag

Die Vorgabe des Erwartungsertrages beeinflusst über die Entzugsberechnung sehr wesentlich die Höhe der Empfehlungen. Im Interesse treffgenauer Empfehlungen ist daher eine reale Angabe des Erwartungsertrages von großer Bedeutung.

Im BEFU werden alle Ertragsangaben auf ihre Plausibilität standortbezogen geprüft und erforderlichenfalls, wenn Ober- oder Untergrenzen überschritten werden, entsprechend korrigiert.

#### EC-Stadium (BBCH-Code)

Das EC-Stadium zu Vegetationsbeginn charakterisiert den erreichten Entwicklungszustand bei Wintergetreide. Dieser beeinflusst Höhe und Termin der 1. N-Gabe. Zur Förderung der Bestockung werden bei schwacher Entwicklung höhere N-Gaben empfohlen und umgekehrt. Die exakte Erfassung des EC-Stadiums ist damit eine wichtige Voraussetzung für treffgenaue N-Empfehlungen. Dazu sollte eine größere Anzahl von Pflanzen (20 bis 40 pro Schlag) genau bonitiert und der Durchschnittswert ermittelt werden. Es gelten nachstehende Einstufungen:

#### Blattentwicklung

| 11   | 1-Blattstadium: 1. Laubblatt ist voll entfaltet                                                                                                    |
|------|----------------------------------------------------------------------------------------------------|
| 12   | <ul> <li>2-Blattstadium. 2. Laubblatt ist voll entfaltet</li> </ul>                                                                                                    |
| 13   | 3-Blattstadium. 3. Laubblatt ist voll entfaltet                                                                                                    |
| usw. |                                                                                                    |
| 19   | <ul> <li>9 und mehr Laubblätter sind entfaltet. Dieses Stadium wird<br/>in der Regel nicht erreicht, da der Eintritt in die Phase der<br/>Bestockung bereits ab Stadium 13 erfolgen kann</li> </ul> |

# Bestockung

| 21   | 1. Bestockungstrieb sichtbar: Beginn der Bestockung |
|------|-----------------------------------------------------|
| 22   | 2. Bestockungstrieb sichtbar                        |
| 23   | 3. Bestockungstrieb sichtbar                        |
| usw. |                                                     |
| 29   | 9 und mehr Bestockungstriebe sichtbar               |

# Umrechnungsfaktoren

| gegeben          | gesucht          | Faktor | Faktor gerundet |
|------------------|------------------|--------|-----------------|
| Р                | $P_2O_5$         | 2,2914 | 2,29            |
| $P_2O_5$         | Р                | 0,4364 | 0,44            |
| К                | K <sub>2</sub> O | 1,205  | 1,20            |
| K <sub>2</sub> O | К                | 0,83   | 0,83            |
| Mg               | MgO              | 1,658  | 1,66            |
| MgO              | Mg               | 0,603  | 0,60            |
| Са               | CaO              | 1,4    | 1,40            |
| CaO              | Са               | 0,7147 | 0,71            |

# Abkürzungen Düngungstermin

| Α.      | - | Anfang                          |
|---------|---|---------------------------------|
| M.      | - | Mitte                           |
| ME      | - | Mitte bis Ende                  |
| E.      | - | Ende                            |
| Vb      | - | Vegetationsbeginn               |
| v Pfla  | - | vor Pflanzung                   |
| v Aus   | - | vor Aussaat                     |
| Wh      | - | Wuchshöhe in cm                 |
| Schos   | - | Schossen                        |
| Streck  | - | Streckungswachstum              |
| n Pfl   | - | nach Pflanzung                  |
| n Schni | - | nach Schnitt                    |
| n Nutz  | - | nach Nutzung                    |
| n Ernte | - | nach Ernte                      |
| EC      | - | Entwicklungsstadium der Pflanze |
| Kw      | - | Kalenderwoche                   |

# Abkürzungen Wasserschutzgebiete

| WSG        | Wasserschutzgebiet   | allgemein      |
|------------|----------------------|----------------|
| WSG-Sz I   | Wasserschutzgebiet   | Schutzzone I   |
| WSG-Sz II  | Wasscherschutzgebiet | Schutzzone II  |
| WSG-Sz III | Wasserschutzgebiet   | Schutzzone III |
|            |                      |                |

#### Anhang 1: Verzeichnis über Gehalte und Richtwerte

Bezug nehmend auf die Broschüre **"Umsetzung der Düngeverordnung – Hinweise und Richtwerte für die Praxis"** – vom September 2007 (www.landwirtschaft.sachsen.de/befu - auf dieser Seite rechts unten "Weitere Downloads") werden folgend die Fundstellen für Gehalte und Richtwerte aufgelistet.

Nährstoffgehalte pflanzlicher Erzeugnisse von Anhang A 1 Seite 76 Ackerkulturen Nährstoffgehalte pflanzlicher Erzeugnisse von Anhang A 2 Seite 80 Ackerkulturen im ökologischen Landbau Nettoerträge und Nährstoffgehalte in der Anhang A 3a Seite 86 Trockenmasse von Grünland Nettoerträge und Nährstoffgehalte in der Frischmasse Anhang A 3b Seite 86 von Grünland Nährstoffgehalte pflanzlicher Erzeugnisse im Anhang A 4 Seite 87 Freilandgemüseanbau N<sub>min</sub>-Sollwerte für eine Bodenanalyse zu Beginn der Anhang A 5 Seite 94 Kultur im Freilandgemüseanbau N-Freisetzung aus Ernterückständen im Anhang A 6 Seite 98 Freilandgemüseanbau Nährstoffgehalte von Obst, Wein und Beerenobst Seite 100 Anhang A 7 Nährstoffgehalte von Arznei-, Duft- und Anhang A 8 Seite 101 Gewürzpflanzen Richtwerte der symbiotischen N-Bindung auf Anhang A 9 Seite 103 Ackerland und Grünland Nährstoffausscheidungen bei Seite 105 landwirtschaftlichen Anhang A 10 Nutztieren pro Jahr Richtwerte für Nährstoffgehalte in Wirtschaftsdüngern Seite 108 Anhang A 11 und anderen organischen Düngern Richtwerte für Nährstoffgehalte in Wirtschaftsdüngern Anhang A 12 Seite 109 und anderen organischen Düngern für den ökologischen Landbau Mindestanrechnung von Stickstoff bei Aufnahme Anhang A 13 Seite 110 betriebsfremder Wirtschaftsdünger tierischer Herkunft und sonstiger organischer Dünger im Nährstoffvergleich Umrechnungsfaktoren einzelner Nährstoffe in Anhang A 14 Seite 111 verschiedene Düngerformen Gehaltsklassen für Makronährstoffe und pH-Klassen Anhang A 15a Seite 112 des Bodens Angaben für die Nutzungsart Ackerland [mg/100g Boden] Gehaltsklassen für Makronährstoffe und pH-Klassen Anhang A 15b Seite 113 des Bodens Angaben für die Nutzungsart Grünland [mg/100g Boden]

grau unterlegt: gilt nur für den ökologischen Landbau

| L'ANDESAMI               | " FÜR UMWELT. I                                                 | eistaat                            |                         |                                     |                       |                              |                                          | - Contraction of the second second se | 9020                | 200                                     |                   | 2012             |     |                                                                       |               | N <sub>min</sub> -Pro    | obenahme                    |    |
|--------------------------|-----------------------------------------------------------------|------------------------------------|-------------------------|-------------------------------------|-----------------------|------------------------------|------------------------------------------|----------------------------------------------------------------------------------------------------|---------------------|-----------------------------------------|-------------------|------------------|-----|-----------------------------------------------------------------------|---------------|--------------------------|-----------------------------|----|
| LAN                      | UND GEOLOGIE                                                    | ACHSEN                             |                         | -                                   | -                     |                              |                                          |                                                                                                    | anefiin             | יי<br>הפו                               | -                 | 2<br>7           |     | Auftragsnummer                                                        | Datu          | E                        |                             |    |
|                          | i                                                               |                                    |                         | untersucn<br>sowie Ber              | echnung ver n         | von Di                       | inalte, Mal<br>ingungser                 | rro- unc<br>npfehlu                                                                                                    | a Iviikron<br>Ingen | anrstong                                | Jenaite           | m boden          |     |                                                                       | Prob          | en-Bod<br>r. tief<br>[cn | en- Labor-N<br>ie<br>1]     | Ľ. |
|                          | Blatt                                                           | Non                                | _                       |                                     |                       |                              |                                          |                                                                                                    |                     |                                         |                   |                  |     |                                                                       | Acker         | land 0 -                 | 30                          |    |
| Betrieb                  | bitte ankreuzen                                                 |                                    | Konve                   | ntioneller Land                     | lbau                  | Ökologis                     | cher Landbau                             |                                                                                                    |                     |                                         |                   |                  |     | Untersuchungsstelle                                                   |               | 30 -                     | 60                          |    |
|                          |                                                                 |                                    |                         |                                     |                       |                              |                                          |                                                                                                    |                     |                                         |                   |                  |     |                                                                       | Acker         | land 0 -                 | 30                          |    |
|                          |                                                                 |                                    |                         |                                     |                       |                              |                                          |                                                                                                    |                     |                                         |                   |                  |     | Beim Ausfüllen beachte                                                | Ë             | 30 -                     | 60                          |    |
|                          |                                                                 |                                    |                         |                                     | Betriebsnu            | ummer                        |                                          |                                                                                                    | zustäi              | ndige Außer                             | nstelle LfU       | LG               |     | für Bodenunter-                                                       | Acker         | -land 0 -                | 30                          |    |
| Betrieb                  |                                                                 |                                    |                         |                                     | d                     |                              |                                          |                                                                                                    | 1<br>1<br>1         |                                         |                   |                  |     | sucinuity<br>zusätzlich für                                           | :             | 30 -                     | 60                          |    |
| Telefon                  |                                                                 | Fax                                |                         |                                     | Stralse               |                              |                                          |                                                                                                    | PLZ/C               | ۲<br>۲                                  |                   |                  |     | Berechnung der<br>Düngungsemofehlu                                    | Acker         | -and 0 -<br>30 -         | 30                          |    |
| E-Mail                   |                                                                 |                                    |                         |                                     | Erntejahr             | Unte                         | rsuchungszył                             | lus <sup>10)</sup>                                                                                                    | Datun               | /Unterschr                              | ft*               |                  |     | Pro Schlag/Fruchtart ist                                              | ein Acker     | land 0 -                 | 30                          | Ī  |
| * Mit obenst<br>o zur We | ehender Unterschrift erklärt di<br>itergabe dieses Datenerfassu | er Unterzeichne<br>ingsbeleges und | ∋r sein Ei<br>d der dar | nverständnis<br>in enthaltenen Date | en an die Landwir     | irtschaftsven                | waltung des Freist                       | lates Sachse                                                                                                    | n und die von i     | hm beauftragte                          | Untersuchun       | gsstelle und     |     | eigener Errassungspeieg<br>verwenden.<br>1 15) i iimminister Erreiter | Acker         | - 30 -<br>land 0 -       | 30                          |    |
| o zur Ve                 | rarbeitung der übermittelten C                                  | laten durch die                    | Behörde                 | n der Landwirtscha                  | ftsverwaltung des     | s Freistaates                | s Sachsen unter B                        | achtung des                                                                                                    | Datenschutzg        | esetzes.                                |                   |                  |     | HINWEISE ZUM AUST                                                     | lien          | 30 -                     | 60                          |    |
| Gewüns<br>der Emp        | schte Berechnung<br>ofehlungen (bitte ankn                      | euzen)                             | z                       | P, K, Mg,<br>Kalk                   | Gewünsch<br>Untersuch | hte<br>nung <sub>(bitt</sub> | e ankreuzen)                             | A min<br>H 0,                                                                                                    | lumus- p<br>gehalt  | H-Wert,<br>P, K                         | 1g Feina<br>6 < 6 | Inteil B<br>µm B | Cu  | Mn Mo Zn S <sub>min</sub>                                             | Ackerl<br>Gem | land/ 0 -<br>üse 30 -    | 30<br>60                    |    |
|                          |                                                                 |                                    |                         |                                     |                       |                              |                                          |                                                                                                    |                     |                                         |                   |                  |     |                                                                       | Gem           | üse                      | 1 R                         |    |
|                          |                                                                 | Stando                             | ortgru                  | Inddaten                            |                       |                              |                                          |                                                                                                    |                     | Ar                                      | baudate           | n/Fruchtfo       | lge |                                                                       |               |                          | 2                           |    |
| Feldstüch                | <-Schlag                                                        | L                                  |                         |                                     | ı                     |                              | 1                                        | Datum                                                                                                    | Anbau Vor           | rucht                                   |                   |                  |     |                                                                       | Lao           | - 0 -                    | 30                          |    |
| Feldblock                |                                                                 |                                    |                         |                                     |                       |                              | u on                                     | Vorfruc                                                                                                    | tht <sup>1)</sup>   | Brad                                    | che?              |                  |     | j                                                                     | Grünl         | land 0 -                 | 15                          |    |
| Schlagna                 | me                                                              |                                    |                         |                                     |                       |                              | loutr                                    | Vorfruc                                                                                                    | htertrag [dt        | /ha]                                    |                   |                  |     |                                                                       |               | 15 -                     | 30                          |    |
| Schlaggr                 | öße [ha]                                                        |                                    |                         |                                     |                       |                              | \                                        | Vorfruc                                                                                                    | ht-Nebenpi          | odukt <sup>6)</sup>                     |                   |                  |     |                                                                       |               |                          | 00                          | ור |
| Bodenzal                 | Iч                                                              |                                    |                         |                                     |                       |                              |                                          | Datum                                                                                                    | Anbau Fru           | cht                                     |                   |                  |     |                                                                       |               | Probe                    | nahme<br>rro- und           |    |
| Bodenart                 | 3)                                                              |                                    |                         |                                     |                       |                              |                                          | Fruchta                                                                                                    | art <sup>1)</sup>   | Brad                                    | che?              |                  |     |                                                                       |               | Mikronä                  | ihrstoffe                   |    |
| Entstehu                 | ng <sup>4)</sup>                                                |                                    |                         |                                     |                       |                              | , t                                      | Erwartı                                                                                                    | ungsertrag          | [dt/ha]                                 |                   |                  |     |                                                                       | ، <u>۵</u> .  | der Bode                 | ntiefe von                  |    |
| durchwur                 | zelbare Bodentiefe [cr                                          | -<br>-                             |                         |                                     |                       |                              | uon.                                     | Verwer                                                                                                    | <sup>(2</sup> Gunpu |                                         |                   |                  |     |                                                                       |               | - 20 cm au<br>- 10 cm au | ıf Ackerland<br>ıf Grünland |    |
| Höhe übe                 | ər NN [m]                                                       |                                    |                         |                                     |                       |                              | <u>н</u>                                 | Beregn                                                                                                    | iung?               |                                         |                   |                  |     | 0 (nein)                                                              | (ja) Dat      | En                       |                             |    |
| Steinigke                | it [Vol. %] <sup>9)</sup>                                       |                                    |                         |                                     |                       |                              |                                          | Einsatz                                                                                                    | stabilisiert        | er N-Dünge                              | r zu Veget        | ationsbeginr     | 5   | □ nein                                                                | Pro           | ben-Nr.                  | Labor-Ni                    |    |
| Wassers                  | chutzgebiet <sup>5)</sup>                                       |                                    |                         |                                     |                       |                              |                                          | Art der                                                                                                    | Bestellung          | 13)                                     |                   |                  |     |                                                                       |               |                          |                             |    |
|                          |                                                                 | Organiso                           | the D                   | ünauna                              |                       |                              | Bestand                                  | es- und                                                                                                    | Entwickle           | ingsdater                               |                   |                  | Boc | lenbearbeituna                                                        |               |                          |                             |    |
|                          |                                                                 | 5                                  |                         |                                     | -                     |                              |                                          | nur für                                                                                                    | N-Fmnfehl           |                                         |                   |                  | ŀ   |                                                                       |               |                          |                             |    |
|                          | Datum                                                           | Ω                                  | ngerar                  | /Tier <sup>∠)</sup>                 | t/ha bz<br>m³/h       | zw.<br>Ja                    | bei Winter                               | getreide                                                                                                    |                     | bei Winter                              | raps              | Datum            | 4   | rt der Bodenbearbeitung ''                                            |               |                          |                             |    |
| tucht<br>,               |                                                                 |                                    |                         |                                     |                       |                              | intw.stadium z<br>robenahme <sup>8</sup> |                                                                                                    | erhet<br>luste      | bliche Blattv<br>im Winter <sup>1</sup> | er- 🗖 ja          |                  |     |                                                                       |               |                          |                             |    |
| ∾i<br>Vott               |                                                                 |                                    |                         |                                     |                       |                              | flanzendichte                            | 1)                                                                                                    | Murz                | elhalsdurch                             |                   |                  |     |                                                                       |               |                          |                             |    |
| th⊃                      |                                                                 |                                    |                         |                                     |                       | ©   >                        | auch für Raps                            |                                                                                                    | mess                | er [mm] <sup>13</sup>                   |                   |                  |     |                                                                       |               |                          |                             |    |
| i~<br>Eun                |                                                                 |                                    |                         |                                     |                       | <u>م</u> <                   | egetations-<br>eginn <sup>12)</sup>      |                                                                                                    | spro                | sstriscn-<br>e/m² [kg] <sup>1</sup> !   | ()                |                  |     |                                                                       |               |                          |                             |    |

#### Anhang 2: Datenerfassungsbeleg

| Anha                                                         | ng 3                                                       | 3: 1                                               | Dat                                                       | e                          | ner                                           | fa                      | SS                       | ur                        | ۱g                               | - A                                                        | b                           | kür                                           | zu                                                            | ng                                            | en                                                             |                              |                              |                                                            |                                |                                   |                                                                   |                                | _                               | _                            |                                                     |                                |                                  |                                                         |                            |                                                    |                                      |                                    |                                                       |                                                      |                           |                                |                                                                      |                                                                 |                                     |                                |                                                         |                                         |                                                                                  |                           |                                                                            |
|--------------------------------------------------------------|------------------------------------------------------------|----------------------------------------------------|-----------------------------------------------------------|----------------------------|-----------------------------------------------|-------------------------|--------------------------|---------------------------|----------------------------------|------------------------------------------------------------|-----------------------------|-----------------------------------------------|---------------------------------------------------------------|-----------------------------------------------|----------------------------------------------------------------|------------------------------|------------------------------|------------------------------------------------------------|--------------------------------|-----------------------------------|-------------------------------------------------------------------|--------------------------------|---------------------------------|------------------------------|-----------------------------------------------------|--------------------------------|----------------------------------|---------------------------------------------------------|----------------------------|----------------------------------------------------|--------------------------------------|------------------------------------|-------------------------------------------------------|------------------------------------------------------|---------------------------|--------------------------------|----------------------------------------------------------------------|-----------------------------------------------------------------|-------------------------------------|--------------------------------|---------------------------------------------------------|-----------------------------------------|----------------------------------------------------------------------------------|---------------------------|----------------------------------------------------------------------------|
| 11) Pflanzendichte                                           | Frucht- 1- 2- 3-<br>art dünn normal dicht                  | WWQ < 300 300 - 400 > 400                          | WWF < 300 300 - 400 > 400                                 | 1444/B / 360 300 400 - 400 | T < 300 300 400 2400 2400                     |                         | WG < 250 250 - 300 > 330 | WGB < 250 250 - 300 > 330 | WR < 260 260 - 330 > 330         | WRA < 30 30 - 60 > 60                                      |                             | 12) Vegetationsbeginn                         | (zur Orientierung)                                            | Höhe über NN (m)                              | Chemnitz < 200 22.3 24.3.                                      | 200 - 400 24.3 29.3.         | > 400 29.3 6.4.              | Dresden < 200 11.3 17.3.                                   | 200 - 400 17.3 23.3.           | > 400 23.3 29.3.                  | Leipzig < 150 12.3 18.3.                                          | 150 - 300 18.3 24.3.           |                                 | 13) Bestellung               |                                                     | 1 Drillen                      | 2 Breitsaat                      | 3 Mulchsaat                                             | 8 Direktsaat               | 9 Streifensaat<br>6 Finzelkornsaat                 | 4 Legen                              | 5 Pflanzen                         | 7 Untersaat                                           | A Nachsaat                                           |                           | 14) Bodenbearbeitung           |                                                                      | 11 Bodenbearbeitung, wendend                                    | 13 Bodenbearbeitung, nicht          | wendend (Tiefgrubbern > 15 cm) | 15 Bodenbearbeitung flach, nicht<br>wendend (bis 10 cm) | 10 Saathattharaitund                    | 14 Dammvorformung                                                                | 31 Pfleae alloemein       | 32 Lockerung                                                               |
| 8) Entwicklungsstadien zur<br>Probenahme (BBCH-Code)         | Wintergetreide<br>11 erstes Blatt entfaltet                | 12 2 Blätter entfaltet                             | 13 3 Blätter entfaltet                                    | 14 4 Blätter entfaltet     | 15 5 Blätter entfaltet                        | 16 6 Blätter entfaltet  | 17 7 Blätter entfaltet   | 18 8 Blätter entfaltet    | 19 9 oder mehr Blätter entfaltet | 20 Hauptspross ist entwickelt                              | 21 Spross und 1 Seitentrieb | 22 Spross und 2 Seitentriebe                  | 23 Optioss and 3 Settentriebe<br>24 Spross und 4 Settentriebe | 25 Spross und 5 Seitentriebe                  | 26 Spross und 6 Seitentriebe                                   | 27 Spross und 7 Seitentriebe | 28 Spross und 8 Seitentriebe | 29 Spross und 9 oder<br>mehr Seitentriehe                  | Winterraps                     | 11 1. Laubblatt-Stadium           | 12 2. Laubblatt-Stadium                                           | 13 3. Laubblatt-Stadium        | 14 4. Laubblatt-Stadium         | 15 5. Laubblatt-Stadium      | 16 b. Laupplatt-Stadium<br>17 7 Loubble# Stodium    | 18 8 Laubblatt-Stadium         | 19 9 oder mehr Blätter entfaltet | 31 1. sichtbar gestrecktes                              | Internodium                | 32 2. sichtbar gestrecktes                         |                                      | 0) Steinickeit Vol %               | Steine > 2 mm                                         | (zur Orientierung)                                   | 0 - 5 % steinfrei         | 6 - 15 % niedriger Steingehalt | 16 - 25 % mittlerer Steingehalt                                      | 26-35 % hoher Steingehalt                                       | > 33 % Selit nonel Steingenau       | 10) Hatamahinahina             | io) onersuchungszykus                                   | Aki dan lakan (1 - E) filir dan Akatand | Anzani der Janre (1 - o) iur den Abskand<br>der Makronährstoffuntersuchungen auf | einem Schlag.             | Für den Untersuchungszyklus werden<br>3 Jahre empfohlen.                   |
| 3) Bodenart                                                  | 1 - S - Sand<br>2 - SI - anlahminer Sand                   | 2 - Ol - amerimiyer Oand<br>3 - IS - Jahmirer Sand | o - io - ieriniigei oanid<br>4 - SL - stark lehmiger Sand | 5 - el - candiner l ahm    | 6 - L - Lehm                                  | 7 - IT - lehmiaer Ton   | 8 - T - Ton              | 9 - Mo - anmooria. Moor   |                                  | 4) Entstehring                                             |                             |                                               | D - Diluvialhoden                                             | Lö - Lößboden                                 | V - Verwitterungsboden                                         | K - Kippenboden              |                              | 5) Wasserschutzgebiet                                      | (WSG)                          | n - kein Wasserschutzgehiet       | i - Wassarschutzaahiat                                            | (Schutzzone unbekannt)         | 1 - Schutzzone I                | 2 - "                        | 3 - "                                               |                                | 6) Nebenbrodukt                  |                                                         | 1 Nichanaradult abaafahran | 2 Nebenprodukt auf Schlag                          | 4 Haupt- und Nebenprodukt            | auf Schlag                         |                                                       | <ol> <li>Verwendung</li> <li>Hauptbrodukt</li> </ol> |                           | 1 Nahrung                      | <ul> <li>Saat-, Ptianzgut</li> <li>induction Verorhalting</li> </ul> | <ol> <li>Industrielle verarbeitung</li> <li>4 Eutter</li> </ol> | 5 bleibt auf Schlad                 | 6 Heu                          | 7 Silage                                                | 8 Streu                                 | 9 Frischfutter                                                                   | U NOMPOSI                 | M Mulchen                                                                  |
| 1) Fortsetzung                                               | EBP Erdbeeren Pflanzjahr (30)<br>EBE Erdbeeren Ertragsiahr | SON Sonstine                                       |                                                           | 2) Dincorout/Tior dor      | z) Dungenang ner der<br>organischen Düngung   | )<br>)                  | TS %                     | 7. Stalimist Kind 25      | 12 - Stallmist/ Schwein 25       | 19 - Stalimist Kind, Schwein 25<br>13 - Stallmist/Schaf 30 | 16 - Stallmist/ Ziege 30    | 15 - Stallmist/ Pferd 25                      | 14 - Stallmist/ Geflügel 45                                   | 21 - Jaucne/ Kind 2<br>22 - Jauche/ Schwein 2 | 29 - Jauche/ Rind.Schwein 29                                   | 31 - Gülle dünn/ Rind 4      | 32 - Gülle dünn/ Schwein 4   | 34 - Gülle dünn/ Geflügel 4                                | 41 - Gulle normal/ Kind 8      | 42 - Gülle normal/ Rind.Schwein 8 | 44 - Gülle normal/ Geflügel 8                                     | 51 - Gülle dick/ Rind 2 12     | 52 - Gülle dick/ Schwein 12     | 54 - Gülle dick/ Geflügel 12 | 72 - Hunnerinscrikot 28<br>74 - Hühnertrockenkot 50 | 77 - getrockneter Hühnerkot 70 | 71 - Exkremente/ Rind 25         | 73 - Exkremente/ Schaf 30                               | 75 - Exkremente/ Pferd 25  | 89 - Silagesickersaft 4<br>61 - Stroh 86           | 62 - Grünmasse Blatt/Kraut 15        | 63 - Grünmasse Zw.frucht/Frucht 15 | 64 - Ernterückstände Gemüse 15                        | 81 - Klärschlamm<br>80 - Klärschlammkompost          | 85 - Stallmistkompost     | 86 - Bioabfallkompost          | 82 - Grüngutkompost                                                  | 87 - Gärrest Gülle/Rind                                         | 84 - Knochenmehl 05                 | 83 - Fleischknochenmehl 95     | 90 - Bodenhilfsstoff allgemein                          | 91 - Kultursubstrat allgemein           | 92 - Pflanzenhilfsmittel allgemein<br>ος _ Δhfälle allræmein                     | 98 - Stallmist allgemein  | 99 - Gülle allgemein<br>rrau unterledte Felder → Untersuchung erforderlich |
| 1) Fortsetzung                                               | MEF Markerbse frühe Sorten<br>MES Markerbse späte Sorten   | MBF Möhren Bund früh                               | MB Möhren Bund Sommer                                     |                            | MW Möhren Wasch nun<br>MW Möhren Wasch Sommer | MWH Möhren Wasch Herbst | MI Möhren Industrie      | PPF Porree gepflanzt früh | PP Porree geptlanzt Sommer       | Winter                                                     | PS Porree gesät             | RAF Radies früh (15)<br>RA Radies Sommer (15) | RAH Radies Herbst (15)                                        | ROF Rosenkohl frühe Sorten                    | ROM Rosenkoni mitterirune sorten<br>ROS Rosenkohl snäte Sorten | RR Rote Rüben                | RKF Rotkohl frühe Sorten     | KKM Kotkoni mittelirune Sorten<br>RKS Rotkohl snäte Sorten | BGF Salat Blatt grün früh (30) | BG Salat Blatt grün Sommer (30)   | BGH Salat Blatt grun Herbst (30)<br>RRF Salat Blatt rot früh (30) | BR Salat Blatt rot Sommer (30) | BRH Salat Blatt rot Herbst (30) | ESF Salat Eissalat früh (30) | ESH Salat Eissalat Herbst (30)                      | KSF Salat Kopfsalat früh (30)  | KS Salat Kopfsalat Sommer (30)   | KSH Salat Koptsalat Herbst (30)<br>SEK Sellerie Knollen | SPP Spargel Pflanzjahr     | SP2 Spargel 2.Jahr<br>SP3 Spargel 3.Jahr           | SPE Spargel ab 4.Jahr                | SIS Spinat Hack früh (30)          | SIF Spiriat Flack (30)<br>SIH Shinat Hack Herhst (30) | SÜ Spinat Überwinterung (März) (30)                  | WFF Weißkohl Frischmarkt  | WFM Weißkohl Frischmarkt       | mittelfrühe Sorten                                                   | WFS Weißkohl Frischmarkt<br>snäte Sorten                        | WIF Weißkohl Industrie frühe Sorten | WIM Weißkohl Industrie         | WIS Weißkohl Industrie späte Sorten                     | WSF Wirsing frühe Sorten                | WSM Wirsing mittelfrühe Sorten<br>wss Mireing enäte Sorten                       | ZBS Zwiebeln frühe Sorten | ZBM Zwiebeln mittelfrühe Sorten<br>ZBL Zwiebeln späte Sorten               |
| 1) Vorfrucht/Fruchtart (abwei-<br>chende Probenahmetiefe cm) | WWQ Qualitätsweizen<br>WWF Winterweizen                    | WWB Winterweizen Brau                              | WG Wintergerste                                           |                            | T Triticale                                   | SW Sommerweizen         | D Dinkel                 | DW Durumweizen            | SGF Sommergerste Futter          | SR Sommerroggen                                            | H Hafer                     | KM Körnermais<br>AR Ackerhohne                | E Erbse                                                       | LU Lupine blau                                | WKA Winterraps<br>SPA Sommerraps                               | SB Sonnenblume               | OL Öllein                    | S Sent<br>EKA Erühkertoffeln                               | SKA Spätkartoffeln             | ZR Zuckerrüben                    | GR Gehaltsrüben<br>MB Massarühan                                  | Mrc Masseruberi<br>SM Silomais | WEG Weidelgras                  | FG Feldgras                  | GGP Getrelde Garizpilarize<br>KG Kleedras (50 : 50) | KG1 Kleegras (70:30)           | LG Luzernegras (50 : 50)         | LG1 Luzernegras (70 : 30)<br>RK Rotklee                 | L Luzerne                  | ZWI Zwischenfrucht<br>WIE Miasa (0 15 15 30 30 60) | WEI Weide (0 - 15, 15 - 30, 30 - 60) | BKF Blumenkohl früh                | BK Blumenkohl Sommer/Herbst                           | BKA Blumenkohl starker Aufwuchs<br>BLE Brokkoli früh | BL Brokkoli Sommer/Herbst | BLA Brokkoli starker Aufwuchs  | BBI Buschbohnen Industrie                                            | CK Chinakohl geoflanzt früh                                     | CKF Chinakohl gepflanzt Sommer      | CKH Chinakohl gepflanzt Herbst | CK Chinakoni gesat<br>GKH Grünkohl Handernte Blatt      | GKM Grünkohl maschinelle Ernte          | GEP Gurke Einleger gepflanzt (30)<br>GES Gurke Finleger gesät (30)               | KRF Kohlrabi früh (30)    | KR Kohlrabi Sommer (30)<br>KRH Kohlrabi Herbst (30)                        |

# Fruchtfolge

Betrieb:\_\_\_\_\_ Betriebsnummer:

-

Feldstück-Schlag:

|           |       | Anbaudaten/Frucl | ntfolge       |                                 |                               |
|-----------|-------|------------------|---------------|---------------------------------|-------------------------------|
| Erntejahr | Datum | Fruchtart        | Brache<br>j/n | Hauptprodukt<br>Ertrag<br>dt/ha | Nebenprodukt<br>Abfuhr<br>j/n |
|           |       |                  |               |                                 |                               |
|           |       |                  |               |                                 |                               |
|           |       |                  |               |                                 |                               |
|           |       |                  |               |                                 |                               |
|           |       |                  |               |                                 |                               |
|           |       |                  |               |                                 |                               |
|           |       |                  |               |                                 |                               |
|           |       |                  |               |                                 |                               |
|           |       |                  |               |                                 |                               |
|           |       |                  |               |                                 |                               |
|           |       |                  |               |                                 |                               |
|           |       |                  |               |                                 |                               |
|           |       |                  |               |                                 |                               |
|           |       |                  |               |                                 |                               |

|           |       | Organische Düngung |                         |
|-----------|-------|--------------------|-------------------------|
| Erntejahr | Datum | Düngerart/Tier     | Menge<br>(t bzw. m³/ha) |
|           |       |                    |                         |
|           |       |                    |                         |
|           |       |                    |                         |
|           |       |                    |                         |
|           |       |                    |                         |
|           |       |                    |                         |
|           |       |                    |                         |
|           |       |                    |                         |
|           |       |                    |                         |
|           |       |                    |                         |
|           |       |                    |                         |
|           |       |                    |                         |
|           |       |                    |                         |
|           |       |                    |                         |
|           |       |                    |                         |
|           |       |                    |                         |
|           |       |                    |                         |
|           |       |                    |                         |
|           |       |                    |                         |
|           |       |                    |                         |
|           |       |                    |                         |
|           |       |                    |                         |

#### Anhang 5: Formular schlagbezogene Nährstoffbilanz

| Schlagbe    | zogene Nährstoffbilanz                  | trieb:                         |                               |           |              |      |
|-------------|-----------------------------------------|--------------------------------|-------------------------------|-----------|--------------|------|
|             |                                         | Be                             | triebsnumm                    | er:       |              |      |
| Feldstück   | •Schlag: I                              | Fläche (ha):                   | Vers                          | sorgungss | stufe P: _   | _ K: |
| Zufuhr orga | nische Düngung *)                       | <b>1</b> (1)                   | 2// )                         | Näl       | hrstoffe (kg | /ha) |
| Datum       | Dungerart/Tier                          | Menge (t b                     | ozw. m³/ha)                   | N         | Р            | ĸ    |
| Zufuhr mine | eralische Düngung                       |                                |                               |           |              |      |
| Datum       | Düngerart                               | Menge                          | (dt/ha)                       |           | i            | i    |
|             |                                         |                                |                               |           |              |      |
|             |                                         |                                |                               |           |              |      |
| Zufubr logu | mo N. Bindung                           |                                |                               |           |              |      |
| Summe Näh   | rstoffzufuhr                            |                                |                               |           |              |      |
| Nährstoffen | tzug durch Ernteprodukte                |                                |                               |           |              |      |
| Erntedatum  | Fruchtart                               | Hauptprodukt<br>Ertrag (dt/ha) | Nebenproduk<br>t Abfuhr (j/n) |           |              | 1    |
|             |                                         |                                |                               |           |              |      |
| Bilanzsaldo | (Summe Zufuhr minus Entzug) für Ernteja | hr                             |                               |           |              |      |
| Zufuhr orga | nische Düngung *)                       |                                |                               | Näl       | hrstoffe (kg | /ha) |
| Datum       | Düngerart/Tier                          | Menge (t b                     | ozw. m³/ha)                   | N         | Р            | к    |
|             |                                         |                                |                               |           |              |      |
| Zufuhr mine | eralische Düngung                       |                                |                               |           | I            | I    |
| Datum       | Düngerart                               | Menge                          | (dt/ha)                       |           | r            | 1    |
|             |                                         |                                |                               |           |              |      |
|             |                                         |                                |                               |           |              |      |
|             |                                         |                                |                               |           |              |      |
| Zufuhr legu | me N-Bindung                            |                                |                               |           | —            | —    |
| Summe Näh   | rstoffzufuhr                            |                                |                               |           |              |      |
| Nährstoffen | tzug durch Ernteprodukte                | Hauptprodukt                   | Nebenproduk                   |           |              |      |
| Erntedatum  | Fruchtart                               | Ertrag (dt/ha)                 | t Abfuhr (j/n)                |           |              |      |
|             |                                         |                                |                               |           |              |      |
| Bilanzsaldo | (Summe Zufuhr minus Entzug) für Ernteja | hr                             |                               |           |              |      |
| Zufuhr orga | nische Düngung *)                       | 1                              | <b>6</b> // )                 | Näl       | hrstoffe (kg | /ha) |
| Datum       | Dungerart/ Lier                         | Menge (t b                     | ozw. m³/ha)                   | N         | Р            | ĸ    |
|             |                                         |                                |                               |           |              |      |
| Zufuhr mine | eralische Düngung                       | Man                            | (dt/bc)                       |           |              |      |
| Datum       | Dungerart                               | Menge                          | (dt/na)                       |           |              |      |
|             |                                         |                                |                               |           |              |      |
|             |                                         |                                |                               |           |              |      |
| Zufuhr leau | me N-Bindung                            |                                |                               |           |              |      |
| Summe Näh   | nstoffzufuhr                            |                                |                               |           |              |      |
| Nährstoffen | tzug durch Ernteprodukte                |                                |                               |           |              |      |
| Erntedatum  | Fruchtart                               | Hauptprodukt<br>Ertrag (dt/ha) | Nebenprodukt<br>Abfuhr (j/n)  |           |              |      |
|             |                                         |                                |                               |           |              |      |
| Bilanzsaldo | (Summe Zufuhr minus Entzug) für Ernteia | hr                             |                               |           |              |      |
| Summe der   | Bilanzsalden über 3 Jahre               |                                |                               |           |              |      |
| Durchschni  | ttlicher Bilanzsaldo/Jahr               |                                |                               |           |              |      |

\*) bei Wirtschaftsdüngern tierischer Herkunft können Ausbringungsverluste angerechnet werden

# Nährstoffe aus der Tierhaltung und Wirtschaftsdüngern tierischer Herkunft für den Nährstoffvergleich (Flächenbilanz Betrieb)

| Betrieb:                                                                        |                                       |                                                    |                                               |                                                                                                |                         |                                       |          |                                       |
|---------------------------------------------------------------------------------|---------------------------------------|----------------------------------------------------|-----------------------------------------------|------------------------------------------------------------------------------------------------|-------------------------|---------------------------------------|----------|---------------------------------------|
|                                                                                 |                                       |                                                    |                                               |                                                                                                |                         |                                       |          |                                       |
| Jahr:                                                                           | VOI                                   | n:                                                 |                                               |                                                                                                | bis:                    |                                       |          |                                       |
| Nährstoffanfall aus Tierhaltung                                                 |                                       |                                                    |                                               |                                                                                                |                         |                                       |          |                                       |
| Tierart/Produktionsverfahren                                                    | Anzahl<br>belegte<br>Stall-<br>plätze | Anzahl<br>Stall-<br>tage<br>oder<br>Weide-<br>tage | Gülle (G),<br>Mist (M),<br>Weide-<br>gang (W) | Mindest-<br>anrech-<br>nung bei N<br>(Stall-,<br>Lager- und<br>Ausbrin-<br>gungs-<br>verluste) | Aussc<br>in kg/s<br>unc | heidung<br>Stallplatz<br>I Jahr       | kg ç     | gesamt                                |
|                                                                                 |                                       |                                                    |                                               | %                                                                                              | N                       | P od. P <sub>2</sub> O <sub>5</sub> * | N        | P od. P <sub>2</sub> O <sub>5</sub> * |
|                                                                                 |                                       |                                                    |                                               |                                                                                                |                         |                                       |          |                                       |
| Summe Nährstoffanfall aus Tierhaltu                                             | ng                                    |                                                    |                                               |                                                                                                |                         |                                       |          |                                       |
| Aufnahme betriebsfremder Wirtschaf                                              | tsdünger t                            | ierischer                                          | Herkunft                                      |                                                                                                |                         |                                       |          |                                       |
| Wirtschaftsdunger<br>tierischer Herkunft                                        | t bzw r                               |                                                    |                                               | Mindest-<br>anrech-<br>nung bei N<br>(Ausbrin-<br>gungs-<br>verluste)<br>%                     | kg/t i                  | P od. P <sub>2</sub> O <sub>5</sub> * | кд (<br> | P od. P <sub>2</sub> O <sub>5</sub> * |
|                                                                                 |                                       |                                                    |                                               |                                                                                                |                         |                                       |          |                                       |
| Summe Aufnahme Wirtschaftsdünge                                                 | r tierische                           | r Herkunf                                          | t                                             |                                                                                                |                         |                                       |          |                                       |
| Abgabe betriebseigener Wirtschaftsd                                             | ünger tier                            | ischer He                                          | rkunft                                        |                                                                                                |                         | I                                     |          |                                       |
| Wirtschaftsdünger                                                               | t bzw r                               | n <sup>3</sup>                                     |                                               |                                                                                                | kg/t l                  | ozw. m <sup>3</sup>                   | kg g     | gesamt                                |
|                                                                                 |                                       |                                                    |                                               | -                                                                                              | <u>N</u>                |                                       | <u>N</u> | P 00. P <sub>2</sub> U <sub>5</sub> * |
| Summe Abgabe Wirtschaftsdünger ti                                               | erischer H                            | erkunft                                            |                                               |                                                                                                |                         |                                       |          |                                       |
| Summe Nanrstoffe aus Tierhaltung un<br>(Summe Nährstoffanfall aus Tierhaltung + | n <b>d Wirtsch</b><br>Summe Au        | naftsdüng<br>fnahme Wi                             | ern tierisch<br>rtschaftsdüng                 | <b>er Herkunft</b><br>er - Summe Ab                                                            | gabe Wirts              | chaftdünger)                          |          |                                       |

\* Bitte ankreuzen, die gewählte Einheit ist durchgängig einzuhalten

#### Anhang 6b: Formular Flächenbilanz Betrieb

#### Nährstoffvergleich (Flächenbilanz Betrieb)

| Betrieb:                                                                                                    |                          |             |                                           |      |                                        |
|----------------------------------------------------------------------------------------------------|--------------------------|-------------|-------------------------------------------|------|----------------------------------------|
|                                                                                                    |                          |             |                                           | bic  |                                        |
| Detrichegräße (Dilenzfläche <sup>1)</sup> )                                                                                     |                          | h           |                                           |      |                                        |
| <sup>1)</sup> Flächen mit Nährstoffzufuhr und/oder -abfuhr                                                                      |                          |             | a Acken                                   |      | la Grunianu                            |
| Komponenten                                                                                                    | Finheit                  | ka pro      | Finheit                                   | ka a | samt                                   |
|                                                                                                    | [dt, t, m <sup>3</sup> ] | N           | P oder<br>P <sub>2</sub> O <sub>5</sub> * | N N  | P oder P <sub>2</sub> O <sub>5</sub> * |
| Zufuhr                                                                                                    |                          |             |                                           |      |                                        |
| Nahrstoffe aus der Tierhaltung und Wirtschaftsdungern<br>Übertrag aus Formular Nährstoffe aus der Tierhaltung und V<br>Herkunft | Virtschaftsdü            | ingern tier | rischer                                   |      |                                        |
| Mineraldünger [dt]                                                                                                    | T                        | [           | 1                                         |      |                                        |
|                                                                                                    |                          |             |                                           |      |                                        |
|                                                                                                    |                          |             |                                           |      |                                        |
|                                                                                                    | 1                        |             |                                           |      |                                        |
|                                                                                                    |                          |             |                                           |      |                                        |
|                                                                                                    |                          |             |                                           |      |                                        |
|                                                                                                    |                          |             |                                           |      |                                        |
| Summe Mineraldünger                                                                                                    |                          |             |                                           |      |                                        |
| Organische Düngemittel und sonstige Stoffe                                                                                      | I                        | ſ           | 1                                         |      |                                        |
|                                                                                                    |                          |             |                                           |      |                                        |
|                                                                                                    |                          |             |                                           |      |                                        |
| Summe organische Düngemittel und sonstige Stoffe                                                                                |                          |             |                                           |      |                                        |
| Stickstoffbindung Leguminosen [dt]                                                                                              | -                        | 1           |                                           |      |                                        |
|                                                                                                    |                          |             |                                           |      |                                        |
|                                                                                                    |                          |             | -                                         |      |                                        |
|                                                                                                    |                          |             |                                           |      |                                        |
| Summe Stickstoffbindung Leguminosen                                                                                             |                          |             |                                           |      |                                        |
| Summe Zufuhr                                                                                                    |                          |             |                                           |      |                                        |
| Abfuhr                                                                                                    |                          |             |                                           |      |                                        |
| Pflanzliche Produkte [dt]                                                                                                    | 1                        | İ           | 1                                         |      |                                        |
|                                                                                                    |                          |             |                                           |      |                                        |
|                                                                                                    |                          |             |                                           |      |                                        |
|                                                                                                    |                          |             |                                           |      |                                        |
|                                                                                                    |                          |             |                                           |      |                                        |
|                                                                                                    |                          |             |                                           |      |                                        |
|                                                                                                    |                          |             |                                           |      |                                        |
|                                                                                                    |                          |             |                                           |      |                                        |
|                                                                                                    |                          |             |                                           |      |                                        |
|                                                                                                    |                          |             |                                           |      |                                        |
| Ourse officer links Dry tota                                                                                                    |                          |             |                                           |      |                                        |
| Summe Prianziicne Produkte                                                                                                    | ae                       |             |                                           |      |                                        |
| (Zusammenstellung beifügen)                                                                                                    | 30                       |             |                                           |      |                                        |
| Summe Abfuhr                                                                                                    |                          |             |                                           |      |                                        |
| Saldo in kg (Summe Zufuhr minus Summe Abfuhr)                                                                                   |                          |             |                                           |      |                                        |
| Saldo in kg/ha (Saldo in kg geteilt durch ha)                                                                                   |                          |             |                                           |      |                                        |

\* Bitte ankreuzen, die gewählte Einheit ist durchgängig einzuhalten

# Obergrenze für Stickstoff aus Wirtschaftsdüngern tierischer Herkunft nach § 4 (3) DüV

| Betrieb: |      |                     |
|----------|------|---------------------|
|          |      | Betriebsgröße (ha): |
| Jahr:    | von: | bis:                |

| Nährstoffanfall aus Tierhaltung                                                         |                                       |                                                    |                                               |                                                                             |                                                   |                |
|-----------------------------------------------------------------------------------------|---------------------------------------|----------------------------------------------------|-----------------------------------------------|-----------------------------------------------------------------------------|---------------------------------------------------|----------------|
| Tierart/Produktionsverfahren                                                            | Anzahl<br>belegte<br>Stall-<br>plätze | Anzahl<br>Stall-<br>tage<br>oder<br>Weide-<br>tage | Gülle (G),<br>Mist (M),<br>Weide-<br>gang (W) | Mindestanrech-<br>nung bei N<br>(Stall- und<br>Lagerungs-<br>verluste)<br>% | Ausscheidung<br>in kg/Stallplatz<br>und Jahr<br>N | kg gesamt<br>N |
|                                                                                         |                                       |                                                    |                                               |                                                                             |                                                   |                |
|                                                                                         |                                       |                                                    |                                               |                                                                             |                                                   |                |
|                                                                                         |                                       |                                                    |                                               |                                                                             |                                                   |                |
|                                                                                         |                                       |                                                    |                                               |                                                                             |                                                   |                |
|                                                                                         |                                       |                                                    |                                               |                                                                             |                                                   |                |
|                                                                                         |                                       |                                                    |                                               |                                                                             |                                                   |                |
|                                                                                         | <br>                                  |                                                    | ļ                                             |                                                                             |                                                   |                |
|                                                                                         | <br>                                  |                                                    | <u> </u>                                      |                                                                             |                                                   |                |
|                                                                                         |                                       |                                                    |                                               |                                                                             |                                                   |                |
| Summe Nährstoffanfall aus Tierhaltun                                                    | ıg                                    |                                                    |                                               |                                                                             |                                                   |                |
| Aufnahme betriebsfremder Wirtschaft                                                     | sdünger t                             | ierischer                                          | Herkunft                                      |                                                                             |                                                   |                |
| Wirtschaftsdünger<br>tierischer Herkunft                                                | t bzw r                               | n <sup>3</sup>                                     |                                               |                                                                             | kg/t bzw. m³<br>N                                 | kg gesamt<br>N |
|                                                                                         |                                       |                                                    |                                               |                                                                             |                                                   |                |
|                                                                                         |                                       |                                                    |                                               |                                                                             |                                                   |                |
|                                                                                         |                                       |                                                    |                                               |                                                                             |                                                   |                |
| Summe Aufnahme Wirtschaftsdünger                                                        | tierische                             | r Herkunfi                                         | t                                             |                                                                             |                                                   |                |
| Abgabe betriebseigener Wirtschaftsdi                                                    | ünger tieri                           | ischer He                                          | rkunft                                        |                                                                             |                                                   |                |
| Wirtschaftsdünger<br>tierischer Herkunft                                                | t bzw r                               | n <sup>3</sup>                                     |                                               |                                                                             | kg/t bzw. m³<br>N                                 | kg gesamt<br>N |
|                                                                                         |                                       |                                                    |                                               |                                                                             |                                                   |                |
|                                                                                         |                                       |                                                    |                                               |                                                                             |                                                   |                |
|                                                                                         |                                       |                                                    |                                               |                                                                             |                                                   |                |
| Summe Abgabe Wirtschaftsdünger tie                                                      | erischer H                            | erkunft                                            |                                               |                                                                             |                                                   |                |
| Summe Nährstoffe aus Tierhaltung ur<br>(Summe Nährstoffanfall aus Tierhaltung + S       | <b>id Wirtsch</b><br>Summe Au         | <b>naftsdüng</b><br>fnahme Wi                      | ern tierisch<br>irtschaftsdüng                | <b>er Herkunft</b><br>Jer - Summe Abgabe                                    | e Wirtschaftdünger)                               |                |
| <b>Obergrenze für Stickstoff aus Wirtsch</b><br>(Summe Nährstoffe aus Tierhaltung und W | aftsdünge<br>Iirtschaftsdi            | ə <b>rn tierisc</b><br>ünger tieris                | <b>her Herkun</b> t<br>cher Herkunft          | <b>ft in kg/ha</b><br>geteilt durch ha)                                     |                                                   |                |

#### Anhang 8: Ergebnisdarstellung

Testlabor für landwirtschaftliche Untersuchungen Labor Straße 99 99999 Laborstadt

| Musterbetrieb    | Laborstadt  | 06.05.2013        |
|------------------|-------------|-------------------|
|                  | Telefon:    | 0000/123456789    |
|                  | Fax:        | 0000/123456789    |
| Musterstraße 11  | Bearbeiter: | Frau Labor        |
| 09999 Musterdorf | E-Mail:     | Name@Testlabor.de |

Ergebnisse nach dem vom Sächsischen Landesamt für Umwelt, Landwirtschaft und Geologie entwickelten Programmes BEFU

|                    | nventio              | neller              | Landba  | au - gr | ute fac   | hliche Prax                 | is     |          | 0013       | BEI                    | 7U 2013       |
|--------------------|----------------------|---------------------|---------|---------|-----------|-----------------------------|--------|----------|------------|------------------------|---------------|
| D u<br>Betr        | ieb: Musterbe        | trieb               | Iung In | Kg/II   | 099       | 99 Musterdorf               | шт     | 4        | 2015       | 06.05.                 | 2013          |
| Feldstück-S        | Schlag               |                     | Ν       | - Gaben |           |                             |        |          |            | Unter:                 | su.zyklu      |
| ha E               | rtragsziel           |                     | 1.(a/b) | 2.      | 3.        |                             | Р      | K        | Mg         | Ca                     | Jahr          |
| 1                  | - 1                  |                     | Schlag  | 1-1     |           | Qualitätsweizen             |        |          |            | 03.10.2                | 2012          |
| 20 ha              | 85 dt/ha             | Ν                   | 60 0    | ST      | ST        | Element                     | 0      | 0        | 0          | 1000                   | 2011          |
|                    |                      | Termin              | Vb      |         |           | Oxid<br>Gehaltsklasse (CAL) | 0<br>C | 0<br>C   | 0<br>C     | 1400<br>C              | 2014          |
| ST - Nitratschnell | test bzw. Schnelltes | t mit N-Tester nut: | zen     |         |           |                             |        |          |            |                        |               |
| 2                  | - 1                  |                     | Schlag  | 2-1     |           | Zuckerrüben                 |        |          |            | 20.04.2                | 2013          |
| 10 ha              | 500 dt/ha            | Ν                   | 80      | 0       | 0         | Element<br>Oxid             | 0<br>0 | 65<br>78 | 22<br>37   | 1000<br>1400           | 2011          |
|                    |                      | Termin              | vAus    |         |           | Gehaltsklasse (CAL)         | С      | С        | С          | С                      | 2014          |
| 3                  | - 1                  |                     | Schlag  | 3-1     |           | Winterraps                  |        |          | 03.09.2012 |                        |               |
| 10 ha              | 45 dt/ha             | Ν                   | 75      | 80      | 0         | Element                     | 9      | 5        | 5          | 1071                   | 2011          |
|                    |                      |                     |         |         |           | Oxid                        | 21     | 6        | 8          | 1500                   |               |
|                    |                      | Termin              | Vb      | Streck  |           | Gehaltsklasse (CAL)         | С      | С        | С          | В                      | 2014          |
| 9                  | - 1                  |                     | Schlag  | 9-1     |           | Salat Eissalat früh         |        |          |            | 0 <b>6.0</b> 4.2       | 2013          |
| 2 ha               | 450 dt/ha            | Ν                   | 50      | 0       | 0         | Element                     | 0      | 42       | 0          | 1000                   | 2011          |
|                    |                      | Termin              | vPfla   |         |           | Gehaltsklasse (CAL)         | C      | B        | D          | 1400<br>C              | 2014          |
| 9                  | - 1                  |                     | Schlag  | 9-1     |           | Weißkohl Industrie sp       | äte S  | orten    |            | 10.06.3                | 2013          |
| 2 ha               | 1000 dt/ha           | N                   | 75      | 45      | 45        | Element                     | 0      | 97       | 0          | siehe<br>Emofehlu      | mg.           |
|                    |                      |                     | vPfla   | 4.Kw    | 10.Kw     | Oxid<br>Gehaltsklasse (CAL) | 0<br>C | 116<br>B | 0<br>D     | zur 1. Fru<br>im Anbau | icht<br>ijahr |
| 9                  | - 1                  | ]                   |         | Summ    | e gesamt: | Flamant                     | 0      | 120      | 0          | 1000                   | 2011          |
| für 2 Fru          | chtarten             |                     |         |         | J         | Oxid                        | 0      | 167      | 0          | 1400                   | 2011          |
|                    |                      |                     |         |         |           | Gehaltsklasse (CAL)         | Ĉ      | В        | D          | C                      | 2014          |

| Konv                                                                  | ent                  | tionelle                   | r Land     | bau -    | g u i  | te fac     | h l i c      | he Prax       | i s | 201   | 2       | BEFU     | IJ 2013 |
|-----------------------------------------------------------------------|----------------------|----------------------------|------------|----------|--------|------------|--------------|---------------|-----|-------|---------|----------|---------|
| Dung<br>Betrieb:                                                      | g <b>u n</b><br>Must | g s e m p i e<br>erbetrieb | entung i   | пкд      | / n a  | 0999       | ras<br>9 Mus | sterdorf      | 1 Г | 201   | .5      | 06.05.20 | 013     |
| Feldstück-Schlag:     1 - 1     Schlag 1-1     20,00 ha     sL     Lö |                      |                            |            |          |        |            |              |               |     |       | ]       |          |         |
| Qualitätsweizen                                                       |                      |                            | 03.10.2012 |          | Org    | janische D | üngun        | ng zur Frucht |     | P/K-I | Untersu | chung n  | ach     |
| 85 dt/ha N                                                            | Jahrun               | g                          | 1874 L     | 01       | .10.20 | 12 Blatt Z | uckerri      | iben 38       | 8,5 |       | CAL-M   | fethode  |         |
|                                                                       |                      |                            |            |          |        |            |              |               |     |       |         |          |         |
|                                                                       |                      |                            |            |          |        |            |              |               |     |       |         |          |         |
| Probenr. 1                                                            |                      |                            | Datum      | 05.04.20 | )13    | Proben     | <b>:</b> G1  | 1/12          |     | Dat   | um      | 12.11.2  | 2011    |
| NH4(0-30cm)                                                           | 4                    | Empfehlung                 | N-Gaben    |          |        | Humus      | 3,2          | Empfehlung    |     |       | Ī       | Untersu  | zyklus  |
| NO3(0-30cm)                                                           | 15                   |                            | 1.(a/b)    | 2.       | 3.     | pH-Wert    | 6,0          |               | Р   | K     | Mg      | Ca       | Jahr    |
| NH4(30-60cm                                                           | 3                    | N                          | 60 0       | ST       | ST     | P-Gehalt   | 6,3          | Element       | 0   | 0     | 0       | 1071     | 2011    |
| NO3(30-60cm                                                           | 13                   |                            |            |          |        | K-Gehalt   | 10,0         | Oxid          | 0   | 0     | 0       | 1500     |         |
| Nmin                                                                  | 35                   | Termin                     | Vb         |          |        | Mg-Geh.    | 6,0          | Gehaltsklasse | С   | С     | C       | В        | 2014    |
| Probenr. 2                                                            |                      |                            | Datum      | 05.04.20 | )13    | Proben     | . G2         | 2/12          |     | Dat   | um      | 12.11.2  | 2011    |
| NH4(0-30cm)                                                           | 2                    | Empfehlung                 | N-Gaben    |          |        | Humus      | 3,5          | Empfehlung    |     |       | I       | Untersu  | zyklus  |
| NO3(0-30cm)                                                           | 12                   |                            | 1.(a/b)    | 2.       | 3.     | pH-Wert    | 6,4          |               | Р   | K     | Mg      | Ca       | Jahr    |
| NH4(30-60cm                                                           | 4                    | N                          | 60 0       | ST       | ST     | P-Gehalt   | 6,1          | Element       | 5   | 0     | 0       | 1000     | 2011    |
| NO3(30-60cm                                                           | 15                   |                            |            |          |        | K-Gehalt   | 11,0         | Oxid          | 11  | 0     | 0       | 1400     |         |
| Nmin                                                                  | 33                   | Termin                     | Vb         |          |        | Mg-Geh.    | 6,4          | Gehaltsklasse | С   | С     | C       | С        | 2014    |
|                                                                       |                      |                            | <u>a</u> r |          |        | 8          |              |               |     |       |         |          |         |
| Gesamterge                                                            | ebni                 | s für den S                | Schlag     |          |        |            |              |               |     |       |         |          |         |
| NH4(0-30cm)                                                           | 3                    | Empfehlung                 | N-Gaben    |          |        | Humus      | 3,3          | Empfehlung    |     |       | Ē       | Untersu. | zyklus  |
| NO3(0-30cm)                                                           | 14                   |                            | 1.(a/b)    | 2.       | 3.     | pH-Wert    | 6,2          |               | Р   | K     | Mg      | Ca       | Jahr    |
| NH4(30-60cm                                                           | 4                    | N                          | 60 0       | ST       | ST     | P-Gehalt   | 6,2          | Element       | 0   | 0     | 0       | 1000     | 2011    |
| NO3(30-60cm                                                           | 14                   |                            |            |          |        | K-Gehalt   | 10,5         | Oxid          | 0   | 0     | 0       | 1400     |         |
| Nmin                                                                  | 35                   | Termin                     | Vb         |          |        | Mg-Geh.    | 6,2          | Gehaltsklasse | С   | С     | С       | С        | 2014    |

 $\operatorname{ST}$  - Nitratschnelltest bzw. Schnelltest mit N-Tester nutzen

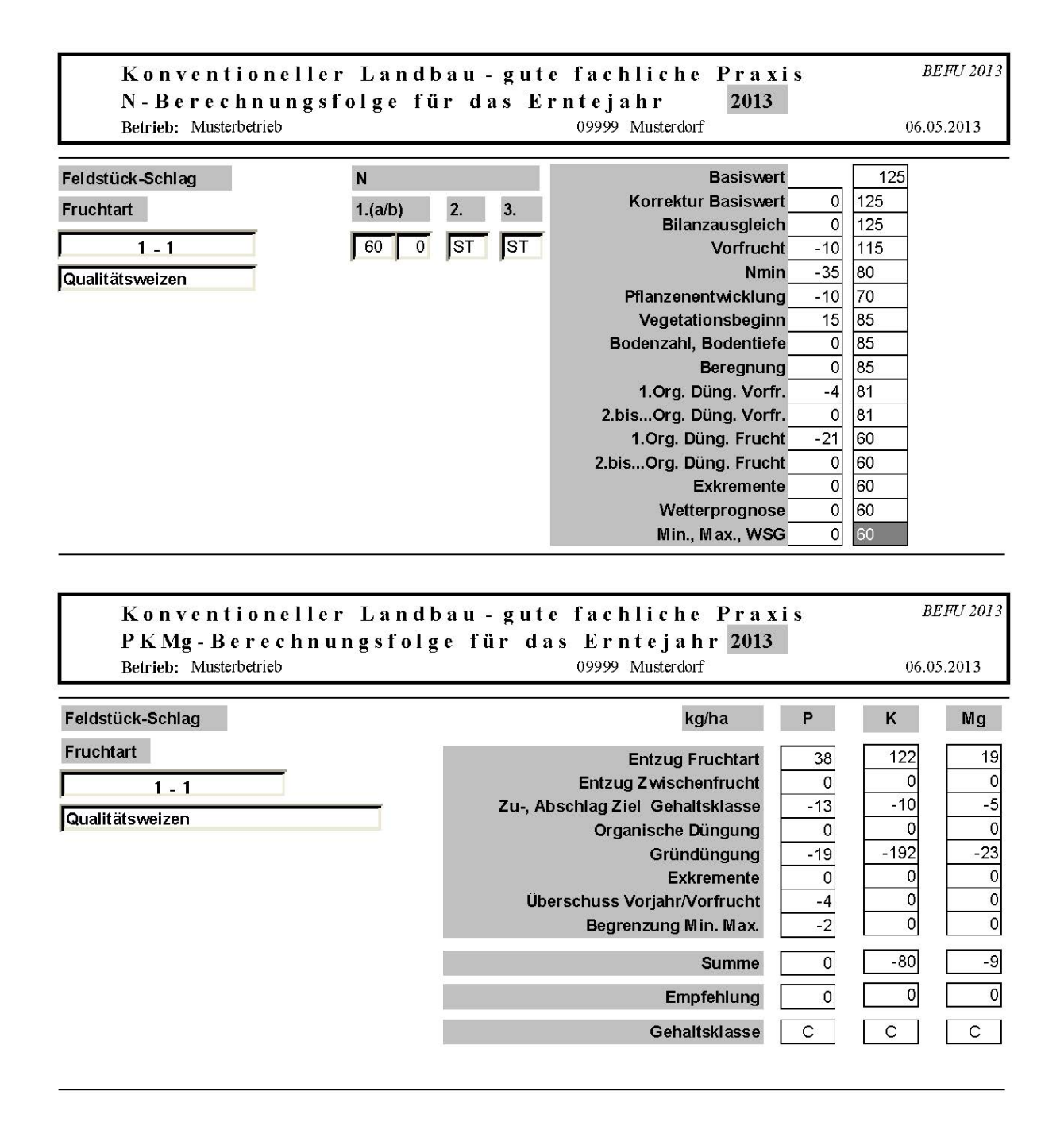

| Konven<br>Düngun | tion<br>gser | eller Landba<br>npfehlung in  | u - g<br>kg/ | ute<br>ha | e fao<br>für | chliche Pra<br>den Zeitra | xis<br>um |          |          | BEI      | FU 2013 |
|------------------|--------------|-------------------------------|--------------|-----------|--------------|---------------------------|-----------|----------|----------|----------|---------|
| Betrieb: Mus     | sterbetrie   | eb                            | 8 -          |           | 099          | 999 Musterdorf            |           |          |          | 06.05    | 2013    |
|                  |              | Erntejahr bezogen             | e Inforn     | natior    | ien          |                           |           |          | Unters   | uchungs  | zyklus  |
| Feldstück-Schlag |              | Fruchtfolge                   | Р            | K         | Mg           |                           | P         | K        | Mg       | Ca       | Jahr    |
| 1 - 1            |              | P/K-Untersuchung nach CAL     | -Methode     |           |              | Flement                   | 0         | 52       | 22       | 1000     | 2012    |
|                  | 2012         | Zuckerrüben                   | 0            | 52        | 22           | Ovid                      | 0         | 62       | 37       | 1400     | 2012    |
|                  | 2013         | Qualitätsweizen               | 0            | 0         | 0            | Cabaltaliana              | C         | 02       | 57<br>C  | 1400     | 2015    |
|                  | Daten        | ı für 2 Jahre fehlen          |              |           |              | Genaliskiasse             | <u>с</u>  |          |          |          | 2015    |
| 2 - 1            |              | P/K-Untersuchung nach CAL     | -Methode     |           |              | Flement                   | 0         |          | 22       | 1000     | 2012    |
|                  | 2012         | Qualitätsweizen               | 0            | 0         | 0            | Orid                      | 0         | 78       | 37       | 1400     | 2012    |
|                  | 2013         | Zuckerrüben                   | 0            | 65        | 22           | Oslu                      | c         | 70       | 57       | 1400     | 2015    |
|                  | Daten        | ı für 2 Jahre fehlen          |              |           |              | Genaliskiasse             |           |          |          |          | 2015    |
| 3 - 1            |              | P/K-Untersuchung nach CAL     | -Methode     |           |              | Flement                   | a         | 5        | 5        | 1071     | 2012    |
|                  | 2012         | Kleegras(50:50)               | 0            | 0         | 0            | Orid                      | 21        | 5        | 0        | 1500     | 2012    |
|                  | 2013         | Winterraps                    | 9            | 5         | 5            |                           | 21        | 0        | 0        | 1500     |         |
|                  | Daten        | ı für 2 Jahre fehleri         |              |           |              | Genaltsklasse             | C         | <i>C</i> | C        | В        | 2015    |
| 9 - 1            |              | P/K-Untersuchung nach CAL     | -Methode     |           |              | Elamant [                 | 24        | 577      | 0        | 1000     | 2012    |
|                  | 2012         | Salat Blatt rot früh          | 0            | 42        | 0            |                           | 24        | 511      | 0        | 1000     | 2012    |
|                  | 2012         | Rotkohl späte Sorten          | 24           | 396       | 0            | Oxid                      | 22        | 692      | 0        | 1400     |         |
|                  | 2013         | Salat Eissalat früh           | 0            | 42        | 0            | Gehaltsklasse             | С         | B        | <i>D</i> | <i>C</i> | 2015    |
|                  | 2013         | Weißkohl Industrie späte Sort | 0            | 97        | 0            | 1                         |           |          |          |          |         |
|                  | Daten        | ı für 2 Jahre fehlen          |              |           |              |                           |           |          |          |          |         |

\*) bei Brache sind die P- und K-Düngungsempfehlungen = 0

| K o n v<br>S c h l a                                                                                                    | entio<br>1gbez                                                                                                    | oneller<br>ogene N | Landl<br>Jährs | bau - ;<br>toffbi | gute<br>ilanz | fachlich<br>von 2                                                                                                    | e Prax<br>2010 bi: | is<br>s 2012 | 1                | BEFU 2013       |
|----------------------------------------------------------------------------------------------------|----------------------------------------------------------------------------------------------------|--------------------|----------------|-------------------|---------------|----------------------------------------------------------------------------------------------------|--------------------|--------------|------------------|-----------------|
| Betrieb:                                                                                                    | Musterbe                                                                                                    | etrieb             |                |                   |               | 09999 Muster                                                                                                    | dorf               |              | 06.              | 05.2013         |
| Feldstück-Sc                                                                                                    | hlag                                                                                                    | 1 - 1              | L              | Schlag            | 1-1           | 20                                                                                                    | ha sL              | Lö           |                  |                 |
|                                                                                                    | ir 2010 ganische Düngung Salikammonsalpeter 27 Kalkammonsalpeter 27 Kalkammonsalpeter 28 Kalkammonsalpeter 28 Kalkammonsalpeter 28 Kalkammonsalpeter 28 Kalk |                    |                |                   |               | Versorgu                                                                                                    | ingsstufe P :      | C            | K: C             | Mg C            |
|                                                                                                    |                                                                                                    |                    |                |                   |               |                                                                                                    |                    | Nährsto      | offe (kø/ha      | )               |
| Datum                                                                                                    |                                                                                                    | Bezei              | ichnung        |                   |               | Menge                                                                                                    | N                  | P            | K                | Mg              |
| Bilanz für 20                                                                                                    | 10                                                                                                    |                    |                |                   |               |                                                                                                    |                    |              |                  |                 |
| Zufuhr organisch                                                                                                    | e Dinou                                                                                                    | ng                 |                |                   |               |                                                                                                    |                    |              |                  |                 |
| 23.08.2009 Stal                                                                                                    | lmist/Rin                                                                                                    | <b>5</b><br>1d     |                |                   |               | 25.00 t/ha                                                                                                    | 131                | 35           | 259              | 20              |
| Zufuhr mineralis                                                                                                    | che Düng                                                                                                    | ung, legume N      | -Bindung       |                   |               | , , , , , , , , , , , , , , , , , , , , , , , , , , , , , , , , , , , , , , , _ , , _ , _ , , _ , _ , _ , _ , _ , _ , _ , _ , , _ , , _ , , _ , , _ , , _ , , _ , , _ , , _ , , _ , , _ , , _ , , _ , , _ , , , _ , , , , , _ , , , , , , _ , , , , , , , , , , , , , , , , , , , , |                    |              | /                |                 |
| 01.04.2010 Kal                                                                                                    | kammons                                                                                                    | alpeter 27         |                |                   |               | 2,40 dt/ha                                                                                                    | 65                 | 0            | 0                | 0               |
| 30.04.2010 Kal                                                                                                    | kammons                                                                                                    | alpeter 27         |                |                   |               | 1,10 dt/ha                                                                                                    | 30                 | 0            | 0                | 0               |
| Nährstoffentzug o                                                                                                    | durch Eri                                                                                                    | nteprodukte        |                |                   |               |                                                                                                    |                    |              |                  |                 |
| 15.07.2010 Wir                                                                                                    | ntergerste                                                                                                    |                    |                |                   |               | 61,00 dt/ha                                                                                                    | 122                | 27           | 90               | 12              |
| Saldo (Summe Nä                                                                                                    | ihrstoffzu                                                                                                    | ıfuhr - Nährst     | offentzug)     |                   |               | [                                                                                                    | 104                | 8            | 169              | 8               |
| Bilanz für 201<br>Zufuhr organisch                                                                                                    | 11<br>ie Düngur                                                                                                    | ng                 |                |                   |               |                                                                                                    |                    |              |                  |                 |
| 05.04.2011 Gül                                                                                                    | le normal                                                                                                    | / Rind             |                |                   |               | 30,00 m³/ha                                                                                                    | 93                 | 20           | 133              | 15              |
| Zufuhr mineralis                                                                                                    | che Düng                                                                                                    | ung, legume N      | -Bindung       |                   |               |                                                                                                    |                    |              |                  |                 |
| 15.04.2011 Kal                                                                                                    | kammons                                                                                                    | alpeter 27         |                |                   |               | 2,04 dt/ha                                                                                                    | 55                 | 0            | 0                | 0               |
| 01.09.2011 Bra                                                                                                    | nntkalk 8                                                                                                    | U                  |                |                   |               | 25,00 dt/ha                                                                                                    | 0                  | 0            | 0                | 0               |
| Nanrstoffentzug o                                                                                                    | uurch Eri                                                                                                    | nteprodukte        |                |                   |               | 100.00 114                                                                                                    | 102                | ~            | 100              |                 |
| 10.07.2011 [Silc                                                                                                    | лиа18                                                                                                    | e.1                |                |                   |               | 480,00 dt/ha                                                                                                    | 182                | 34           | 178              | 34              |
| Saido (Summe Nä                                                                                                    | anrstoffzt                                                                                                    | nunr - Nährste     | orrentzug)     |                   |               |                                                                                                    | -54                | -14          | -45              | -19             |
| Bilanz für 202                                                                                                    | 12                                                                                                    |                    |                |                   |               |                                                                                                    |                    |              |                  |                 |
| Zufuhr organisch                                                                                                    | ne Düngur                                                                                                    | ng                 |                |                   |               |                                                                                                    |                    |              |                  |                 |
| 13.10.2011 Stal                                                                                                    | umist/Rin                                                                                                    | nd                 | D: ]           |                   |               | 25,00 t/ha                                                                                                    | 131                | 35           | 259              | 20              |
| Zufuhr mineralis                                                                                                    | cne Düng                                                                                                    | ung, legume N      | -Bindung       |                   |               | 1.001.0                                                                                                    |                    |              | ا ہے۔            | ,               |
| 14.04.2012 Kor                                                                                                    | ui-Kali 40                                                                                                    | alpotor: Mr. 27    |                |                   |               | 1,00 dt/ha                                                                                                    | 0                  | 0            | 53               | 6               |
| Nährstoffontaur                                                                                                    | hurch D                                                                                                    | ntenrodulete       |                |                   |               | 1,48 at/ha                                                                                                    | 40                 | 0            | U                | 4               |
| 01.10.2012                                                                                                    | kerriihen                                                                                                    | (Nehenprodul       | t auf Sabla    | 10) *)            |               | 550 00 dt/ba                                                                                                    | 00                 | 22           | 116              | 20              |
| Saldo (Summo Na                                                                                                    | ihretoff-                                                                                                    | fuhr - Nähaat      | iffentane)     | -6//              |               |                                                                                                    | 99<br>71           | 12           | 10               | 28              |
|                                                                                                    |                                                                                                    |                    | omenteug)      |                   |               | L                                                                                                    | 14                 | 13           | 170              | 4               |
| Summe Nährstoff                                                                                                    | bilanz                                                                                                    |                    | \$7.0 F        | 0.40              | nic -         | 12                                                                                                    | 142                | 7            | 320              | -9              |
| Durchschnittliche                                                                                                    | Nährsto                                                                                                    | ffbilanz           | von            | 2010              | ons 20        | 12                                                                                                    | 47                 | 2            | 107              | -3              |
| *) nur Anrechnung                                                                                                    | g des abge                                                                                                    | fahrenen Ernte     | produktes      |                   |               | foot 1 / 1                                                                                                    |                    |              |                  | FEITOTT         |
| Konv                                                                                                    | entio                                                                                                    | JHeller            | 」andl          | 0 a u - 1         | gute          | i a c n l i c h                                                                                                    | e rrax             | 15           |                  | лыг 0 2013<br>а |
| Schla<br>-                                                                                                    | ig bez                                                                                                    | ogene (            | <i>j</i> esam  | t-Näl             | nrsto         | ttbilanz                                                                                                    | von                | 2010 b       | 201 201          | 2               |
| Betrieb:                                                                                                    | Musterbe                                                                                                    | etrieb             |                |                   |               | 09999 Muster                                                                                                    | aori               |              | 07.              | 05.2013         |
| Feldstück-Sc                                                                                                    | hlag                                                                                                    | Schlag             | name           |                   | ha            | Anzahl Jahre                                                                                                    | N                  | Nährsto<br>P | offe (kg/ha<br>K | )<br>Mg         |
|                                                                                                    |                                                                                                    |                    |                |                   |               |                                                                                                    |                    |              |                  |                 |
| and the second second sec |                                                                                                    | G -1-1             |                |                   | - 20-20-00    |                                                                                                    |                    |              |                  |                 |
| 1 - 1                                                                                                    |                                                                                                    | Schlag 1-1         |                |                   | 20,00         | 0 3                                                                                                    | 47                 | 2            | 107              | -3              |

| 20,00 | 104 | 8   | 169 | 8   |
|-------|-----|-----|-----|-----|
| 20,00 | -34 | -14 | -45 | -19 |
| 20,00 | 72  | 13  | 196 | 2   |
| 60,00 | 47  | 2   | 107 | -3  |

Fehlen Flächenangaben für die Schläge, so kann die durchschnittliche Nährstoffbilanz nicht korrekt berechnet sein !

2010

von

bis

| Konventionell                         | er Landb           | au - gu        | te fa          | c h l i c | he P       | raxis            | В              | EFU 2013  |
|---------------------------------------|--------------------|----------------|----------------|-----------|------------|------------------|----------------|-----------|
| Nährstoffverg                         | leich (Flä         | chenb          | i l a n z      | Betr      | ieb)       | 2012 01.01       | .2012 bis 31   | .12.2012  |
| Betrieb: Musterbetrieb                |                    |                | 09             | 999 Mus   | sterdorf   |                  |                |           |
| Betriebsgröße(Bilanzfläch)            | e*): 82 ha A       | Ackerland +    | 25 h           | a Grünlan | nd = 1     | .07 ha           | Erstellung: 20 | .02.2013  |
| * Flächen mit Nährstoffzufu           | hr und/oder -abful | л.             |                |           |            |                  | Druck: 06      | .05.2013  |
|                                       |                    | ko             | nro Einh       | eit       | Parameter  | Ges              | amthetrieh in  | ko        |
| Komponenten                           | Finheit            | N              | PIO EIII.<br>P | K         | änderung   | N                | P              | K         |
|                                       | Emileit            | 14             | 1              | 18        |            | 14               | L              | 18        |
| Zufuhr                                |                    |                |                |           |            |                  |                |           |
| Tierhaltung [Anzahl belegte           | Stallplätze]       |                |                |           |            |                  |                |           |
| Kälber über 3 bis 6 Monate (ohne      | 10                 | 32,64          | 3,24           | 24,96     |            | 134              | 32             | 250       |
| Mastkälber); allgemein                | 165 Stalltage, 20  | 0 Weidetage, S | Stallmist, 60  | % N-Anrec | hnung, Wei | degang 25 % N-   | Anrechnung     | 64666.000 |
| Männliche Rinder über 2 Jahre         | 10                 | 60,00          | 9,12           | 42,72     |            | 420              | 91             | 427       |
| (einschl. Zuchtbullen); allgemein     | Gülle, 70 % N-A    | nrechnung      |                |           |            |                  |                |           |
| Milchkühe; allgemein                  | 60                 | 138,00         | 20,04          | 127,44    |            | 4968             | 1202           | 7646      |
|                                       | Stallmist, 60 % I  | N-Anrechnung   |                |           |            | 3623 (PARIS 1494 | 5256405, 26547 |           |
| Weibliche Zuchtrinder über 1 Jahr bis | 3 12               | 75,00          | 10,44          | 86,04     |            | 367              | 125            | 1032      |
| 2 Jahre; allgemein                    | 165 Stalltage, 20  | 0 Weidetage, S | Stallmist, 60  | % N-Anrec | hnung, Wei | degang 25 % N-4  | Anrechnung     |           |
|                                       | Summe              |                |                |           |            | 5889             | 1450           | 9355      |
|                                       |                    |                |                |           |            |                  |                |           |
| Mineraldünger [dt]                    |                    |                |                |           |            |                  |                |           |
| Entec 26                              | 40                 | 26,00          | 0,00           | 0,00      |            | 1040             | 0              | 0         |
| Kalkammonsalpeter 27                  | 370,01             | 27,00          | 0,00           | 0,00      |            | 9990             | 0              | 0         |
| Kalkammonsalpeter+Mg 27               | 46,2               | 27,00          | 0,00           | 0,00      |            | 1247             | 0              | 0         |
| P 40                                  | 2,7                | 0,00           | 17,46          | 0,00      |            | 0                | 47             | 0         |
| 60er Kali gran. 60                    | 15,66              | 0,00           | 0,00           | 49,80     |            | 0                | 0              | 780       |
| Kom-Kali 40                           | 100,52             | 0,00           | 0,00           | 33,20     |            | 0                | 0              | 3337      |
|                                       | Summe              |                |                |           |            | 12277            | 47             | 4117      |
|                                       | Summe              |                |                |           |            | 12277            | -11            | 4117      |
| N-Bindung Leguminosen [dt             | ]                  |                |                |           |            |                  |                |           |
| Grünland (<10% Legum · 450            | 6450               | 0.04           | 0.00           | 0.00      |            | 284              | 0              | 0         |
| dtFM/ha)                              | 15 ha 430 dt/ha    | 0,01           | 0,00           | 0,00      |            | 201              |                | 0         |
| Grünland (>10% Legum · 375            | 4000               | 0.07           | 0.00           | 0.00      |            | 276              | 0              | 0         |
| dtFM/ha)                              | 10 ha. 400 dt/ha   | 0,07           | 0,00           | 0,00      |            | 2.0              |                |           |
| Kleegras (50:50)                      | 4500               | 0.27           | 0.00           | 0.00      |            | 1215             | 0              | 0         |
| 6 (/                                  | 10 ha, 450 dt/ha   |                | -,00           | 5,50      |            |                  |                |           |
|                                       | Summe              |                |                |           |            | 1775             | 0              | 0         |
|                                       | Summe Zuful        | hr             |                |           |            | 19941            | 1497           | 13472     |
|                                       | Zufuhr in kad      | ha             |                |           |            | 186              | 14             | 126       |
|                                       | Zurum m kg/        | 114            |                |           |            | 100              | 14             | 120       |
| Betrieb: Musterbetrieb<br>Betriebsgröße(Bilanzfläc | : <b>he*):</b> 82 ha Ac  | kerland +      | 099<br>25 ha      | 99 Mus<br>Grünlan | terdorf<br>id = 107 l  | na I       | Erstellung: 20.   | 02.2013  |
|----------------------------------------------------|--------------------------|----------------|-------------------|-------------------|------------------------|------------|-------------------|----------|
| * Flächen mit Nährstoffzu                          | fuhr und/oder -abfuhr    | 8              | 404103 Juli 20    | 407.5             |                        | 400.50A    | Druck: 06.        | 05.2013  |
| Komponenten                                        | Einheit                  | kg<br>N        | pro Einho<br>P    | eit<br>K          | Parameter-<br>änderung | Gesar<br>N | ntbetrieb in<br>P | kg<br>K  |
|                                                    |                          | 1.             | -                 |                   |                        | 2.04       |                   |          |
| Abfuhr<br>pflanzliche Produkte Ernte               | e [dt]                   |                |                   |                   |                        |            |                   |          |
| Qualitätsweizen Korn                               | 900                      | 2,11           | 0,35              | 0,50              |                        | 1899       | 315               | 450      |
|                                                    | 10 ha, 90 dt/ha          |                |                   |                   |                        |            |                   |          |
| Wintergerste Korn                                  | 1005                     | 1,65           | 0,35              | 0,50              |                        | 1658       | 352               | 502      |
| 2326                                               | 15 ha, 67 dt/ha          |                |                   |                   |                        |            |                   |          |
| Winterroggen Korn                                  | 975                      | 1,51           | 0,35              | 0,50              |                        | 1472       | 341               | 488      |
|                                                    | 15 ha, 65 dt/ha          |                |                   |                   |                        |            |                   |          |
| Winterraps Korn                                    | 450                      | 3,35           | 0,78              | 0,83              |                        | 1508       | 351               | 374      |
|                                                    | 10 ha, 45 dt/ha          |                |                   |                   | 1                      |            |                   |          |
| Zuckerrüben Rüben                                  | 11000                    | 0,18           | 0,04              | 0,21              |                        | 1980       | 440               | 2310     |
|                                                    | 20 ha, 550 dt/ha         |                |                   |                   |                        |            |                   |          |
| Kleegras (50:50)                                   | 4500                     | 0,52           | 0,06              | 0,51              |                        | 2340       | 270               | 2295     |
|                                                    | 10 ha, 450 dt/ha         |                |                   |                   |                        |            |                   |          |
| Grünland (375 dtFM/ha)                             | 4000                     | 0,44           | 0,08              | 0,48              |                        | 1760       | 320               | 1920     |
| D-0-1                                              | 10 ha, 400 dt/ha         | 52             |                   | ~                 |                        |            | ~                 | 2        |
| Grünland (450 dtFM/ha)                             | 6450                     | 0,54           | 0,09              | 0,50              |                        | 3483       | 580               | 3225     |
|                                                    | 15 ha, 430 dt/ha         |                |                   |                   |                        |            |                   |          |
| Rotkohl späte Sorten                               | 1240                     | 0,22           | 0,04              | 0,30              |                        | 273        | 43                | 372      |
|                                                    | 2 ha, 620 dt/ha          |                |                   |                   |                        |            |                   |          |
| Salat Blatt rot früh                               | 640                      | 0,19           | 0,03              | 0,37              |                        | 122        | 19                | 237      |
|                                                    | 2 ha, 320 dt/ha          |                |                   |                   | I                      |            |                   |          |
|                                                    | Summe                    |                |                   |                   |                        | 16495      | 3031              | 12173    |
| unvermeidbare N-Übersch                            | üsse / erforderlig       | he N-Zu        | schläge [         | ha]               |                        |            |                   |          |
| Rotkohl - letzte Kultur vor Winter                 | 2                        | 80,00          | 0,00              | 0,00              |                        | 160        | 0                 | 0        |
|                                                    | Summe                    |                |                   |                   |                        | 160        | 0                 | 0        |
|                                                    | Summe Abfub              | •              |                   |                   |                        | 16655      | 2021              | 1 21 7 2 |
|                                                    | Summe Abrum              |                |                   |                   |                        | 10055      | 3031              | 12175    |
|                                                    | Abrunr in kg/n           | a              |                   |                   |                        | 150        | 28                | 114      |
| Saldo (Zufuhr minus A                              | Abfuhr) <sup>in kg</sup> |                |                   |                   |                        | 3286       | -1534             | 1299     |
|                                                    | in kg/ha                 | ì              |                   |                   |                        | 30         | -14               | 12       |
| Konventionel                                       | ler Landhs               |                | te fac            | hlie              | he Pray                | zic        | Bi                | EFU 2013 |
|                                                    |                          | iu gu<br>hanhi | ite rus<br>ile ma | Dota              | ne iraz<br>tab)        | 2007 1     |                   | •        |
|                                                    |                          | пепр           | nanz –            | Detr              | 100)                   | 2007       | JIS <u>201</u>    | 2        |
| Nährstoffver                                       | gleich (Flad             |                |                   | 00.75             |                        |            |                   |          |
| Nährstoffver<br>Betrieb: Musterbetrieb             | gleich(Flad              |                | 099               | 99 Mus            | terdorf                |            |                   |          |

# ha 2007 107,00 2008 107,00 2009 107,00 2010 107,00 2011 107,00 2012 107,00 2012 642,00

|     | kg/ha |     |
|-----|-------|-----|
| N   | P     | K   |
| -45 | -7    | -16 |
| -3  | 9     | 34  |
| -8  | -3    | -29 |
| 12  | -7    | 9   |
| 8   | -8    | -25 |
| 30  | - 14  | 12  |
| -1  | -5    | -3  |
| 17  |       |     |

durchschnittliche N-Bilanz der letzten 3 Jahre:

bis

2007

von

Fehlen Flächenangaben für den Betrieb, so kann die durchschnittliche Bilanz nicht korrekt berechnet sein !

| N - Obergrenze Betrieb       2012       01.01.2012       bis 31.         Betrieb: Musterbetnieb       09999       Musterdorf         Betriebsgröße(Bilanzfläche*):       82 ha Ackerland +       25 ha Grünland =       107 ha       Erstellung: 20.0.         * Flächen mit Nährstoffzufuhr und/oder -abfuhr       Parameter-<br>änderung       Gesamtbetrieb in I       Druck: 06.0         Komponenten       Einheit       N       Betrieb: Musterbetrieb       Marameter-<br>änderung       Gesamtbetrieb in I         Stickstoffanfall zur Ausbringung       Information       32.64       228       Stallmist, 70 % N-Anrechnung         Männliche Rinder über 3 bis 6 Monate (ohne<br>Mastkälber); allgemein       10       32.64       228       Stallmist, 70 % N-Anrechnung         Männliche Rinder über 2 Jahre<br>(einschl. Zuchtrinder über 1 Jahr bis<br>2 Jahre; allgemein       10       60,00       5796         Stallmist, 70 % N-Anrechnung       Stallmist, 70 % N-Anrechnung       0       0         Veibliche Zuchtrinder über 1 Jahr bis<br>2 Jahre; allgemein       12       75,00       630         Stallmist, 70 % N-Anrechnung       5796       5         Stallmist, 70 % N-Anrechnung       67       67         Stumme       7164       67         Stickstoffanfall zur Ausbringung in kg/ha       67         Stickstof                                                                                                    | N-Obergrenze l                                | Konventioneller Landbau - gute fachliche l                                                               |                             |                           |                       |  |  |
|----------------------------------------------------------------------------------------------------|-----------------------------------------------|----------------------------------------------------------------------------------------------------|-----------------------------|---------------------------|-----------------------|--|--|
| Betrieb: Musterbetrieb       09999 Musterdorf         Betriebsgröße(Bilanzfläche*):       82 ha Ackerland +       25 ha Grünland =       107 ha       Erstellung: 20.0         * Flächen mit Nährstoffzufuhr und/oder -abfuhr       Parameter-<br>ändenung       Gesamtbetrieb in       Druck: 06.0         Komponenten       Einheit       N       Gesamtbetrieb in       N         Stickstoffanfall zur Ausbringung       Tierhaltung [Anzahl belegte Stallplätze]       Gesamtbetrieb in       N         Kälber über 3 bis 6 Monate (ohne<br>Mastkälber); allgemein       10       32,64       228         Staltmist, 70 % N-Anrechnung       510       Gule, 85 % N-Anrechnung       Gule, 85 % N-Anrechnung         Männliche Rinder über 2 Jahre<br>(einschl. Zuchtrinder über 2 Jahre<br>(einschl. Zuchtrinder über 1 Jahr bis<br>2 Jahre; allgemein       60       138,00       5796         Stallmist, 70 % N-Anrechnung       510       Galle, 85 % N-Anrechnung       Galle       510         Weibliche Zuchtrinder über 1 Jahr bis<br>2 Jahre; allgemein       12       75.00       630       514         Stallmist, 70 % N-Anrechnung       512       516       514       67         Stallmist, 70 % N-Anrechnung       67       516       610         Stallmist, 70 % N-Anrechnung       67       67       67         Stickstoffanfall zur Ausbringung                                                                                                    |                                               | Betrieb                                                                                                  |                             | 2012 01.01.2012           | <b>bis</b> 31.12.2012 |  |  |
| Betriebsgröße(Bilanzfläche*):       82 ha Ackerland +       25 ha Grünland =       107 ha       Erstellung: 20.0 (Druck: 06.0 Druck: 06.0 Druck | Betrieb: Musterbetrieb                        |                                                                                                    | 09999 Musterdorf            |                           |                       |  |  |
| ** Plächen mit Nährstoffzuruhr und/oder -abfuhr       kg pro Einheit<br>nånderung       Parameter-<br>änderung       Gesamtbetrieb in<br>N         Komponenten       Einheit       N       Parameter-<br>änderung       Gesamtbetrieb in<br>N         Stickstoffanfall zur Ausbringung<br>Tierhaltung [Anzahl belegte Stallplätze]       Masskälber):<br>ällemist, 70 % N-Aurechnung       Quastkälber):<br>Stallmist, 70 % N-Aurechnung         Mäntkälber): allgemein       10       32,64       228         Mäntkälber): allgemein       Stallmist, 70 % N-Aurechnung       510         Mänkkälber): allgemein       Gülle, 85 % N-Aurechnung       S10         Michkühe: allgemein       60       138,00       5796         Stallmist, 70 % N-Aurechnung       Stallmist, 70 % N-Aurechnung       630         Weibliche Zuchtrinder über 1 Jahr bis<br>2 Jahre; allgemein       12       75,00       630         Stallmist, 70 % N-Aurechnung       7164         Summe Stickstoffanfall zur Ausbringung in kg/ha       67         Stickstoffabgabe       Stickstoffanfall zur Ausbringung in kg/ha       67         Stickstoffabgabe       0       0,00       0         Q       0,00       0       0                                                                                                    | Betriebsgröße(Bilanzfläche*                   | ): 82 ha Ackerland +                                                                                     | 25 ha Grünland =            | 107 ha Erste              | llung: 20.02.2013     |  |  |
| KomponentenEinheitNParameter-<br>inderungGesamtbetrieb in<br>NStickstoffanfall zur Ausbringung<br>Tierhaltung [Anzahl belegte Stallplätze]                                                                                                    | * Flächen mit Nährstoffzufuhr                 | und/oder -abfuhr                                                                                         |                             | I                         | Druck: 06.05.2013     |  |  |
| KomponentenEinheitNStickstoffanfall zur Ausbringung<br>Tierhaltung [Anzahl belegte Stallplätze]Kälber über 3 bis 6 Monate (ohne<br>Mastkälber); allgemein1032,64228Stallmist, 70 % N-Anrechnung51060,00510Männliche Rinder über 2 Jahre<br>(einschl. Zuchtbullen); allgemein1060,00510Milchübe; allgemein60138,005796Milchübe; allgemein60138,00630Stallmist, 70 % N-Anrechnung5796Stallmist, 70 % N-Anrechnung512Weibliche Zuchtrinder über 1 Jahr bis<br>2 Jahre; allgemein75,00630Stallmist, 70 % N-Anrechnung7164Summe7164Summe Stickstoffanfall zur Ausbringung<br>Stickstoffanfall zur Ausbringung in kg/ha67Stickstoffabgabe<br>Abgabe betriebseigener Wirtschaftsdünger tierischer Herkunft [t, m³]000,000Summe0                                                                                                    |                                               | kg p                                                                                                    | ro Einheit Parame           | eter- Gesamtb             | etrieb in kg          |  |  |
| Stickstoffanfall zur Ausbringung<br>Tierhaltung [Anzahl belegte Stallplätze]         Kälber über 3 bis 6 Monate (ohne<br>Mastkälber); allgemein       10       32,64       228         Stallmist, 70 % N-Anrechnung       Stallmist, 70 % N-Anrechnung       510         Männliche Rinder über 2 Jahre<br>(einschl. Zuchtbullen); allgemein       10       60,00       510         Mülchkühe; allgemein       60       138,00       5796         Milchkühe; allgemein       60       138,00       5796         Weibliche Zuchtrinder über 1 Jahr bis<br>2 Jahre; allgemein       12       75,00       630         Stallmist, 70 % N-Anrechnung       510       630       510         Stallmist, 70 % N-Anrechnung       510       630       510         Stallmist, 70 % N-Anrechnung       510       630       510         Stallmist, 70 % N-Anrechnung       510       630       510         Stallmist, 70 % N-Anrechnung       7164       500       510         Stumme Stickstoffanfall zur Ausbringung       7164       500       610         Stickstoffabgabe       67       60       0       0         O       0,00       0       0       0                                                                                                    | Komponenten E                                 | linheit N                                                                                                | änderu                      | <sup>ng</sup> N           |                       |  |  |
| Tierhaltung [Anzahl belegte Stallplätze]         Kälber über 3 bis 6 Monate (ohne<br>Mastkälber); allgemein       10       32,64       228         Männliche Rinder über 2 Jahre<br>(einschl. Zuchtbullen); allgemein       10       60,00       510         Gütle, 85 % N-Anrechnung       0       0       33,00         Milchkühe; allgemein       60       138,00       5796         Stallmist, 70 % N-Anrechnung       0       630       510         Weibliche Zuchtrinder über 1 Jahr bis<br>2 Jahre; allgemein       12       75,00       630         Stallmist, 70 % N-Anrechnung       0       514       630         Stallmist, 70 % N-Anrechnung       630       514       630         Stallmist, 70 % N-Anrechnung       7164       64       67         Summe       Stickstoffanfall zur Ausbringung in kg/ha       67         Stickstoffabgabe       60       0       0         Mapabe betriebseigener Wirtschaftsdünger tierischer Herkunft [t, m <sup>3</sup> ]       0       0                                                                                                    | tickstoffanfall zur Aush                      | ringung                                                                                                  |                             |                           |                       |  |  |
| Kälber über 3 bis 6 Monate (ohne<br>Mastkälber); allgemein     10     32,64     228       Männliche Rinder über 2 Jahre<br>(einschl. Zuchtbullen); allgemein     10     60,00     510       Milchkühe; allgemein     10     60,00     510       Milchkühe; allgemein     60     138,00     5796       Weibliche Zuchtrinder über 1 Jahr bis<br>2 Jahre; allgemein     12     75,00     630       Stallmist, 70 % N-Anrechnung     12     7164       Summe     7164       Stickstoffahgabe     67       Stickstoffabgabe     67       Abgabe betriebseigener Wirtschaftsdünger tierischer Herkunft [t, m³]       0     0,00     0       Summe     0                                                                                                    | ierhaltung [Anzahl belegte S                  | tallplätze]                                                                                              |                             |                           |                       |  |  |
| Mastkälber); allgemein       Stallmist, 70 % N-Anrechnung         Männliche Rinder über 2 Jahre<br>(einschl. Zuchtbullen); allgemein       10       60,00       510         Milchkühe; allgemein       60       138,00       5796         Milchkühe; allgemein       60       138,00       5796         Weibliche Zuchtrinder über 1 Jahr bis<br>2 Jahre; allgemein       12       75,00       630         Stallmist, 70 % N-Anrechnung       12       75,00       630         Stallmist, 70 % N-Anrechnung       7164       10       500         Stallmist, 70 % N-Anrechnung       7164       10       60       10         Stallmist, 70 % N-Anrechnung       7164       10       60       10       60       10         Stallmist, 70 % N-Anrechnung       7164       10       60       10       60       10       60       10       60       10       10       60       10       10       10       10       10       10       10       10       10       10       10       10       10       10       10       10       10       10       10       10       10       10       10       10       10       10       10       10       10       10       10       10                                                                                                    | älber über 3 bis 6 Monate (ohne               | 10 32,64                                                                                                 |                             | 228                       |                       |  |  |
| Männliche Rinder über 2 Jahre<br>(einschl. Zuchtbullen); allgemein       10       60,00       510         Milchkühe; allgemein       60       138,00       5796         Milchkühe; allgemein       60       138,00       5796         Weibliche Zuchtninder über 1 Jahr bis<br>2 Jahre; allgemein       12       75,00       630         Stallmist, 70 % N-Anrechnung       510       630       510         Summe       510       510       510         Stalknist, 70 % N-Anrechnung       7164       510       510         Stalknist, 70 % N-Anrechnung       7164       510       510         Stalkstoffanfall zur Ausbringung       7164       67       67         Stickstoffabgabe       67       0       0       0         Summe       0       0,00       0       0                                                                                                    | lastkälber); allgemein                        | Stallmist, 70 % N-Anrechnung                                                                             |                             |                           |                       |  |  |
| (einschl. Zuchtbullen); allgemein       Gülle, 85 % N-Anrechnung         Milchkühe; allgemein       60       138,00       5796         Weibliche Zuchtrinder über 1 Jahr bis       12       75,00       630         2 Jahre; allgemein       12       75,00       630         Stallmist, 70 % N-Anrechnung       500       510         Summe       7164       7164         Summe Stickstoffanfall zur Ausbringung       7164         Stickstoffabgabe       67         Abgabe betriebseigener Wirtschaftsdünger tierischer Herkunft [t, m³]       0         0       0,00       0         Summe       0                                                                                                    | lännliche Rinder über 2 Jahre                 | 10 60,00                                                                                                 |                             | 510                       |                       |  |  |
| Milchkühe; allgemein       60       138,00       5796         Weibliche Zuchtninder über 1 Jahr bis       12       75,00       630         2 Jahre; allgemein       12       75,00       540         Summe       7164         Summe Stickstoffanfall zur Ausbringung         Stickstoffanfall zur Ausbringung in kg/ha         Stickstoffabgabe         Abgabe betriebseigener Wirtschaftsdünger tierischer Herkunft [t, m³]         0       0,00       0         Summe                                                                                                    | inschl. Zuchtbullen); allgemein               | Gülle, 85 % N-Anrechnung                                                                                 |                             |                           |                       |  |  |
| Stallmist, 70 % N-Anrechnung         Weibliche Zuchtrinder über 1 Jahr bis         2 Jahre; allgemein         Stallmist, 70 % N-Anrechnung         Summe         Summe         Summe Stickstoffanfall zur Ausbringung         Stickstoffabgabe         Abgabe betriebseigener Wirtschaftsdünger tierischer Herkunft [t, m³]         0       0,00         Summe       0                                                                                                    | filchkühe; allgemein                          | 60 138,00                                                                                                |                             | 5796                      |                       |  |  |
| Weibliche Zuchtrinder über 1 Jahr bis       12       75,00       630         2 Jahre; allgemein       Stallmist, 70 % N-Anrechnung       7164         Summe       7164         Summe Stickstoffanfall zur Ausbringung       7164         Stickstoffabgabe       67         Abgabe betriebseigener Wirtschaftsdünger tierischer Herkunft [t, m³]       0         0       0,00       0         Summe       0                                                                                                    |                                               | Stallmist, 70 % N-Anrechnung                                                                             |                             |                           |                       |  |  |
| 2 Jahre; allgemein Stallmist, 70 % N-Anrechnung 7164 Summe Stickstoffanfall zur Ausbringung 7164 Stickstoffabgabe Stickstoffabgabe Abgabe betriebseigener Wirtschaftsdünger tierischer Herkunft [t, m³] 0 0,00 0 Summe 0                                                                                                    | /eibliche Zuchtrinder über 1 Jahr bis         | 12 75,00                                                                                                 |                             | 630                       |                       |  |  |
| Summe     7164       Summe Stickstoffanfall zur Ausbringung     7164       Stickstoffahfall zur Ausbringung in kg/ha     67       Stickstoffabgabe     67       Abgabe betriebseigener Wirtschaftsdünger tierischer Herkunft [t, m³]     0       0     0,00     0       Summe     0     0                                                                                                    | Jahre; allgemein                              | Stallmist, 70 % N-Anrechnung                                                                             |                             | -L                        |                       |  |  |
| Summe Stickstoffanfall zur Ausbringung       7164         Stickstoffanfall zur Ausbringung in kg/ha       67         Stickstoffabgabe       67         Abgabe betriebseigener Wirtschaftsdünger tierischer Herkunft [t, m³]       0         0       0,00       0         Summe       0       0                                                                                                    |                                               | Summe                                                                                                    |                             | 7164                      |                       |  |  |
| Stickstoffabgabe     67       Stickstoffabgabe     67       Abgabe betriebseigener Wirtschaftsdünger tierischer Herkunft [t, m³]     0       0     0,00     0       Summe     0                                                                                                    |                                               | Summe Stickstoffanfall zur                                                                               | Ausbringung                 | 7164                      |                       |  |  |
| Stickstoffabgabe         Abgabe betriebseigener Wirtschaftsdünger tierischer Herkunft [t, m³]         0       0,00         Summe       0                                                                                                    |                                               | Stickstoffanfall zur Ausbriu                                                                             | ngung in kg/ha              | 67                        |                       |  |  |
| Abgabe betriebseigener Wirtschaftsdünger tierischer Herkunft [t, m³]          0       0,00       0         Summe       0                                                                                                    | 4                                             |                                                                                                    |                             |                           |                       |  |  |
| 0         0,00         0           Summe         0         0                                                                                                    | buckstonadgade<br>bgabe betriebseigener Wirts | chaftsdünger tierischer                                                                                  | Herkunft [t, m³]            |                           |                       |  |  |
| Summe 0                                                                                                    | <u> </u>                                      | 0 0,00                                                                                                   |                             | 0                         |                       |  |  |
|                                                                                                    |                                               |                                                                                                    |                             | 0                         |                       |  |  |
| Summe Stickstoffaboabe                                                                                                    |                                               | Summe                                                                                                    |                             | U                         |                       |  |  |
| Cticketeffebeebe in Ireflee                                                                                                    |                                               | Summe<br>Summe Stickstaffabgabe                                                                          |                             | 0                         |                       |  |  |
|                                                                                                    |                                               | Summe Summe Stickstoffabgabe                                                                             |                             | 0                         |                       |  |  |
| $\mathbf{S}_{\mathbf{r}}$ in kg 7164                                                                                                    |                                               | Summe<br>Summe Stickstoffabgabe<br>Stickstoffabgabe in kg/ha                                             |                             | 0                         |                       |  |  |
| Saido (Aniali minus Abgabe) in ko/ha 67                                                                                                    | - 1.1. (AC-11 AL                              | Summe Summe Stickstoffabgabe Stickstoffabgabe in kg/ha in kg                                             |                             | 000                       |                       |  |  |
| 111 142/1144                                                                                                    | aldo (Anfall minus Abg                        | Summe Summe Stickstoffabgabe Stickstoffabgabe in kg/ha abe) in kg in kg/ha                               |                             | 0<br>0<br>7164<br>67      |                       |  |  |
| Unweis zur Techeltme: Derückeichtieme von Stall und Learmenuerheten, bei der N. Anzahnung werden Weidstese wie Stalltese beröckeichtiet /8                                                                                                    | aldo (Anfall minus Abg                        | Summe Summe Stickstoffabgabe Stickstoffabgabe in kg/ha abe) in kg in kg/ha stall und Lecomposicitute bai | dar N. Anrachnuma yuardan W | 0<br>0<br>0<br>7164<br>67 | toksishtist (84 DüV)  |  |  |

| Konventioneller Landbau | ı-gute fachliche Prax | k i s |       | BEFU 2013       |
|-------------------------|-----------------------|-------|-------|-----------------|
| N-Obergrenze Betrieb    |                       | 2010  | b i s | 2012            |
| Betrieb: Musterbetrieb  | 09999 Musterdorf      |       |       |                 |
|                         |                       |       | Dr    | uck: 06.05.2013 |

# Durchschnittliche N-Obergrenze für den Betrieb

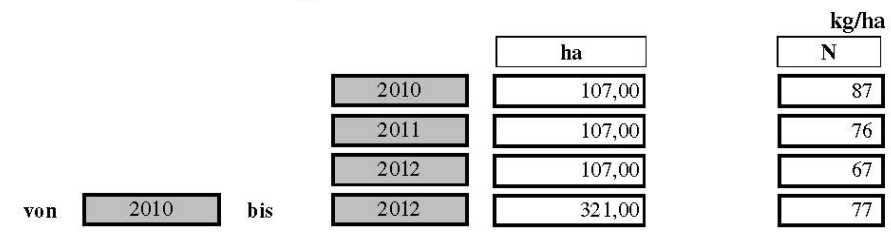

| Konventi               | ioneller Landb                 | au - gu       | te fa           | chlich          | e Prax                 | i s           | E                | 8 <b>EFU 201</b> 3 |
|------------------------|--------------------------------|---------------|-----------------|-----------------|------------------------|---------------|------------------|--------------------|
|                        | Humusb                         | ilanz v       | on              |                 | - 1                    | 2010 b i      | s 201            | 2                  |
| Betrieb: Muster        | betrieb                        |               | 0               | 9999 Muster     | dorf                   |               | 06.0             | 05.2013            |
| umusbilanzierung na    | ach Cross Compliance (V        | DLUFA unt     | ere Wer         | te)             |                        |               |                  |                    |
| Feldstück-Schlag       | Schlagname                     | ha            | Anzahl<br>Jahre | Bedarf(1)<br>kg | Reprodukti<br>on(2) kg | Saldo<br>kg   | Saldo<br>kg/ha/a | Humus-<br>gruppe   |
| 1 - 1                  | Schlag 1-1                     | 20,00         | 3               | -32000          | 41000                  | 9000          | 150              | D                  |
| 2 - 1                  | Schlag 2-1                     | 10,00         | 3               | -8400           | 30310                  | 21910         | 730              | Е                  |
| 3 - 1                  | Schlag 3-1                     | 10,00         | 3               | 400             | 23250                  | 23650         | 788              | Е                  |
| 4 - 1                  | Schlag 4-1                     | 10,00         | 3               | -8400           | 14320                  | 5920          | 197              | D                  |
| 5 - 1                  | Schlag 5-1                     | 15,00         | 3               | -6600           | 15174                  | 8574          | 191              | D                  |
| 6 - 1                  | Schlag 6-1                     | 15,00         | 3               | -6000           | 16755                  | 10755         | 239              | D                  |
| 9 - 1                  | Schlag 9-1                     | 2,00          | 3               | -6240           | 4900                   | -1340         | -223             | A                  |
| )Veränderung der Humus | vorräte durch den Fruchtartena | anbau / (2)Hu | musreproc       | luktionsleistun | g verschieden          | er organische | r Materialie     | n                  |

## Durchschnittliche Humusbilanz

|                    | 2010 | 82,00  | -25080 | 37160  | 12080 | 147 |
|--------------------|------|--------|--------|--------|-------|-----|
| [                  | 2011 | 82,00  | -16880 | 38574  | 21694 | 265 |
|                    | 2012 | 82,00  | -25280 | 69975  | 44695 | 545 |
| Summe von 2010 bis | 2012 | 246,00 | -67240 | 145709 | 78469 |     |
| Durchschnitt       |      | 82,00  | -22413 | 48570  | 26156 | 319 |

Fehlen Flächenangaben für die Schläge, so kann die durchschnittliche Humusbilanz nicht korrekt berechnet sein !

Der Humusbilanzsaldo soll im Bereich zwischen -75 kg Humus-C/ha/jahr und +125 kg Humus-C/ha/Jahr liegen und darf den Wert von -75 kg Humus-C/kg/ha/Jahr im dreijährigen Durchschnitt nicht unterschreiten.

| Konventioneller Landbau - gute fachliche Praxis      |                                           |            |            |              |                |        | BEFU 2013  |
|------------------------------------------------------|-------------------------------------------|------------|------------|--------------|----------------|--------|------------|
| Schlagbezogene                                       | Cadmiun                                   | n-Bi       | lanz       | von          | 2010 bi        | s 2012 |            |
| Betrieb: Musterbetrieb                               |                                           |            | 09         | 9999 Muster  | dorf           |        | 06.05.2013 |
| Foldstück Schlag                                     | 1 9                                       | hlan 1-1   |            | 20           | ha eI          | Ιö     |            |
| Feldstuck-Schlag 1                                   | -1                                        | Jillag 1-1 |            | 20           | na sl          | LU     |            |
|                                                      |                                           |            |            |              |                |        |            |
|                                                      |                                           |            |            |              | (g/ha)         |        |            |
| Datum Be:                                            | zeichnung                                 |            |            | Menge        | Cd             |        |            |
| Bilanz für 2010                                      |                                           |            |            |              |                |        |            |
| Einträge aus Luft                                    |                                           |            |            |              |                |        |            |
| Luftdeposition ländlicher                            | Raum /a                                   |            |            |              | 0,80           |        |            |
| Einträge aus organischer Düngung und                 | d Abfällen                                |            |            |              |                |        |            |
| 23.08.2009 Stallmist/Rind                            |                                           |            |            | 25,00 t/ha   | 1,81           |        |            |
| Einträge aus mineralischer Düngung                   |                                           |            | •          |              |                |        |            |
| 01.04.2010 Kalkammonsalpeter 27                      |                                           |            |            | 2,40 dt/ha   | 0,06           |        |            |
| 30.04.2010 Kalkammonsalpeter 27                      | ).04.2010 Kalkammonsalpeter 27 1,10 dt/ha |            |            |              |                |        |            |
| Austräge durch Ernteprodukte                         |                                           |            |            |              |                |        |            |
| 15.07.2010 Wintergerste                              |                                           |            |            | 61,00 dt/ha  | 0,44           |        |            |
| Austräge durch Sickerwasser                          |                                           |            |            |              |                |        |            |
| Sickerwasser (bei Niederschlag <600 mm/a) 1000000 1/ |                                           |            |            | .000000 1/ha | 2,00           |        |            |
| Jahressaldo (Summe Einträge - Austrä                 | ige)                                      |            |            |              | 0,26           |        |            |
|                                                      |                                           |            |            |              |                |        |            |
| Bilanz für 2011                                      |                                           |            |            |              |                |        |            |
| Einträge aus Luft                                    |                                           |            |            |              |                |        |            |
| Luftdeposition ländlicher                            | Raum /a                                   |            |            |              | 0,80           |        |            |
| Einträge aus organischer Düngung und                 | d Abfällen                                |            |            |              |                |        |            |
| 5.04.2011 Gülle normal/ Rind 30,00 m³/ha             |                                           |            |            | 0,67         |                |        |            |
| Einträge aus mineralischer Düngung                   |                                           |            |            |              |                |        |            |
| 15.04.2011 Kalkammonsalpeter 27                      |                                           |            |            | 2,04 dt/ha   | 0,05           |        |            |
| 01.09.2011 Branntkalk 80                             |                                           |            |            | 25,00 dt/ha  | 0,25           |        |            |
| Austräge durch Ernteprodukte                         |                                           |            |            |              |                |        |            |
| 10.07.2011 Silomais                                  |                                           |            |            | 480,00 dt/ha | 7,20           |        |            |
| Austräge durch Sickerwasser                          | Northean Antonia (1997)                   |            | 1          |              | 1000 Dec. 1000 |        |            |
| Sickerwasser (bei Nieders                            | chlag <600 mm/a)                          |            | 1          | .000000 1/ha | 2,00           |        |            |
| Jahressaldo (Summe Einträge - Austrä                 | ige)                                      |            |            |              | -7,43          | -      |            |
| Bilanz für 2012                                      |                                           |            |            |              |                |        |            |
| Einträge aus Luft                                    |                                           |            |            |              |                |        |            |
| Luftdenosition ländlicher                            | Raum /a                                   |            | 1          | 1            | 0.80           |        |            |
| Einträge aus organischer Düngung und                 | d Abfällen                                |            | 4          |              | 0,00           |        |            |
| 13.10.2011 Stallmist/Rind                            |                                           |            |            | 25,00 t/ha   | 1.81           |        |            |
| Einträge aus mineralischer Düngung                   |                                           |            |            |              | 1,01           |        |            |
| 14.04.2012 Korn-Kali 40                              |                                           |            |            | 1,60 dt/ha   | 0,01           |        |            |
| 14.04.2012 Kalkammonsalpeter+Mg 2                    | 27                                        |            |            | 1,48 dt/ha   | 0,04           |        |            |
| Austräge durch Ernteprodukte                         |                                           |            |            |              |                |        |            |
| 01.10.2012 Zuckerrüben (Nebenprod                    | lukt auf Schlag) *)                       |            |            | 550,00 dt/ha | 1,65           |        |            |
| Austräge durch Sickerwasser                          |                                           |            |            |              |                |        |            |
| Sickerwasser (bei Nieders                            | chlag <600 mm/a)                          |            | 1          | 000000 l/ha  | 2,00           |        |            |
| Jahressaldo (Summe Einträge - Austrä                 | ige)                                      |            |            |              | -0,99          |        |            |
| Kumulativer Saldo                                    |                                           |            | 100 AL 100 |              | -8,15          |        |            |
| Durchschnittlicher Salde                             | von 201                                   | LO bis     | 2012       | l i          | -2.72          |        |            |
| Durchschnitwicher Saluo                              |                                           |            |            |              | -2,12          | (      |            |

\*) nur Anrechnung des abgefahrenen Ernteproduktes

| Konvent<br>Schlagb       | Konventioneller Landbau - gute fachliche Praxis <sup>B.</sup><br>Schlagbezogene Cadmium - Bilanz von 2010 bis 2012                                                                                                    |                                                                                                    |                                                                                                    |                                                                                                    |  |  |  |  |
|--------------------------|----------------------------------------------------------------------------------------------------|----------------------------------------------------------------------------------------------------|----------------------------------------------------------------------------------------------------|----------------------------------------------------------------------------------------------------|--|--|--|--|
| Betrieb: Must            | erbetrieb                                                                                                    | 09999 Mus                                                                                                    | sterdorf                                                                                                    | 06.05.2013                                                                                                    |  |  |  |  |
| Erläuterungen:           |                                                                                                    |                                                                                                    |                                                                                                    |                                                                                                    |  |  |  |  |
| Jahressaldo              | Der Jahressaldo ist der Saldo von Cd-Ein-<br>eine Zunahme des Cd-Gehaltes im Boden<br>Saldo von Null oder negativ.                                                                                                    | und -Austrägen für den Schla<br>und darf laut Bundesbodenso                                                                                                   | ag und das entsprechende Jahr.<br>hutzverordnung 6 g/ha a nicht ü                                                                                                    | Ein positiver Saldo bedeutet<br>iberschreiten. Das Ziel ist ein                                                           |  |  |  |  |
| Kumulativer Saldo        | Der kumulative Saldo ist die Summe der Ja<br>positive aus. Ein positiver kumulativer Salc<br>Saldos in g/ha ist am Cd-Gehalt des Bode<br>Gesamtgehalt von 400g/ha in einer 30 cm<br>g/ha) ist mit dem Überschreiten des Leber | ahressalden für den Bilanzien<br>to bedeutet eine Cd-Anreiche<br>ns zu beurteilen. Eine Konze<br>Bodenschicht. Ab einer Cd-K<br>ssmittelrichtwertes von 0,1mg | ungszeitraum. Dabei gleichen n<br>rung im Boden. Die ausgewiese<br>ntration von 0,1mgCd/kgBoden<br>onzentration von 0,4 bis 0,5 mg<br>/kg Körner zuerst bei Winterwei | egative Jahressalden<br>ne Größe des kumulativen<br>entspricht einem Cd-<br>/kg (entspr. 1600 bis 2000<br>zen zu rechnen. |  |  |  |  |
| Durchschnittlicher Saldo | Der durchschnittliche Saldo ist der Mittelw<br>die tendenzielle Anreicherung von Cd im E                                                                                                    | ert der jährlichen Bilanzsalder<br>Ioden. Das Ziel ist ein Saldo v                                                                                            | n. Die Größe des Saldos im pos<br>von Null oder negativ.                                                                                                    | itiven Bereich ist ein Maß für                                                                                            |  |  |  |  |

| Konventioneller        | Landbau - gute fachliche Prax | is         | BEFU 2013 |
|------------------------|-------------------------------|------------|-----------|
| Schlagbezogene         | Gesamt-Cadmium-Bilanz von     | 2010 bis   | 2012      |
| Betrieb: Musterbetrieb | 09999 Musterdorf              | 06.05.2013 |           |

### Saldo der Einzelschläge über mehrere Jahre (g/ha) kumulativ Durchschnitt Feldstück-Schlag Schlagname Anzahl Jahre Cd ha Cd -2,72 Schlag 1-1 20,00 -8,15 1 - 1 3 Schlag 2-1 10,00 0,02 2 - 1 3 0,07 Schlag 3-1 3 - 1 3 10,00 -2,98 -0,99 -2,54 9 - 1 2,00 3 Schlag 9-1 -0,85

Durchschnittlicher Saldo - gesamt

bis

2010

von

| 2010 | 42,00  |
|------|--------|
| 2011 | 42,00  |
| 2012 | 42,00  |
| 2012 | 126,00 |

-0,21 -2,97 -1,52

-1,57

Fehlen Flächenangaben für die Schläge, so kann die durchschnittliche Cadmium-Bilanz nicht korrekt berechnet sein !

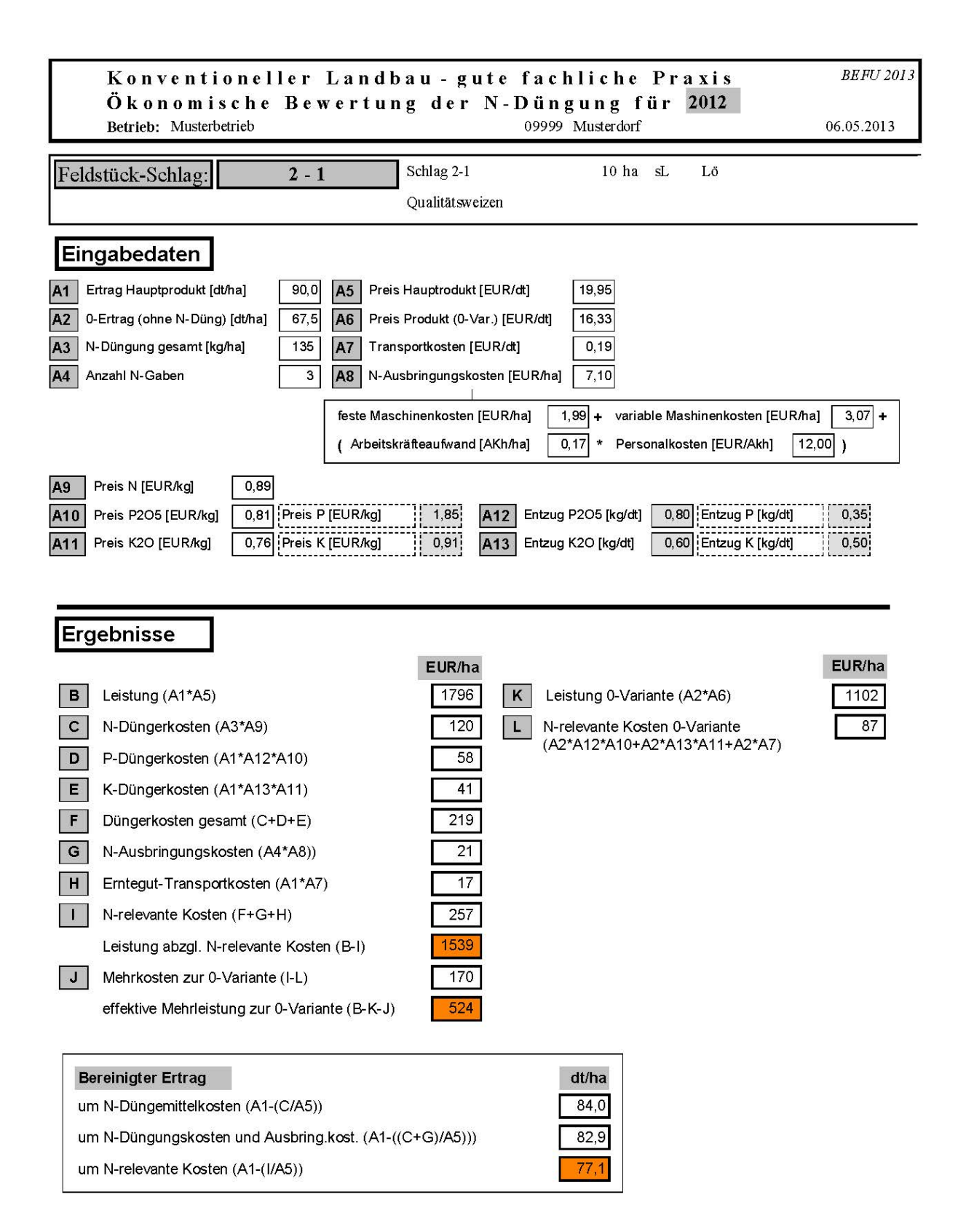

| Konven<br>Nmin-U<br>Betrieb: Mu | tioneller Lan<br>Untersuchung<br>sterbetrieb | dbau<br>in k    | -gu<br>g/ha  | tefa<br>für<br>09 | chli<br>das<br>9999 M | che<br>Ernt<br>lusterdor | Pra<br>:ejal<br>f | x i s<br>h r | 201          | .3            | <i>BEI</i><br>06.05. | FU 2013<br>2013 |
|---------------------------------|----------------------------------------------|-----------------|--------------|-------------------|-----------------------|--------------------------|-------------------|--------------|--------------|---------------|----------------------|-----------------|
| Feldstück-Schlag                | Probenahme-Datum<br>Fruchtart                | Probe           | Labor<br>Nr. | 0-15 / 15<br>NH4  | 5-30cm<br>NO3         | Labor<br>Nr.             | 0-30ci<br>NH4     | m<br>NO3     | Labor<br>Nr. | 30-60c<br>NH4 | m<br>NO3             | Nmin            |
| 1 - 1                           | 05.04.2013<br>Qualitätsweizen                | 1               |              |                   |                       |                          | 4                 | 15           |              | 3             | 13                   | 35              |
|                                 | 05.04.2013<br>Qualitätsweizen                | 2               |              |                   |                       |                          | 2                 | 12           |              | 4             | 15                   | 33              |
| 2 - 1                           | 05.04.2013<br>Zuckerrüben                    | 3               |              |                   |                       |                          | 5                 | 15           |              | 5             | 19                   | 44              |
| 3 - 1                           | 05.04.2013<br>Winterraps                     | 4               |              |                   |                       |                          | 6                 | 15           |              | 4             | 13                   | 38              |
| 9 - 1                           | 05.04.2013<br>Salat Bissalat früh            | 10              |              |                   |                       |                          | 5                 | 15           |              |               |                      | 20              |
|                                 | 08.06.2013<br>Weißkohl Industrie spä         | 11<br>te Sorten |              |                   |                       |                          | 7                 | 20           |              | 8             | <b>2</b> 0           | 55              |

| Konventio                    | oneller Lan     | dbau   | - gute 1  | fachl   | iche         | Pra     | xis      |                       | BEFU 2013   |
|------------------------------|-----------------|--------|-----------|---------|--------------|---------|----------|-----------------------|-------------|
| Makronäh                     | rstoff-Unt      | ersucl | hung fi   | ir da   | s Er         | n t e j | ahr      | 2012                  |             |
| Betrieb: Musterbe            | etrieb          |        |           | 09999 N | Austerdo     | rf      |          |                       | 06.05.2013  |
| Feldstück-Schlag P           | robenahme-Datum | Probe  | Labor-Nr. | Humus   | pH-          | Р       | K        | Mg                    | Feinant. Nt |
|                              |                 |        |           | (%)     | Wert         |         | (mg/100  | g)                    | (%)         |
| 1-1                          | 12.11.2011      | G1/12  |           | 3,2     | <b>6</b> ,0  | 6,3     | 10,0     | 6,0                   |             |
| P/K-Unters. nach CAL-Methode |                 |        |           | ~       | ~            |         |          | 2004                  |             |
|                              | 12.11.2011      | G2/12  |           | 3,5     | 6,4          | 6,1     | 11,0     | 6,4                   |             |
|                              |                 |        |           |         |              |         |          |                       | ý           |
| Durchschnitt für den Schl    | ag              |        |           | 3,4     | 6,2 C        | 6,2 C   | C 10,5 C | C 6,2 C               |             |
| 2 - 1                        | 12.11.2011      | G3/12  |           | 3,5     | 6,2          | 7,0     | 11,8     | 6,7                   |             |
| P/K-Unters. nach CAL-Methode |                 |        |           |         |              |         |          |                       | -           |
| Durchschnitt für den Schl    | ag              |        |           | 3,5     | 6,2 C        | 7,0 C   | C 11,8 C | C 6,7 C               |             |
| 3 - 1                        | 12.11.2011      | G4/12  |           | 3,3     | <b>6</b> ,0  | 6,5     | 14,1     | 6,8                   |             |
| P/K-Unters. nach CAL-Methode |                 |        |           |         |              |         |          |                       |             |
| Durchschnitt für den Schl    | ag              |        |           | 3,3     | 6,0 <b>B</b> | 6,5 C   | C 14,1 C | C 6,8 C               |             |
| 9 - 1                        | 12.11.2011      | G13/12 |           | 3,4     | 6,1          | 5,3     | 8,2      | 9,2                   |             |
| P/K-Unters. nach CAL-Methode |                 |        |           |         |              |         |          |                       |             |
| Durchschnitt für den Schl    | ag              |        | 32<br>    | 3,4     | 6,1 C        | 5,3 C   | C 8,2 E  | <b>B</b> 9,2 <b>D</b> |             |

neue pH-Klassen nach VDLUFA

Untersuchungsmethode nach Methodenbuch VDLUFA Band I - ph-Wert: A 5.1.1; P(CAL) und K(CAL): A 6.2.1.1; Mg(Schachtschabel): A 6.2.4.1 Humus und Nt: DIN ISO 10694 - 1995; Feinanteil: DIN 19683 - 1973

### Herausgeber:

Sächsisches Landesamt für Umwelt, Landwirtschaft und Geologie (LfULG) Pillnitzer Platz 3, 01326 Dresden Telefon: +49 351 2612-0 Telefax: +49 351 2612-1099 E-Mail: Ifulg@smul.sachsen.de www.smul.sachsen.de/lfulg

### Autor/Redaktion:

Frank Förster Abteilung Landwirtschaft/Referat Pflanzenbau Waldheimer Straße 219, 01683 Nossen Telefon: + 4935242 631-7211 Telefax: + 4935242 631-7299 E-Mail: Frank.Foerster@smul.sachsen.de

### Redaktionsschluss:

Mai 2013

### Hinweis:

Die Broschüre steht nicht als Printmedium zur Verfügung, kann aber als PDF-Datei unter https://publikationen.sachsen.de/bdb/ heruntergeladen werden.

### Verteilerhinweis

Diese Informationsschrift wird von der Sächsischen Staatsregierung im Rahmen ihrer verfassungsmäßigen Verpflichtung zur Information der Öffentlichkeit herausgegeben.

Sie darf weder von Parteien noch von deren Kandidaten oder Helfern im Zeitraum von sechs Monaten vor einer Wahl zum Zwecke der Wahlwerbung verwendet werden. Dies gilt für alle Wahlen.

Missbräuchlich ist insbesondere die Verteilung auf Wahlveranstaltungen, an Informationsständen der Parteien sowie das Einlegen, Aufdrucken oder Aufkleben parteipolitischer Informationen oder Werbemittel. Untersagt ist auch die Weitergabe an Dritte zur Verwendung bei der Wahlwerbung. Auch ohne zeitlichen Bezug zu einer bevorstehenden Wahl darf die vorliegende Druckschrift nicht so verwendet werden, dass dies als Parteinahme des Herausgebers zugunsten einzelner politischer Gruppen verstanden werden könnte. Diese Beschränkungen gelten unabhängig vom Vertriebsweg, also unabhängig davon, auf welchem Wege und in welcher Anzahl diese Informationsschrift dem Empfänger zugegangen ist. Erlaubt ist jedoch den Parteien, diese Informationsschrift zur Unterrichtung ihrer Mitglieder zu verwenden.